# NQ3-TQ0\_B NQ3-MQ0\_B NQ5-SQ0\_B NQ5-MQ0\_B

# **HMI** serie NQ

# MANUALE INTRODUTTIVO

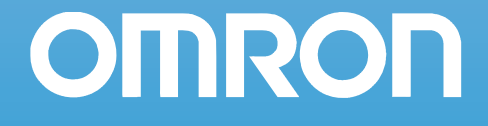

#### Avviso

I prodotti OMRON sono destinati all'uso da parte di operatori che abbiano ricevuto una formazione appropriata e solo per gli scopi descritti in questo manuale.

Nel presente manuale le precauzioni sono classificate e spiegate in base alle convenzioni riportate di seguito. Attenersi sempre alle istruzioni fornite.

**AVVISO** Indica informazioni che, se non osservate, possono causare lesioni gravi o la morte.

Attenzione Indica informazioni che, se non osservate, possono causare lesioni lievi o relativamente gravi, danni al prodotto o un errato funzionamento.

#### Riferimenti ai prodotti OMRON

In questo manuale l'iniziale del nome di ciascun prodotto OMRON è in maiuscolo.

#### Indicazioni visive

Nella colonna sinistra del manuale vengono riportate le seguenti intestazioni per facilitare l'individuazione dei diversi tipi di informazioni.

- **Nota** Indica informazioni di particolare rilevanza per un utilizzo efficiente e vantaggioso del prodotto.
- **1,2,3...** Indica vari elenchi, quali procedure, elenchi di controllo e così via.

#### Marchi e copyright

Tutti i nomi di prodotti e società, loghi o altre designazioni riportati nel presente manuale sono marchi commerciali dei rispettivi proprietari.

#### Copyright

#### Copyright © 2009 OMRON

Tutti i diritti riservati. Nessuna parte del presente manuale può essere riprodotta, memorizzata in un sistema o trasmessa in qualsivoglia formato o mezzo meccanico, elettronico, tramite fotocopia, registrazione o altro, senza previo consenso scritto di OMRON.

Non viene assunta alcuna responsabilità brevettuale in relazione all'uso delle informazioni contenute nel presente manuale. Inoltre, poiché OMRON cerca costantemente di migliorare i propri prodotti di alta qualità, le informazioni contenute nel presente manuale sono soggette a modifiche senza preavviso. Sebbene il presente manuale sia stato redatto con la massima attenzione, OMRON non si assume alcuna responsabilità in relazione a eventuali errori od omissioni, né in relazione a eventuali danni derivanti dall'uso delle informazioni in esso contenute.

# SOMMARIO

# CAPITOLO 1 Precauzioni

| Pre | recauzioni v                                |      |  |
|-----|---------------------------------------------|------|--|
| 1-1 | Destinatari del manuale                     | . vi |  |
| 1-2 | Precauzioni generali                        | . vi |  |
| 1-3 | Precauzioni relative alla sicurezza         | .vii |  |
| 1-4 | Precauzioni relative all'ambiente operativo | viii |  |
| 1-5 | Precauzioni relative all'applicazione       | . ix |  |
| 1-6 | Manipolazione, stoccaggio e smaltimento     | . xi |  |
| 1-7 | Conformità alle direttive CE                | . xi |  |

# CAPITOLO 2 Introduzione

| Intr | ntroduzione 1                       |   |  |
|------|-------------------------------------|---|--|
| 2-1  | Informazioni sul manuale            | 2 |  |
| 2-2  | Modelli della serie NQ              | 2 |  |
| 2-3  | Specifiche comuni a tutti i modelli | 3 |  |
| 2-4  | Specifiche di ciascun modello       | 5 |  |

# CAPITOLO 3 Installazione e cablaggio

| Inst | nstallazione e cablaggio 7      |    |  |
|------|---------------------------------|----|--|
| 3-1  | Note relative all'installazione | 8  |  |
| 3-2  | Montaggio                       | 9  |  |
| 3-3  | Cablaggio                       | 12 |  |
| 3-4  | Reti multi-drop                 | 15 |  |
|      |                                 |    |  |

# CAPITOLO 4 Creazione di applicazioni

| Cre | Creazione di applicazioni          |    |
|-----|------------------------------------|----|
| 4-1 | Preparazione per la programmazione | 18 |
| 4-2 | Uso di NQ-Designer                 | 21 |
| 4-3 | Esempio applicativo                | 33 |

# **CAPITOLO 5**

# Trasferimento di programmi

| 5-1 | Download              | 50  |
|-----|-----------------------|-----|
| 5-2 | Caricamento           | .52 |
| 5-3 | Funzionalità USB host | 55  |

# CAPITOLO 6 Simulazione e debug

| 6_1 | Simulazione | 82 |
|-----|-------------|----|
| 0-1 |             | 22 |
| 6-2 | Debug       | 53 |

49

61

## SOMMARIO

# **CAPITOLO 7** Manutenzione

| Ma  | Ianutenzione 6                |    |
|-----|-------------------------------|----|
| 7-1 | Tasti di cancellazione        | 66 |
| 7-2 | Calibrazione del touch-screen | 67 |
| 7-3 | Soluzione dei problemi        | 68 |
| 7-4 | Diagnostica del terminale NQ  | 69 |

# Appendice A

| A   | Appendice A                                              | 75  |
|-----|----------------------------------------------------------|-----|
| A-1 | Configurazioni di OMRON per i terminali NQ               | 75  |
| A-2 | Cavi di comunicazione OMRON                              | 82  |
| A-3 | Configurazioni dei dispositivi non Omron per la serie NQ | 88  |
| A-4 | Cavi di comunicazione per dispositivi non Omron          | 120 |
|     |                                                          |     |

# Storico delle revisioni

V

# CAPITOLO 1 Precauzioni

In questo capitolo sono riportate le precauzioni generali per l'uso dei controllori programmabili (PLC), delle interfacce operatore (IO) della serie NQ e dei dispositivi correlati.

Le informazioni contenute in questo capitolo sono importanti per garantire un utilizzo sicuro ed affidabile del terminale della serie NQ. È necessario leggere il capitolo e comprenderne il contenuto prima di configurare o utilizzare un terminale della serie NQ.

# CAPITOLO 1 Precauzioni

| 1-1 | Destinatari del manuale                     | vi   |
|-----|---------------------------------------------|------|
| 1-2 | Precauzioni generali                        | vi   |
| 1-3 | Precauzioni relative alla sicurezza         | vii  |
| 1-4 | Precauzioni relative all'ambiente operativo | viii |
| 1-5 | Precauzioni relative all'applicazione       | ix   |
| 1-6 | Manipolazione, stoccaggio e smaltimento     | xi   |
| 1-7 | Conformità alle direttive CE                | xi   |
|     |                                             |      |

# 1-1 Destinatari del manuale

Questo manuale si rivolge al personale indicato di seguito, che deve avere anche conoscenze di sistemi elettrici (ingegnere elettronico o personale con analoghe competenze).

- Responsabili dell'installazione di sistemi di automazione industriale.
- Responsabili della progettazione di sistemi di automazione industriale.
- Responsabili della gestione di sistemi di automazione industriale e delle relative infrastrutture.

# 1-2 Precauzioni generali

L'utente deve utilizzare il prodotto in base alle caratteristiche riportate nel manuale dell'operatore.

Prima di utilizzare il prodotto in condizioni non descritte nel manuale o di applicarlo a sistemi di controllo nucleare, sistemi ferroviari, sistemi per l'aviazione, veicoli, sistemi di combustione, apparecchiature medicali, macchine da luna park, macchinari di sicurezza e qualunque altro sistema, macchina o apparecchiatura, il cui utilizzo improprio possa comportare il rischio di gravi lesioni a persone e danni alla proprietà, rivolgersi al rappresentante OMRON locale.

Accertarsi che i valori nominali e le specifiche del prodotto siano sufficienti per i sistemi, le macchine e le apparecchiature che verranno utilizzati e dotare sempre tali sistemi, macchine e apparecchiature di doppi meccanismi di sicurezza.

Il presente manuale fornisce informazioni sull'installazione e sul funzionamento di moduli HMI OMRON serie NQ. Si raccomanda di leggere il manuale prima di utilizzare l'HMI per la prima volta e tenerlo sempre a portata di mano come riferimento durante l'uso.

- L'HMI è un prodotto per impieghi generali. È un componente di sistema e si utilizza insieme ad altre apparecchiature industriali, come ad esempio controllori programmabili, controllori ad anelli, variatori continui di velocità, e così via.
- È opportuno che il responsabile della progettazione o dell'integrazione esegua un'analisi dettagliata del sistema e un'analisi della sua sicurezza prima di includere l'unità HMI in un sistema nuovo o esistente. Rivolgersi al rappresentante OMRON per informazioni sulle opzioni disponibili e sull'integrazione del sistema per specifiche applicazioni.
- Il prodotto può essere utilizzato per controllare variatori continui di velocità collegati a fonti ad alta tensione e macchinari rotanti intrinsecamente pericolosi se non utilizzati in modo sicuro. Dotare di dispositivi di interblocco tutte le fonti di energia, gli ambienti pericolosi e le protezioni per limitare l'esposizione del personale ai rischi. Il variatore continuo di velocità può avviare il motore senza preavviso. Apposite avvertenze devono essere pertanto applicate sull'apparecchiatura installata. Quando ci si occupa del controllo dei variatori continui di velocità, è fondamentale avere una certa conoscenza delle impostazioni di riavvio automatico. Il malfunzionamento di componenti esterni o ausiliari può causare problemi di funzionamento intermittente, ad esempio è possibile che il sistema avvii il motore senza preavviso o non si arresti a comando. I blocchi permissivi e gli interblocchi di sistema non correttamente progettati o installati possono impedire l'avvio o l'arresto del motore a comando.

## **1-3** Precauzioni relative alla sicurezza

- **AVVISO** Non tentare di aprire l'HMI e non toccarne le parti interne quando il sistema è alimentato. Tali operazioni implicano il rischio di scosse elettriche.
- **AVVISO** Non tentare di smontare, riparare o modificare alcun modulo HMI. Tali operazioni possono provocare malfunzionamenti, incendi o scosse elettriche.
- AVVISO Applicare adeguate misure di sicurezza ai circuiti esterni (ovvero, non interni all'HMI) finalizzate a garantire la massima sicurezza in caso di anomalie dovute al malfunzionamento del modulo HMI o ad altri fattori esterni che influiscono sul funzionamento dell'HMI. Il mancato rispetto di questa indicazione può essere causa di gravi incidenti.
  - I circuiti di controllo esterni devono essere dotati di circuiti di arresto di emergenza, circuiti di interblocco, circuiti di limitazione e altre misure di sicurezza analoghe.
- **AVVISO** Non cortocircuitare mai i terminali positivo e negativo delle batterie. Non caricare le batterie, né smontarle, deformarle sottoponendole a pressione o gettarle nel fuoco. Le batterie potrebbero esplodere, incendiarsi o perdere liquido.
- **AVVISO** Il cliente è tenuto a implementare misure di sicurezza per guasti ed errori allo scopo di garantire la sicurezza in caso di segnali errati, mancanti o anomali provocati da guasti a carico delle linee di segnale, cadute di tensione temporanee o altre cause. Il mancato rispetto di questa indicazione può essere causa di gravi incidenti.
- **AVVISO** L'HMI si spegne automaticamente se la funzione di autodiagnostica rileva un errore di qualsiasi tipo. Come contromisura in caso di tali errori, il sistema deve essere dotato di misure di sicurezza esterne.
- **AVVISO** Non toccare i terminali o le morsettiere quando il sistema è alimentato. Tali operazioni implicano il rischio di scosse elettriche.
- Attenzione Fare attenzione a non invertire la polarità (+/-) durante il cablaggio dell'alimentatore CC. Il collegamento errato può causare malfunzionamenti del sistema.
- Attenzione Verificare lo stato della sicurezza sull'HMI di destinazione prima di trasferire un programma o le impostazioni su un altro modulo HMI. Il mancato rispetto di tale indicazione prima di procedere al trasferimento comporta il rischio di lesioni.
- Attenzione Serrare le viti sulla morsettiera del connettore dell'alimentatore applicando la coppia specificata nel manuale dell'operatore. La presenza di viti allentate può provocare bruciature o malfunzionamenti.

# **1-4 Precauzioni relative all'ambiente operativo**

- Attenzione Non utilizzare il sistema di controllo nei luoghi di seguito elencati. Il mancato rispetto di tale indicazione può comportare il rischio di scosse elettriche, bruciature o malfunzionamenti.
  - Luoghi esposti alla luce solare diretta.
  - Luoghi soggetti a valori di temperatura o umidità al di fuori dei limiti riportati nelle specifiche.
  - Luoghi in cui può formarsi condensa a causa di escursioni termiche eccessive.
  - Luoghi soggetti alla presenza di gas corrosivi o infiammabili.
  - Luoghi soggetti alla presenza di polvere (in particolare polvere di ferro) o agenti salini.
  - Luoghi esposti ad acqua, olio o agenti chimici.
  - Luoghi soggetti a scosse o vibrazioni.
- Adottare misure adeguate e sufficienti quando si installano sistemi nei luoghi di seguito elencati. Il mancato rispetto di tale indicazione può comportare malfunzionamenti.
  - Luoghi soggetti a elettricità statica o interferenze elettriche di altro tipo.
  - · Luoghi in cui sono presenti forti campi elettromagnetici.
  - Luoghi potenzialmente esposti a radioattività.
  - Luoghi in prossimità di fonti di alimentazione.
- Attenzione L'ambiente in cui viene utilizzato il modulo HMI può avere un grande impatto sulla vita utile e sull'affidabilità del sistema. L'utilizzo in ambienti operativi non appropriati può provocare malfunzionamenti, guasti e altri problemi non prevedibili nel sistema. Accertarsi che l'ambiente operativo rispetti le condizioni richieste per l'installazione e che tali condizioni siano mantenute per l'intera vita utile del sistema. Attenersi a tutte le precauzioni e le istruzioni di installazione fornite nel presente manuale dell'operatore.

# 1-5 Precauzioni relative all'applicazione

Il mancato rispetto di tali precauzioni può essere causa di lesioni gravi, anche mortali. Leggere sempre tali precauzioni.

- Durante l'installazione dell'HMI, effettuare sempre un collegamento a terra con una resistenza di 100 Ohm. Il mancato rispetto di tale indicazione può comportare il rischio di scosse elettriche. In particolare, quando si collegano in cortocircuito i terminali di messa a terra funzionale e di messa a terra della linea dell'alimentatore, eseguire un collegamento a terra con una resistenza di 100 Ohm o inferiore.
- Spegnere sempre l'alimentazione dell'HMI prima di effettuare una delle operazioni di seguito indicate. La mancata interruzione dell'alimentazione comporta il rischio di scosse elettriche o malfunzionamenti.
  - Montaggio o smontaggio di alimentatori e moduli di controllo
  - Assemblaggio di schede opzionali sull'HMI
  - Sostituzione della batteria
  - Impostazione dei selettori
  - Collegamento o cablaggio dei cavi
  - Collegamento o scollegamento dei connettori
- Verificare la corretta esecuzione del programma dell'utente prima di eseguirlo sull'HMI. La mancata verifica del programma può provocare un funzionamento imprevisto.
- Attenzione II mancato rispetto delle seguenti precauzioni può causare un malfunzionamento dell'HMI o del sistema o danni all'HMI. Leggere sempre tali precauzioni.
  - Installare interruttori esterni e adottare altre misure di sicurezza per evitare cortocircuiti nel cablaggio esterno. Il mancato rispetto di tale indicazione può comportare il rischio di bruciature.
  - Accertarsi che tutte le viti dei terminali e dei connettori dei cavi siano serrate alla coppia specificata nei relativi manuali. Il serraggio a una coppia non corretta può provocare malfunzionamenti.
  - Installare l'HMI solo dopo avere verificato tutte le morsettiere e i connettori.
  - Prima di toccare l'HMI, toccare un oggetto metallico con messa a terra per scaricare l'eventuale elettricità statica accumulata. Il mancato rispetto di tale indicazione può causare malfunzionamenti o danni.
  - Accertarsi che le morsettiere, i connettori e altri componenti dotati di dispositivi di bloccaggio siano correttamente bloccati in posizione. L'errato bloccaggio di questi componenti può causare malfunzionamenti.
  - Effettuare correttamente il cablaggio in base alle procedure specificate.
  - Utilizzare sempre la tensione di alimentazione specificata nei manuali dell'operatore. L'uso di una tensione errata può causare malfunzionamenti o bruciature.
  - Non collegare un alimentatore CA ai terminali di alimentazione dell'NQ. Il collegamento di un alimentatore non corretto può causare bruciature.
  - Adottare le misure necessarie per garantire che il sistema sia sempre alimentato nel rispetto delle specifiche di tensione e frequenza nominali. In particolare, fare molta attenzione nei luoghi in cui l'alimentazione è instabile. L'uso di un alimentatore non corretto può causare malfunzionamenti.
  - Quando si procede al cablaggio, utilizzare terminali a crimpare. Non collegare fili scoperti direttamente ai terminali. Il collegamento di fili scoperti può causare bruciature.

- Scollegare il terminale di messa a terra funzionale quando si eseguono test di resistenza con tensioni di collaudo. La mancata disconnessione del terminale di messa a terra funzionale può causare bruciature.
- Effettuare correttamente tutti i collegamenti e verificare a fondo tutti i cablaggi e i selettori di impostazione prima di accendere l'alimentatore. Il cablaggio non corretto può causare bruciature.
- Prima di mettere in funzione l'unità, controllare la correttezza di selettori e impostazioni.
- Riprendere il funzionamento solo dopo aver trasferito nel nuovo modulo HMI il contenuto di tutte le impostazioni, i programmi, i parametri e i dati necessari. Il mancato rispetto di tale indicazione può causare un funzionamento imprevisto.
- Non tirare né piegare i cavi oltre il limite di resistenza naturale. Tali operazioni possono provocare la rottura dei cavi.
- Non posizionare oggetti sui cavi. Tale operazione può provocare la rottura dei cavi.
- Per collegare l'HMI, utilizzare i cavi di connessione dedicati, specificati nei manuali dell'operatore. L'utilizzo di cavi per computer RS-232C commerciali può causare guasti ai dispositivi esterni o al terminale NQ.
- Durante la sostituzione di componenti, accertarsi sempre che le specifiche tecniche del nuovo componente siano corrette. Il mancato rispetto di tale indicazione può causare malfunzionamenti o bruciature.
- Durante il trasporto o lo stoccaggio del prodotto, coprire sempre le schede a circuiti stampati con materiale conduttivo per impedire che l'LSI e i circuiti integrati possano essere danneggiati dall'elettricità statica; mantenere, inoltre, il prodotto nell'intervallo di temperatura di stoccaggio specificato.
- Non toccare i componenti montati o la superficie posteriore delle schede a circuiti stampati; queste ultime hanno spigoli vivi, come conduttori di corrente.
- Assicurarsi che i parametri siano impostati correttamente. Impostazioni non corrette di parametri possono causare un funzionamento imprevisto. Prima di avviare o arrestare l'HMI, accertarsi che l'apparecchiatura non possa essere influenzata negativamente dalle impostazioni dei parametri.
- Non toccare la zona tattile con una penna o altro oggetto appuntito; tale operazione può causare malfunzionamenti o danni.
- Non toccare la zona tattile applicando una pressione superiore a 30 N; tale operazione può causare malfunzionamenti o danni.
- Per rimuovere il dispositivo USB, attenersi sempre alla procedura specificata. La rimozione del dispositivo USB mentre un'applicazione vi sta accedendo può rendere inutilizzabile il dispositivo.
- Accertarsi di disporre di una copia di backup dei dati già presenti sul dispositivo USB prima di collegare quest'ultimo all'NQ. Il mancato rispetto di tale indicazione può comportare la perdita dei dati.
- Durante la preparazione del terminale, fare attenzione a evitare l'ingresso di particelle metalliche nell'HMI.
- Non utilizzare benzene, solvente o altre sostanze volatili e non utilizzare panni trattati chimicamente.
- Estrarre con cautela l'apparecchiatura dall'imballaggio e ispezionarla per individuare eventuali parti danneggiate durante la spedizione, mancanti o con danni nascosti. Se possibile, le eventuali discrepanze rilevate devono essere segnalate al corriere prima di accettare la consegna. Se necessario, sporgere un reclamo al corriere e informarne immediatamente il rappresentante OMRON.
- Non installare né accendere componenti danneggiati. L'eventuale guasto di tali componenti durante l'uso può comportare il rischio di ulteriori danni alle apparecchiature o lesioni a persone.

# **1-6** Manipolazione, stoccaggio e smaltimento

- Per lo spostamento dell'HMI utilizzare tecniche di sollevamento appropriate, facendo attenzione a valutare correttamente il carico e a richiedere assistenza, se necessario.
- Se non si utilizza l'HMI al momento della ricezione, stoccarlo in un ambiente al coperto, adeguatamente ventilato, preferibilmente utilizzando l'imballaggio originale.
- Effettuare lo stoccaggio in un luogo fresco, pulito e asciutto. Evitare ambienti caratterizzati da temperature estreme, rapide escursioni termiche, umidità elevata, polvere, gas corrosivi o particelle di metallo.
- Non conservare l'HMI in luoghi esposti agli agenti atmosferici (vento, pioggia, neve, e così via).
- Non smaltire i componenti elettrici mediante incenerimento. Rivolgersi all'organismo statale competente in materia ambientale per i dettagli sullo smaltimento di componenti elettrici, batterie e imballaggi a livello locale.

# 1-7 Conformità alle direttive CE

### 1-7-1 Direttive applicabili

- Direttive EMC (compatibilità elettromagnetica)
- Direttiva per le basse tensioni

## 1-7-2 Principi

I moduli OMRON conformi alle direttive CE sono altresì conformi agli standard correlati sui prodotti, per una più agevole integrazione con altri moduli o macchine. La conformità dei prodotti a tali standard è stata verificata. Tuttavia, la conformità dopo l'installazione dei prodotti nel sistema deve essere verificata dal cliente.

Le prestazioni correlate ai prodotti dei moduli OMRON conformi alle direttive CE variano a seconda della configurazione, del cablaggio e di altre condizioni dell'apparecchiatura o del terminale di controllo nel quale i dispositivi OMRON sono installati. Il cliente deve pertanto eseguire dei controlli finali per accertarsi che i moduli e l'intero sistema siano conformi agli standard dei prodotti.

È possibile richiedere la dichiarazione di conformità dei terminali NQ al rappresentante locale OMRON.

## 1-7-3 Conformità alle direttive CE

- 1 I moduli sono stati progettati per l'installazione all'interno di pannelli. Tutti i moduli devono essere installati all'interno di pannelli di controllo.
- 2 Utilizzare un isolamento rinforzato o doppio per gli alimentatori CC impiegati per le comunicazioni, i circuiti interni e gli I/O.
- 3 I terminali della serie NQ sono conformi agli standard sulle emissioni generiche. Tuttavia, poiché le prestazioni EMC possono variare nell'installazione finale, possono essere necessarie misure supplementari per ottenere la conformità agli standard. È quindi necessario verificare che anche il dispositivo o la macchina nel suo complesso risulti conforme agli standard. È pertanto responsabilità del cliente verificare che il dispositivo o la macchina nel suo complesso siano conformi alle direttive CE, in particolare per quanto attiene ai requisiti sulle emissioni irradiate (10 m).
- 4 Questo è un prodotto Classe A. Può causare interferenze radio in aree residenziali, nel qual caso è possibile che l'utente debba prendere le misure necessarie a ridurre tali interferenze.

# CAPITOLO 2 Introduzione

In questo capitolo vengono descritti i modelli della serie NQ e le relative specifiche.

# CAPITOLO 2 Introduzione

| ntr | ntroduzione                         |   |  |
|-----|-------------------------------------|---|--|
| 2-1 | Informazioni sul manuale            | 2 |  |
| 2-2 | Modelli della serie NQ              | 2 |  |
| 2-3 | Specifiche comuni a tutti i modelli | 3 |  |
| 2-4 | Specifiche di ciascun modello       | 5 |  |

# 2-1 Informazioni sul manuale

In questo manuale vengono descritti l'installazione e l'utilizzo dei terminali della serie NQ. I prodotti della serie NQ sono terminali di interfaccia uomomacchina (HMI) di grande versatilità.

Leggere con attenzione questo manuale e verificare di aver compreso le informazioni fornite prima di installare o utilizzare i terminali della serie NQ.

L'applicazione descritta nel manuale viene fornita esclusivamente a titolo di esempio. Prima di procedere all'implementazione di un sistema vero e proprio, verificare le specifiche, le prestazioni e le istruzioni relative alla sicurezza.

# 2-2 Modelli della serie NQ

I prodotti della serie NQ sono terminali di interfaccia uomo-macchina (o HMI) disponibili con display di tre dimensioni e due orientamenti differenti. I modelli compresi nella serie NQ sono elencati nella Tabella 2.1: Modelli della serie NQ. Tutti i modelli utilizzano corrente a +24  $V_{CC}$  fornita da un alimentatore esterno.

| Modello    | Descrizione                                       | Orientamento |
|------------|---------------------------------------------------|--------------|
| NQ5-MQ000B | STN monocromatico da 5,7 pollici,<br>modalità blu | Orizzontale  |
| NQ5-MQ001B | STN monocromatico da 5,7 pollici,<br>modalità blu | Verticale    |
| NQ5-SQ000B | STN a colori da 5,7 pollici                       | Orizzontale  |
| NQ5-SQ001B | STN a colori da 5,7 pollici                       | Verticale    |
| NQ3-TQ000B | TFT a colori da 3,5 pollici                       | Orizzontale  |
| NQ3-MQ000B | STN monocromatico da 3,8 pollici,<br>modalità blu | Orizzontale  |

Tabella 2.1: Modelli della serie NQ

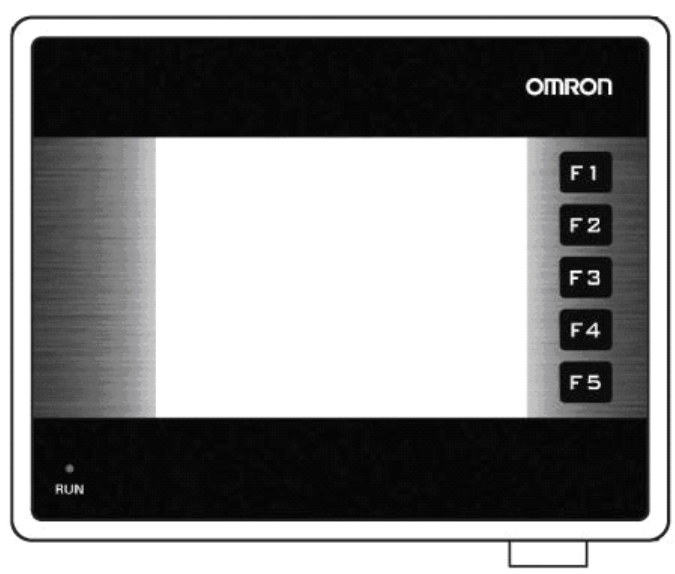

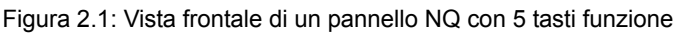

# 2-3 Specifiche comuni a tutti i modelli

Tabella 2.2: Specifiche comuni per la serie NQ

| Alin          | nentazione                              |                                      |
|---------------|-----------------------------------------|--------------------------------------|
|               | Tensione di ingresso                    | 24 V <sub>CC</sub>                   |
|               | Tolleranza sulla tensione di ingresso   | +/- 15%                              |
| Disp          | olay                                    |                                      |
|               | Risoluzione (H * V) modelli orizzontali | 320 * 240 pixel                      |
|               | Risoluzione (H * V) modelli verticali   | 240 * 320 pixel                      |
|               | Durata retroilluminazione               | Min. 50.000 ore a 25°C               |
|               | Salvaschermo retroilluminazione         | Sì                                   |
|               | Oscuramento retroilluminazione (NQ3)    | Mediante touch-screen/tasti funzione |
| Tou           | ch-screen                               |                                      |
|               | Тіро                                    | Resistivo analogico a 4 fili         |
|               | Trasparenza alla luce                   | Min. 80%                             |
|               | Durata                                  | Min. 5 milioni di sfioramenti        |
| Numero di LED |                                         | 1                                    |
| Inte          | rfacce di comunicazione                 |                                      |
|               | RS-232/422/485                          | Sì                                   |
|               | Dispositivo USB                         | Sì                                   |
|               | Host USB                                | Sì                                   |
| Pro           | cessore                                 | RISC a 32 bit (ARM)                  |
| Rea           | I-time clock (RTC)                      | Sì (data e ora)                      |
| Men           | noria                                   |                                      |
|               | Word di dati                            | 1000                                 |
|               | Word ritentive                          | 1400                                 |
|               | Word di sistema                         | 128                                  |
|               | Bit sistema                             | 100                                  |
|               | Bit interni                             | 5000                                 |
|               | Word interne                            | 313                                  |
| Batt          | teria                                   |                                      |
|               | Тіро                                    | Pila a bottone da 3 V, con supporto  |
|               | Backup batteria                         | Min. 5 anni per RTC                  |
| Mor           | ntaggio                                 | ·                                    |
|               | Metodo                                  | Montaggio a pannello                 |
|               | Grado di protezione                     | Pannello frontale: IP65              |

#### Condizioni ambientali

| Cor  | idizioni ambientali                                      |                                                                                                    |  |
|------|----------------------------------------------------------|----------------------------------------------------------------------------------------------------|--|
|      | Temperatura ambiente                                     | Da 0°C a 50°C                                                                                                    |  |
|      | Ambiente operativo                                       | Assenza di gas corrosivi                                                                                                    |  |
|      | Temperatura di stoccaggio                                | Da -20°C a 60°C                                                                                                    |  |
|      | Umidità                                                  | Dal 10% al 90% <sup>1</sup> di umidità relativa<br>(senza condensa)<br>Dal 10% all'85% <sup>2</sup> di umidità relativa<br>(senza condensa)                     |  |
|      | Immunità alle interferenze                               | Conforme alla norma IEC61000-4-4,<br>2 KV (linee elettriche)                                                                                                    |  |
|      | Resistenza alle vibrazioni (durante il<br>funzionamento) | Da 5 a 8,4 Hz con 3,5 mm di ampiezza<br>singola e da 8,4 a 150 Hz con 9,8 m/s <sup>2</sup> di<br>accelerazione 10 volte in ciascuna delle<br>direzioni X, Y e Z |  |
|      | Resistenza agli urti (durante il funzio-<br>namento)     | 147 m/s <sup>2</sup> 3 volte in ciascuna delle dire-<br>zioni X, Y e Z                                                                                          |  |
| Star | Standard internazionali                                  |                                                                                                    |  |
|      | Direttive                                                | CE, cULus                                                                                                    |  |

1. A temperatura ambiente di 25°C.

2. 85% a temperatura ambiente di 40°C. A temperature superiori a 40°C, l'umidità assoluta equivalente è inferiore all'85%.

#### 2-4 Specifiche di ciascun modello

Tabella 2.3: Specifiche per ciascun modello della serie NQ

|                    | Modello                                     | NQ5-<br>MQ000B/<br>NQ5-<br>MQ001B | NQ5-<br>SQ000B/<br>NQ5-<br>SQ001B | NQ3-<br>TQ000B             | NQ3-<br>MQ000B     |
|--------------------|---------------------------------------------|-----------------------------------|-----------------------------------|----------------------------|--------------------|
| Disp               | lay                                         |                                   |                                   |                            |                    |
|                    | Dimensioni display                          | 5,7 pollici                       | 5,7 pollici                       | 3,5 pollici                | 3,8 pollici        |
|                    | Tipo display                                | STN                               | STN                               | TFT                        | STN                |
|                    | Monocromatico/a<br>colori                   | Monocro-<br>matico                | A colori                          | A colori                   | Monocro-<br>matico |
|                    | Colori supportati                           | 16<br>gradazioni                  | 256<br>colori <sup>1</sup>        | 256<br>colori <sup>2</sup> | 16<br>gradazioni   |
|                    | Luminosità (Cd/m <sup>2</sup> )             | Min. 200                          | Min. 200                          | Min. 200                   | Min. 160           |
|                    | Rapporto contrasto                          | 4                                 | 55                                | 300                        | 3                  |
|                    | Regolazione contrasto mediante touch-screen | Sì                                | Sì                                | No                         | Sì                 |
|                    | Tipo di retroillumina-<br>zione             | CCFL                              | CCFL                              | LED                        | LED                |
| Dime               | ensioni touch-screen                        | 5,7 pollici                       | 5,7 pollici                       | 3,5 pollici                | 3,8 pollici        |
| Tasti              | funzione                                    | 6                                 | 6                                 | 5                          | 5                  |
| Mem                | oria                                        |                                   |                                   |                            |                    |
|                    | Totale (MB)                                 | 8                                 | 8                                 | 8                          | 4                  |
|                    | Programma (MB)                              | 6,7                               | 6,7                               | 6,7                        | 2,6                |
| Inter              | facce di comunicazion                       | e                                 |                                   |                            |                    |
|                    | Porta RS-232/485/422<br>(COM1)              | Sì                                | Sì                                | Sì                         | Sì                 |
|                    | Porta RS-232 (COM2)                         | Sì                                | Sì                                | N/A                        | N/A                |
| Pote               | nza nominale (W)                            | 10                                | 10                                | 10                         | 10                 |
| Peso               |                                             | 0,7 kg max                        | 0,7 kg max                        | 0,3 kg max                 | 0,3 kg max         |
| Dimensioni esterne |                                             |                                   |                                   |                            |                    |
|                    | Larghezza * altezza<br>(mm)                 | 195 * 142                         | 195 * 142                         | 128 * 102                  | 128 * 102          |
|                    | Profondità (mm)                             | 50                                | 50                                | 44,5                       | 44,5               |

4.096 colori per le immagini bitmap
 32.000 colori per le immagini bitmap

7

# **CAPITOLO 3** Installazione e cablaggio

In questo capitolo viene descritto come installare i pannelli della serie NQ e collegare l'HMI.

# **CAPITOLO 3** Installazione e cablaggio 3-2 Montaggio.....9

# 3-1 Note relative all'installazione

Per migliorare l'affidabilità e sfruttare al massimo le funzioni, prendere in considerazione le seguenti informazioni durante l'installazione di un HMI serie NQ.

#### 3-1-1 Posizione

Non installare il terminale NQ nei seguenti luoghi:

- Aree soggette a rischi di esplosione a causa di polveri, vapori o gas infiammabili.
- Aree soggette a forti escursioni termiche. Le rapide variazioni di temperatura possono provocare la formazione di condensa nel dispositivo.
- Aree soggette a temperature ambiente inferiori a 0°C o superiori a 50°C.
- Aree soggette a scosse o vibrazioni.

#### 3-1-2 Controllo della temperatura

- Lasciare spazio sufficiente per consentire la circolazione dell'aria.
- Non installare i terminali NQ sopra apparecchiature che generano quantità significative di calore.
- Se la temperatura ambiente supera i 50°C, installare una ventola di raffreddamento o un condizionatore.

#### 3-1-3 Accessibilità

 Per la sicurezza durante il funzionamento e la manutenzione, montare il terminale NQ il più lontano possibile da apparecchiature ad alta tensione e da macchinari di alimentazione.

#### 3-1-4 Foratura del pannello

Prima di procedere al montaggio di un terminale NQ, è necessario eseguire la foratura rettangolare nel pannello all'interno del quale verrà montato il modulo. Nella Tabella 3.1: Dimensioni dei terminali della serie NQ e della foratura del pannello richiesta sono riportati dimensioni e valori di tolleranza dei terminali della serie NQ, del pannello e della foratura richiesta.

Tabella 3.1: Dimensioni dei terminali della serie NQ e della foratura del pannello richiesta

|                              |                       | NQ5-        | NQ3-              |
|------------------------------|-----------------------|-------------|-------------------|
| Dimensioni display           |                       | 5,7 pollici | 3,5 e 3,8 pollici |
| Dimensioni esterne:          | L <sub>est</sub>      | 195 mm      | 128 mm            |
|                              | A <sub>est</sub>      | 142 mm      | 102 mm            |
| Foratura del pannello:       | L <sub>foratura</sub> | 184 mm      | 119 mm            |
|                              | A <sub>foratura</sub> | 131 mm      | 93 mm             |
| Tolleranza foratura pannello |                       | +0,50 mm    | +0,50 mm          |
| Profondità pannello          |                       | 6 mm max    | 6 mm max          |

Le dimensioni esterne e di foratura sopra riportate riguardano i modelli a orientamento orizzontale.

Per i modelli a orientamento verticale, invertire le dimensioni L e A. Per i modelli a orientamento verticale i cavi saranno montati sul lato sinistro del terminale NQ (guardandolo frontalmente).

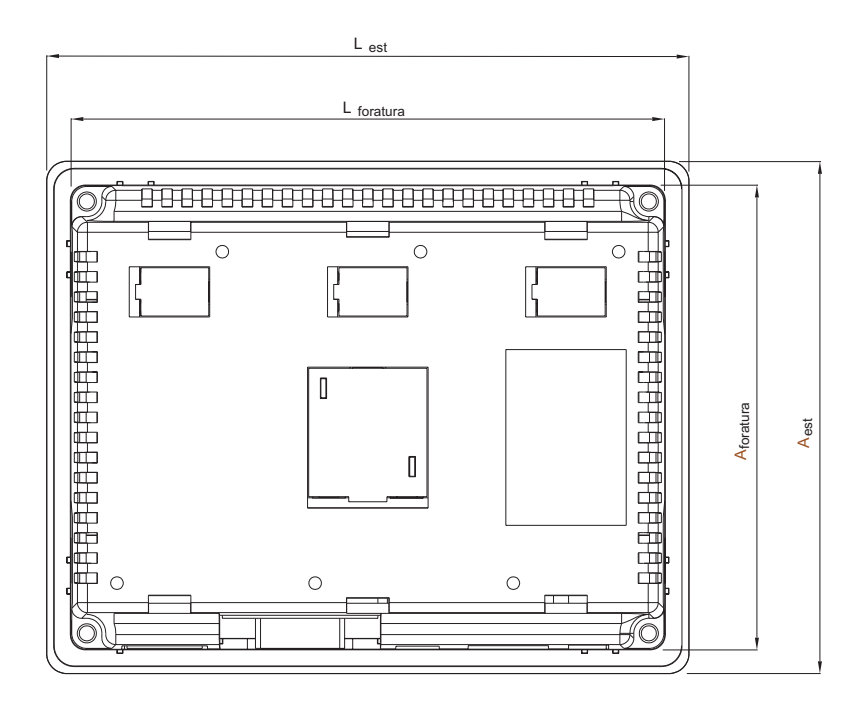

Figura 3.1: Dimensioni dei terminali della serie NQ e della foratura del pannello richiesta (modello orizzontale).

# 3-2 Montaggio

La serie NQ è stata sviluppata per il montaggio all'interno di pannelli. Il set di montaggio in dotazione con ciascun terminale NQ contiene:

- 4 staffe di montaggio in dotazione con cias
  4 staffe di montaggio
- 4 state di montaggio
  Un connettore di alimentazione verde
- Una guarnizione sigillante (già applicata al modulo NQ)

Utilizzare il set di montaggio in dotazione per la corretta installazione. Una volta preparato il pannello, montare il terminale NQ utilizzando le staffe in dotazione. Il terminale NQ viene fornito con una guarnizione preinstallata dietro la mascherina, come illustrato nella Figura 3.2: Terminale NQ con guarnizione e slot per le staffe di montaggio.

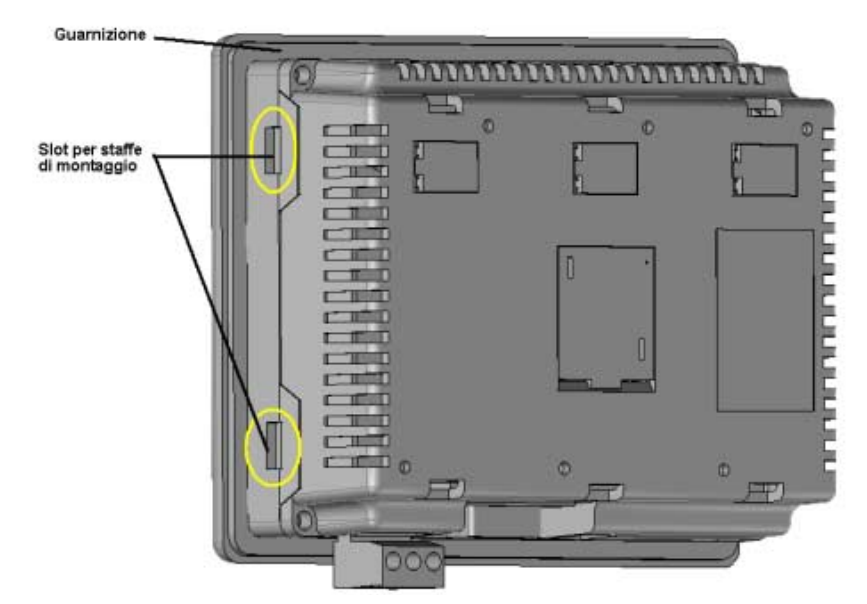

Figura 3.2: Terminale NQ con guarnizione e slot per le staffe di montaggio

Montare il terminale NQ procedendo come di seguito descritto.

- 1 Individuare i quattro slot per le staffe di montaggio nell'custodia dell'NQ. Nei modelli NQ3 gli slot si trovano sui lati dell'custodia (come illustrato nella Figura 3.2: Terminale NQ con guarnizione e slot per le staffe di montaggio), mentre nei modelli NQ5 sulle facciate superiore e inferiore dell'custodia.
- 2 Tenere i quattro set di montaggio a portata di mano. Ciascun set è composto di una vite (1), una staffa (2) e un dado cieco (3), come illustrato nella Figura 3.3: Set ferramenta di montaggio.

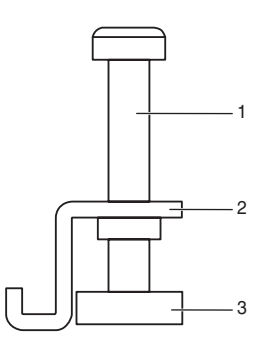

Figura 3.3: Set ferramenta di montaggio

- 3 Inserire l'custodia nella foratura del pannello, dal lato frontale di quest'ultimo.
- 4 Inserire una staffa nello slot dell'custodia e serrare leggermente la vite, come illustrato nella Figura 3.4: Fissaggio dell'custodia nel pannello.

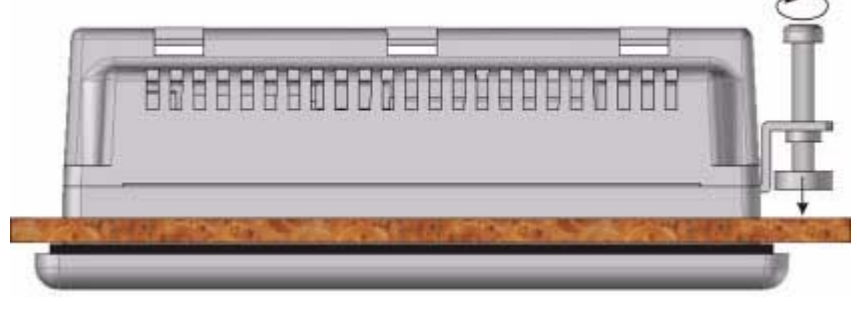

Figura 3.4: Fissaggio dell'custodia nel pannello

- 5 Ripetere il passo precedente per le altre tre staffe.
- $6\,$  Tenendo dritto il terminale NQ, serrare tutte e quattro le viti in modo uniforme a una coppia compresa tra 0,5 N  $\,$

# 3-3 Cablaggio

I modelli della serie NQ sono dotati, oltre che di un connettore di alimentazione, anche di alcune porte di comunicazione. Fare riferimento alla Tabella 2.2: Specifiche comuni per la serie NQ e alla Tabella 2.3: Specifiche per ciascun modello della serie NQ per verificare la disponibilità di queste porte per ciascuno dei modelli della serie NQ.

- **AVVISO** Il collegamento di sorgenti di alta tensione o rete CA all'ingresso CC rende inutilizzabile il terminale NQ e può comportare il rischio di scosse elettriche, che possono causare lesioni gravi o mortali per il personale, e/o danni alle apparecchiature. Le sorgenti di tensione CC devono fornire l'adeguato isolamento dall'alimentazione di rete CA e da rischi analoghi.
- Attenzione In caso di cablaggio esposto a fulmini o sovraccarichi momentanei, utilizzare idonei dispositivi di soppressione delle sovracorrenti. I cablaggi CA, alta energia e CC a commutazione rapida devono essere tenuti separati dai fili di segnale.

#### 3-3-1 Connettore di alimentazione

Tutti i modelli della serie NQ sono dotati di un connettore di alimentazione di colore verde a 3 pin, con layout dei pin come illustrato nella Figura 3.5: Connettore di alimentazione. Collegare gli ingressi del connettore di alimentazione in base al layout dei pin, da sinistra verso destra: +24 V<sub>CC</sub> (CC+), 0 V (CC–) e Terra.

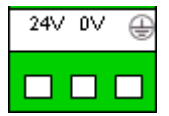

Figura 3.5: Connettore di alimentazione

#### 3-3-2 Porte di comunicazione

Le porte di comunicazione seriale hanno due funzioni:

- 1 Consentire il collegamento ai dispositivi di programmazione durante la configurazione.
- 2 Comunicare con un controllore programmabile e altri dispositivi in modalità di funzionamento.

Le porte di comunicazione della serie NQ supportano vari tipi di comunicazione (seriale).

#### 3-3-2-1 Porta COM1

COM1 è una porta di comunicazione RS-232 e RS-485/RS-422 integrata. Comunica con i dispositivi periferici esterni a velocità di trasmissione comprese tra 4800 e 187,5 kbps con parità impostata su nessuna, pari o dispari.

RS-485/RS-422 può essere utilizzata nelle reti di comunicazione multi-drop (ovvero, reti con più di un terminale NQ o più di un controllore programmabile).

Il connettore è un connettore femmina a 9 pin tipo D standard (vedere la Figura 3.6: Connettore D-sub a 9 pin), con il layout dei pin come illustrato nella Tabella 3.2: Layout dei pin della porta COM1.

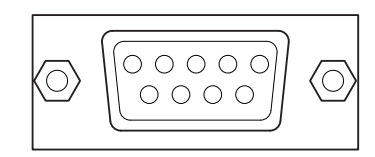

Figura 3.6: Connettore D-sub a 9 pin

Tabella 3.2: Layout dei pin della porta COM1

| Numero pin | Nome pin | Descrizione               |
|------------|----------|---------------------------|
| 1          | TX+      | RS-422 trasmissione +     |
| 2          | TXD      | RS-232 trasmissione       |
| 3          | RXD      | RS-232 ricezione          |
| 4          | RX+      | RS-422 ricezione +        |
| 5          | GND      | Messa a terra del segnale |
| 6          | NC       | Non collegato             |
| 7          | NC       | Non collegato             |
| 8          | TX–      | RS-422 trasmissione -     |
| 9          | RX-      | RS-422 ricezione -        |
| guscio     |          | schermatura               |

#### 3-3-2-2 Porta COM2

COM2 è una porta di comunicazione RS-232. Comunica con i dispositivi periferici esterni a velocità di trasmissione comprese tra 4800 e 115,2 kbps con parità impostata su nessuna, pari o dispari.

Il connettore è un connettore femmina a 9 pin tipo D standard (vedere la Figura 3.6: Connettore D-sub a 9 pin), con il layout dei pin come illustrato nella Tabella 3.3: Layout dei pin della porta COM2.

| Numero pin | Nome pin | Descrizione               |
|------------|----------|---------------------------|
| 1          | NC       | Non collegato             |
| 2          | TXD      | RS-232 trasmissione       |
| 3          | RXD      | RS-232 ricezione          |
| 4          | NC       | Non collegato             |
| 5          | GND      | Messa a terra del segnale |
| 6          | NC       | Non collegato             |
| 7          | NC       | Non collegato             |
| 8          | NC       | Non collegato             |
| 9          | NC       | Non collegato             |
| guscio     |          | schermatura               |

Tabella 3.3: Layout dei pin della porta COM2

#### 3-3-2-3 Porta host USB

La porta host USB è conforme alla specifica USB 2.0 e supporta dispositivi di memoria USB. I dispositivi USB possono essere utilizzati per registrare dei dati, caricare/scaricare programmi e stampare i file in formato CSV.

Il connettore è un connettore USB femmina tipo A standard come illustrato nella Figura 3.7: Connettore host USB.

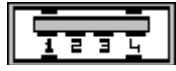

Figura 3.7: Connettore host USB

Le impostazioni dei pin della porta host USB sono descritte nella tabella sottostante.

| Numero pin | Nome pin | Descrizione               |
|------------|----------|---------------------------|
| 1          | VBUS     | +5 V                      |
| 2          | D-       | Dati -                    |
| 3          | D+       | Dati +                    |
| 4          | GND      | Messa a terra del segnale |
| guscio     |          | schermatura               |

Tabella 3.4: Layout dei pin della porta host USB

#### 3-3-2-4 Porta dispositivo USB

La porta dispositivo USB è conforme alla specifica USB 2.0 per i dispositivi autoalimentati.

Il connettore è un connettore USB femmina tipo B standard come illustrato nella Figura 3.8: Connettore dispositivo USB.

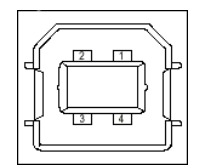

Figura 3.8: Connettore dispositivo USB

Tabella 3.5: Layout dei pin della porta dispositivo USB

| Numero pin | Nome pin | Descrizione            |
|------------|----------|------------------------|
| 1          | VBUS     | +5 V                   |
| 2          | D-       | Dati -                 |
| 3          | D+       | Dati +                 |
| 4          | GND      | Messa a terra circuito |
| guscio     |          | schermatura            |

# 3-4 Reti multi-drop

Più terminali NQ possono essere collegati in rete. Negli schemi di cablaggio seguenti sono indicati i collegamenti corretti:

- Interfaccia RS-422
- Interfaccia RS-485

#### 3-4-1 Rete RS-422

Lo schema di cablaggio seguente riguarda una rete RS-422 (4 fili).

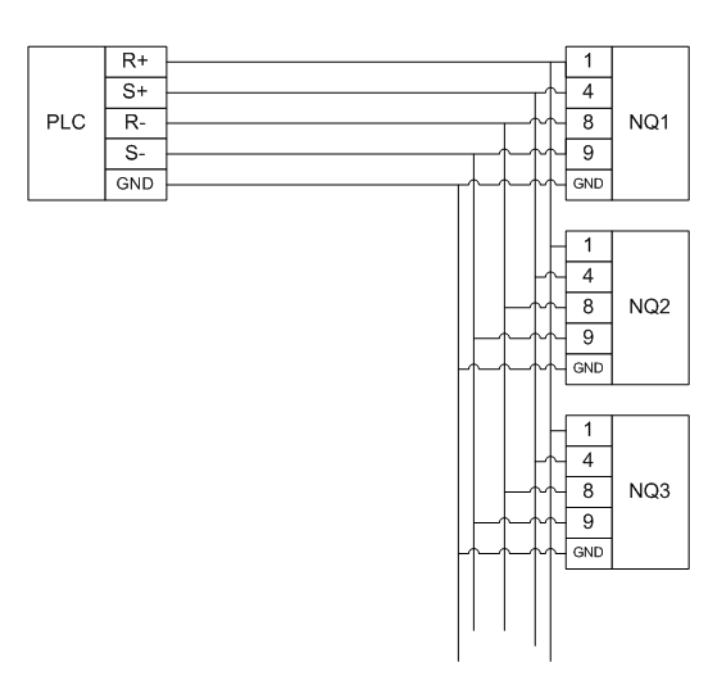

Figura 3.9: Rete RS-422

#### 3-4-2 Rete RS-485

Lo schema di cablaggio seguente riguarda una rete RS-485 (2 fili).

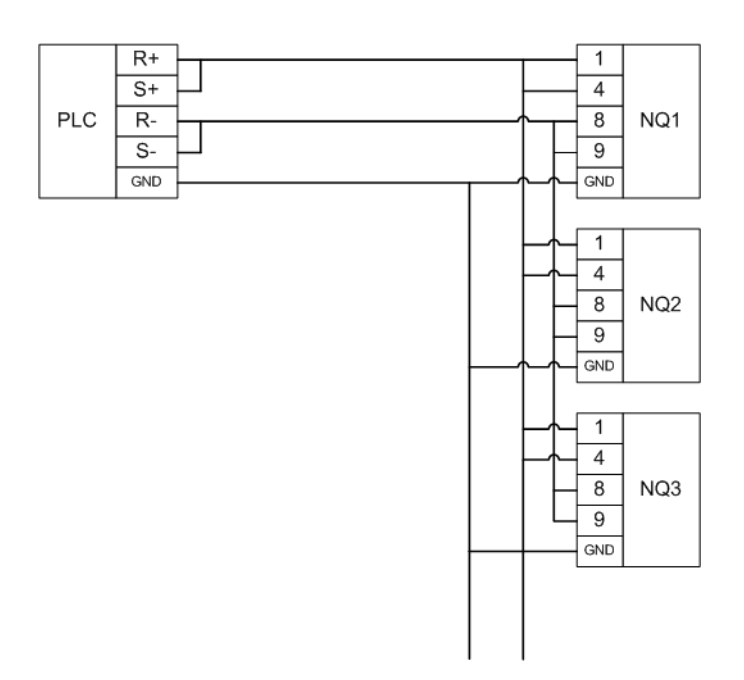

Figura 3.10: Rete RS-485

# 3-4-3 Terminazione di rete

Le due estremità di una rete multi-drop devono essere dotate di terminazione. Per la corretta terminazione dell'ultimo terminale NQ nella rete, applicare una resistenza (120 Ohm).

# CAPITOLO 4 Creazione di applicazioni

In questo capitolo viene descritto come creare programmi per i terminali della serie NQ.

# CAPITOLO 4Creazione di applicazioni174-1Preparazione per la programmazione184-2Uso di NQ-Designer21

# 4-1 Preparazione per la programmazione

### 4-1-1 NQ-Designer

NQ-Designer consente di creare e modificare le interfacce utente per la serie NQ. L'interfaccia utente viene creata nel software, quindi scaricata nel dispositivo. Le interfacce utente esistenti possono essere caricate nel software, quindi modificate in base alle necessità. Il software può essere utilizzato anche in modalità di simulazione per testare il programma senza scaricarlo nei terminali NQ.

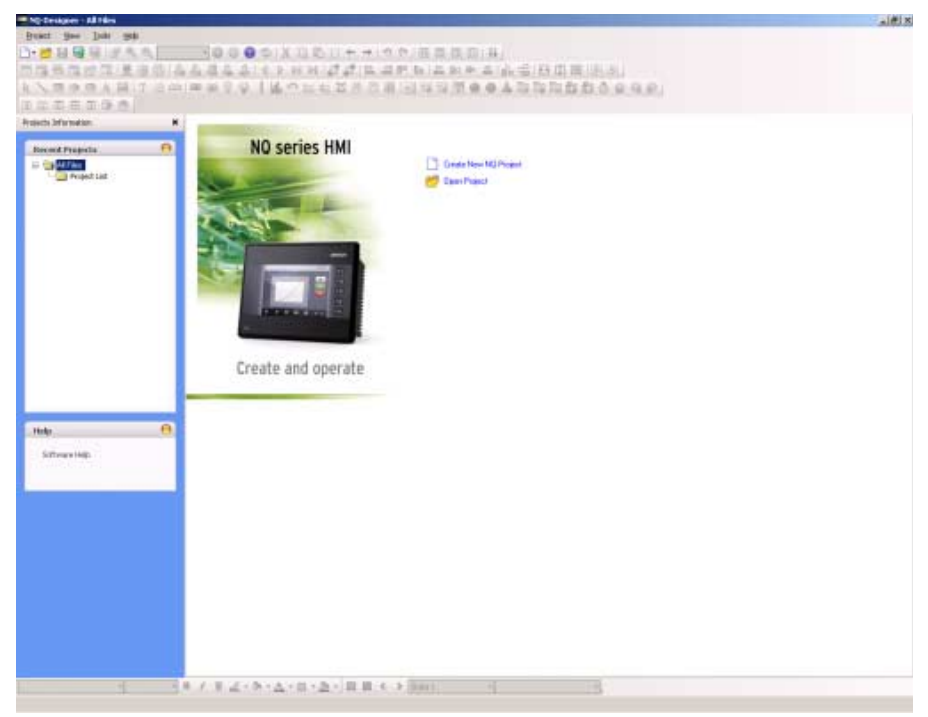

Figura 4.1: NQ-Designer

### 4-1-2 Requisiti del sistema

Per installare e utilizzare NQ-Designer, è necessario disporre della seguente configurazione hardware del PC di base.

#### 4-1-2-1 Configurazione con Microsoft® Windows® XP

Tabella 4.1: Configurazione con Windows XP

| Dispositivo       | Requisiti                                                                                                    |
|-------------------|----------------------------------------------------------------------------------------------------|
| Processore        | Minimo: Pentium 600 MHz o processore<br>equivalente                                                          |
|                   | Consigliato: Pentium 800 MHz o processore<br>equivalente                                                     |
| Sistema operativo | Windows® 2000 con SP4,<br>Microsoft® Windows® XP Professional<br>Microsoft® Windows® XP Home Edition con SP2 |
| RAM di sistema    | Minimo: 128 MB                                                                                               |
|                   | Consigliato: 256/512 MB                                                                                      |
| Spazio su disco   | 800 MB<br>(compresi 200 MB per .NET Framework Redistributable)                                               |

| Dispositivo   | Requisiti                                                |
|---------------|----------------------------------------------------------|
| Display       | Minimo: 800 x 600 con 256 colori                         |
|               | Consigliato: 1024 x 768 con qualità colore a 16 bit      |
| Porta seriale | Porta seriale o porta USB                                |
| Mouse         | Mouse Microsoft® o dispositivo di puntamento compatibile |
| Tastiera      | Obbligatoria                                             |

#### 4-1-2-2 Configurazione con Microsoft® Windows® Vista

Tabella 4.2: Configurazione con Windows Vista

| Dispositivo       | Requisiti                                                |
|-------------------|----------------------------------------------------------|
| Processore        | Minimo: Pentium 800 MHz o processore equivalente         |
|                   | Consigliato: Pentium 1 GHz o processore equivalente      |
| Sistema operativo | Microsoft® Windows® Vista Home                           |
|                   | Microsoft® Windows® Vista Business Edition               |
| RAM di sistema    | Minimo: 512 MB                                           |
|                   | Consigliato: 1 GB                                        |
| Spazio su disco   | 800 MB                                                   |
|                   | (compresi 200 MB per .NET Framework Redistributable)     |
| Display           | Minimo: 800 x 600 con 256 colori                         |
|                   | Consigliato: 1024 x 768 con qualità colore a 16 bit      |
| Porta seriale     | Porta seriale o porta USB                                |
| Mouse             | Mouse Microsoft® o dispositivo di puntamento compatibile |
| Tastiera          | Obbligatoria                                             |

#### 4-1-3 Installazione del software

Per installare NQ-Designer, eseguire **setup.exe** dal disco di installazione e seguire le istruzioni visualizzate.

#### 4-1-4 Collegamento dell'alimentatore dei terminali NQ

Collegare ai terminali della serie NQ un alimentatore a 24 V<sub>CC</sub>.

#### 4-1-5 Collegamento dei terminali NQ ad un PC

E' possibile utilizzare i seguenti cavi di programmazione per la connessione tra un terminale NQ ed un PC:

- Cavo seriale (NT2S-CN002)
- Cavo USB (CP1W-CN221)

Per ulteriori informazioni sui cavi, fare riferimento all'Appendice A-2 Cavi di comunicazione OMRON e all'Appendice A-4 Cavi di comunicazione per dispositivi non Omron.

#### 4-1-5-1 Cavo seriale

Il cavo seriale può essere usato immediatamente dopo averlo collegato.

# 4-1-5-2 Cavo USB Per poter utilizzare un cavo USB, è necessario che il driver USB sia installato nel sistema operativo del PC. Effettuare le seguenti operazioni per installare il driver USB. 1 Collegare il cavo USB al PC e al terminale NQ. 2 Quando il PC rileva l'NQ, viene visualizzato il seguente messaggio: Found New Hardware: HMI USB Device. Nella finestra di dialogo selezionare Found New Hardware Wizard, No, not this time e fare clic su Next (dipende dall'ambiente se il messaggio viene visualizzato o meno).

- 3 Selezionare Install from a list of specific location e fare clic su Next.
- 4 Accertarsi che l'opzione Include this location in the search sia selezionata e individuare il seguente percorso: C:\Programmi\OMRON\NQ-Designer\USBDrivers\
- 5 Fare clic su **Next** per installare il driver USB.
- 6 Se viene visualizzata la finestra di dialogo **Hardware Installation**, fare clic su **Continue Anyway**.
- 7 Fare clic sul pulsante Finish per completare l'installazione.

Se l'installazione del driver viene completata correttamente, sulla pagina del terminale NQ viene visualizzato il messaggio: **USB device status: Connected** (solo se nel terminale NQ non è stato scaricato alcun firmware).

# 4-2 Uso di NQ-Designer

#### 4-2-1 Avvio di NQ-Designer

Per avviare il programma, selezionare **Start**, **Programmi** o **Tutti i programmi**, **Omron**, quindi fare clic su **NQ-Designer**.

#### 4-2-2 Finestra di programmazione di NQ-Designer

Se si apre un progetto o se ne crea uno nuovo, sullo schermo del PC viene visualizzata la seguente finestra di programmazione.

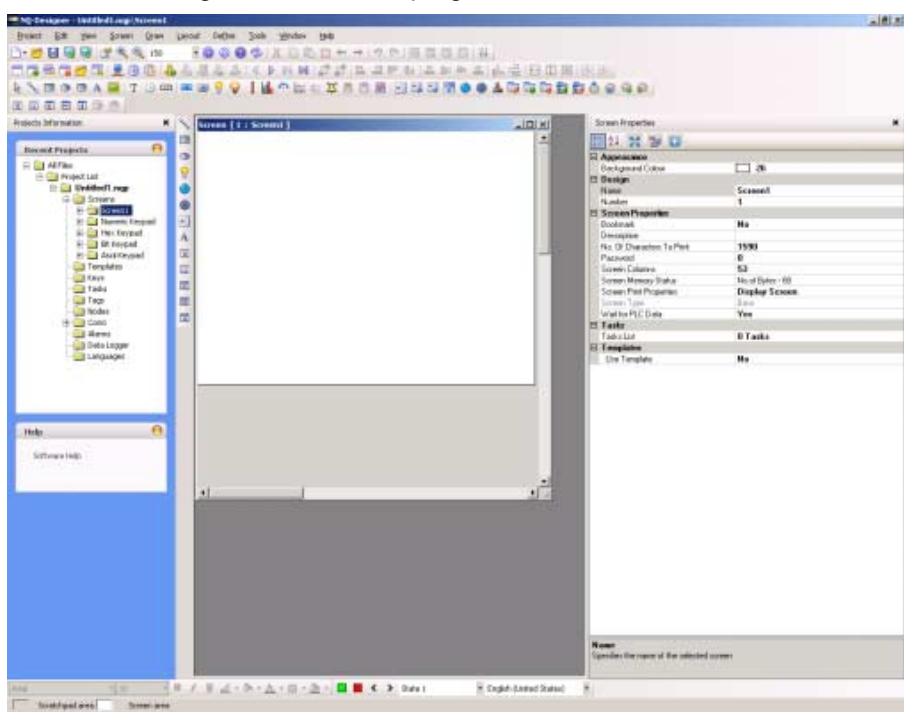

Figura 4.2: Finestra di programmazione di NQ-Designer

#### 4-2-2-1 Barra del titolo

Sulla barra del titolo è visualizzato il nome del programma e l'elemento del progetto selezionato.

#### 4-2-2-2 Barra dei menu

La barra dei menu contiene i comandi del programma.

#### 4-2-2-3 Barre degli strumenti

Le barre degli strumenti contengono le scorciatoie per tutte le funzioni del programma.

Per visualizzare le descrizioni dei comandi, passare con il puntatore del mouse sulle icone delle barre degli strumenti.

Per visualizzare o nascondere una barra degli strumenti, nel menu **View** fare clic su **Toolbars**. Le barre degli strumenti supportano la funzionalità di trascinamento.

#### 4-2-2-4 Riquadro del progetto

Nel riquadro del progetto è visualizzata la struttura del programma. La struttura del progetto permette di gestire il progetto, nonché di impostarne e configurarne i vari elementi.

Per visualizzare o nascondere il riquadro del progetto, nel menu **View** fare clic su **Projects Information**.

#### **Project list**

**Project list** contiene tutti i progetti salvati. L'estensione dei file dei progetti è .NQP.

Se si apre un progetto o se ne crea uno nuovo, vengono visualizzate le cartelle principali di seguito descritte.

#### Screens

La cartella **Screens** contiene una pagina di base e quattro pagine del tastierino predefinite che possono essere utilizzate nel progetto. Per ciascuna pagina è possibile configurare i seguenti elementi:

- Layout: la rappresentazione grafica della pagina.
- Tasti: i tasti funzione utilizzati nella pagina.
- Task: i task assegnati alla pagina.
- Password: è possibile proteggere le pagine assegnando ad esse una password che deve essere immessa per potervi accedere.

Le pagine del tastierino e le pagine con numero uguale o superiore a 65000 vengono definite come pagine di pop up Se al progetto viene aggiunta una nuova pagina di pop up, verrà posizionata qui.

Le funzioni che non possono essere assegnate alle pagine di pop up sono:

- Vai alla pagina successiva
- · Vai alla pagina precedente
- Apri pagina di pop up (non è consentito "incatenare" le pagine di pop up)
- Oggetti per l'immissione di dati
- Tutti gli oggetti associati ad inidirizzi del PLC
- Protezione mediante password

#### Templates

La cartella **Templates** contiene le pagine modello create. Si tratta di pagine che possono essere aggiunte ad una pagina di base. Le pagine modello (Template) sono sempre posizionate dietro alla pagina di base e generalmente contengono tasti, pulsanti o immagini di sfondo utilizzati frequentemente nel progetto.

I seguenti oggetti non possono essere assegnati alle pagine modello o solo a determinate condizioni:

- Immissione dati su tag PLC
- I tastierini posizionati sulle pagine modello fungono da input numerico della pagina di base
- Task delle pagine (prima o durante la visualizzazione o una volta nascoste)
- Task specifici dei tasti
- Oggetti correlati ai tag PLC
- Password

Il ricorso ai Template influisce positivamente sull'utilizzo di memoria e riduce il tempo necessario per la programmazione, permettendo di riutilizzare pagine già programmate in precedenza assegnandole a pagine di base differenti.

Per aggiungere un Template, procedere come di seguito indicato:

• Fare clic su ADD Templates ( 🔂 ).

#### **Global Keys**

La cartella **Global Keys** consente di assegnare task ai tasti globali. I tasti globali funzionano in modo ciclico per l'intero progetto. Sono disponibili i seguenti task:

- Press Task (task eseguiti mentre si preme il tasto)
- Pressed Tasks (task eseguiti mentre si tiene premuto il tasto)
- Released Tasks (task eseguiti mentre si rilascia il tasto)

Tenere presente che, quando si assegnano task dei tasti ai tasti delle pagine, i tasti globali non verranno eseguiti; ad esempio, se tasto globale F1 = aggiungi 1 a D000 e tasto pagina F1 = sottrai 1 da D000, allora per questa pagina quando viene premuto F1 è attivo sottrai 1.

#### Tasks

Nella finestra di dialogo **Tasks** è possibile configurare i task **Power On** e i task **Global**. I task **Power On** vengono eseguiti all'avvio dei terminali NQ. I task **Global** vengono eseguiti a ogni ciclo del programma. L'elenco dei task può contenere più di un comando.

I task globali più comunemente utilizzati sono:

- Switch SCREEN from TAG (utilizzato quando il controllore programmabile è responsabile per il cambio di pagina).
- Copy RTC to PLC (per copiare i dati RTC della serie NQ sui tag PLC assegnati [7 tag sequenziali]).

Un alto numero di task globali nel programma può influire negativamente sulle prestazioni del terminale NQ.

#### Tags

La cartella **Tags** contiene tutti i tag che possono essere utilizzati nel progetto. La cartella contiene i seguenti tag: tag di sistema (set predefinito), tag interni (tag NQ) e tag PLC creati dagli utenti.

I tag rappresentano gli indirizzi (registri bit, byte, word, doppia word) che verranno utilizzati in un progetto.

- Per aggiungere un tag, procedere come di seguito indicato:
- Fare clic su Tag ( 🚍 ) nella barra degli strumenti, quindi fare clic su Add....

| ag Inform | ation                         |       |          |         |                    | ×   |
|-----------|-------------------------------|-------|----------|---------|--------------------|-----|
|           |                               |       |          |         |                    |     |
| Tag No    | Tag Name                      | Port  | Tag Addr | Byte(s) | Node Name 🔺        |     |
| 1         | Language                      | HMI   | S0001    | 2       | Operator Panel     |     |
| 2         | Flash Memory Status           | HMI   | S0002    | 2       | Operator Panel     |     |
| 3         | Logger Memory Full Status     | HMI   | S0003_00 |         | Operator Panel     |     |
| 4         | Logger Memory Clear Status    | HMI   | S0003_01 |         | Operator Panel     |     |
| 5         | RTC Fail                      | HMI   | S0003_02 |         | Operator Panel     |     |
| 6         | Comm1 Status                  | HMI   | S0003_14 |         | Operator Panel     |     |
| 7         | Number of Historical Alarms   | HMI   | S0004    | 2       | Operator Panel     |     |
| 8         | Screen Trigger Register       | HMI   | S0005    | 2       | Operator Panel     |     |
| 9         | Screen Saver Time             | HMI   | S0006    | 2       | Operator Panel 📃   |     |
| 10        | RTCDay                        | HMI   | S0010    | 2       | Operator Panel     |     |
| 11        | RTC Month                     | HMI   | S0011    | 2       | Operator Panel     |     |
| 12        | RTC Year                      | HMI   | S0012    | 2       | Operator Panel     |     |
| 13        | RTC Hour                      | HMI   | S0013    | 2       | Operator Panel     |     |
| 14        | RTC Min                       | HMI   | S0014    | 2       | Operator Panel     |     |
| 15        | RTC Sec                       | HMI   | S0015    | 2       | Operator Panel     |     |
| 16        | RTC Day of week               | НМІ   | S0016    | 2       | Operator Panel     |     |
| 17        | Scan Time Register            | НМІ   | S0017    | 2       | Operator Panel     |     |
| 18        | Communication recover tim     | НМІ   | S0018    | 2       | Operator Panel     |     |
| 19        | Driver Scan time register f   | НМІ   | S0020    | 2       | Operator Panel     |     |
| 20        | Popup Screen trigger register | НМІ   | S0023    | 2       | Operator Panel     |     |
| 21        | Factory Application 1         | HMI   | S0116    | 2       | Operator Panel     |     |
| 22        | Factory Application 2         | HMI   | S0117    | 2       | Operator Panel     |     |
| 23        | Factory Application 3         | HMI   | S0118    | 2       | Operator Panel 🔄 🗾 | i I |
|           |                               |       |          |         |                    |     |
|           | Add                           | E dit | Delete   | Clo     | se Help            |     |

Figura 4.3: Finestra Tag Information

- Immettere un valore in Nome del punto.
- Selezionare Register/Coil Type.
- Selezionare Tag Type.
- Selezionare Auto Add per creare più tag in sequenza con incremento per parola o bit, in base al tipo di tag scelto (i nomi possono essere modificati in un secondo tempo).
- Selezionare 2-Bytes (1-word).

#### Tag predefiniti di sistema

Nella seguente tabella sono riportati i tag predefiniti di sistema. Non tentare di modificare o eliminare i tag di sistema. Questa operazione potrebbe compromettere la funzionalità dell'NQ.

Nella barra degli strumenti è disponibile un pulsante ( 👫 ) che consente di visualizzare nell'elenco dei tag tutti i tag o solo quelli creati dall'utente.

| Registro | Nome del punto              | Lettura/<br>Scrittura | Descrizione                                                                                           |
|----------|-----------------------------|-----------------------|----------------------------------------------------------------------------------------------------|
| S0001    | Language                    | Lettura/<br>Scrittura | La scrittura di un valore modifica le<br>lingue negli oggetti con supporto<br>multilingue (testi).    |
| S0002    | Flash memory status         | Lettura               | Mostra la percentuale di memoria<br>dell'utilità di log utilizzata.                                   |
| S0004    | Number of historical alarms | Lettura               | Mostra il numero di allarmi<br>memorizzati nello storico.                                             |
| S0005    | Screen trigger register     | Lettura/<br>Scrittura | Mostra la pagina attiva.<br>Per cambiare pagina, scrivere un<br>numero di pagina valido nel registro. |

Tabella 4.3: Tag predefiniti di sistema (word)

| Registro | Nome del punto                                | Lettura/<br>Scrittura | Descrizione                                                                                                    |
|----------|-----------------------------------------------|-----------------------|----------------------------------------------------------------------------------------------------|
| S0006    | Screen saver time                             | Lettura/<br>Scrittura | La durata del salvaschermo (in<br>secondi) può essere modificata<br>durante il funzionamento.                                                                                |
| S0010    | RTC day                                       | Lettura               | Giorno RTC in formato con numeri interi                                                                                                    |
| S0011    | RTC month                                     | Lettura               | Mese RTC in formato con numeri interi                                                                                                    |
| S0012    | RTC year                                      | Lettura               | Anno RTC in formato con numeri interi                                                                                                    |
| S0013    | RTC hour                                      | Lettura               | Ora RTC in formato con numeri interi                                                                                                    |
| S0014    | RTC min                                       | Lettura               | Minuti RTC in formato con numeri interi                                                                                                    |
| S0015    | RTC sec                                       | Lettura               | Secondi RTC in formato con numeri interi                                                                                                    |
| S0016    | RTC day of the week                           | Lettura               | Giorno della settimana RTC in<br>formato con numeri interi                                                                                                    |
| S0017    | Scan time register                            | Lettura               | Mostra il tempo necessario (in<br>millisecondi) per eseguire la pagina, il<br>task della pagina e il task globale.<br>Utilizza il formato ####.## per la<br>visualizzazione. |
| S0018    | Communication<br>recover time[s] for<br>port1 | Lettura/<br>Scrittura | Mostra il tempo (in secondi) per<br>ripristinare la comunicazione con i<br>nodi in errore per port1. Il valore<br>predefinito è 60 secondi.                                  |
| S0020    | Driver scan time<br>register for port1        | Lettura               | Mostra il tempo necessario<br>(in millisecondi) per eseguire<br>i blocchi della pagina. Utilizza il<br>formato ####.## per la<br>visualizzazione.                            |
| S0023    | Popup screen trigger<br>register              | Lettura/<br>Scrittura | Mantiene il numero di pagina per la<br>pagina di pop up che verrà<br>visualizzata quando viene impostato<br>il bit s20.                                                      |
| S0116    | Fact_AppIn_1                                  | Lettura/<br>Scrittura | Riservato                                                                                                    |
| S0117    | Fact_AppIn_2                                  | Lettura/<br>Scrittura | Riservato                                                                                                    |
| S0118    | Fact_AppIn_3                                  | Lettura/<br>Scrittura | Riservato                                                                                                    |
| S0119    | Fact_AppIn_4                                  | Lettura/<br>Scrittura | Riservato                                                                                                    |
| S0120    | Fact_AppIn_5                                  | Lettura/<br>Scrittura | Riservato                                                                                                    |
| S0121    | Contrast control<br>(Retentive register)      | Lettura/<br>Scrittura | Il registro ritentivo utilizzato per<br>l'impostazione del contrasto dei ter-<br>minali NQ.                                                                                  |
| S0122    | Brightness control<br>(Retentive register)    | Lettura/<br>Scrittura | Il registro ritentivo utilizzato per<br>l'impostazione della luminosità dei<br>terminali NQ.                                                                                 |

| Registro | Nome del punto | Lettura/<br>Scrittura | Descrizione |
|----------|----------------|-----------------------|-------------|
| S0123    | Fact_AppIn_6   | Lettura/<br>Scrittura | Riservato   |
| S0124    | Fact_AppIn_7   | Lettura/<br>Scrittura | Riservato   |
| S0125    | Fact_AppIn_8   | Lettura/<br>Scrittura | Riservato   |

Tabella 4.4: Tag predefiniti di sistema (bit)

| Registro | Nome del punto                | Lettura/<br>Scrittura | Descrizione                                                                                                    |
|----------|-------------------------------|-----------------------|----------------------------------------------------------------------------------------------------|
| S0003_00 | Logger memory full status     | Lettura               | 1: memoria piena                                                                                                    |
| S0003_01 | Logger memory clear<br>status | Lettura               | 1: cancellazione della memoria in esecuzione                                                                                       |
| S0003_02 | RTC fail                      | Lettura               | Errore RTC (il contenuto dei registri<br>non rientra negli intervalli definiti, es.<br>minuti >60)                                 |
| S0003_14 | Comm1 status                  | Lettura               | 0: errore di comunicazione<br>1: comunicazione OK                                                                                  |
| S0003_15 | Comm2 status                  | Lettura               | 0: errore di comunicazione<br>1: comunicazione OK                                                                                  |
| s0003    | Minute change pulse           | Lettura               | 1 per ciascuna modifica in minuto per un ciclo di scansione                                                                        |
| s0004    | Hour change pulse             | Lettura               | 1 per ciascuna modifica in ora per un ciclo di scansione                                                                           |
| s0005    | Date change pulse             | Lettura               | 1 per ciascuna modifica in data per<br>un ciclo di scansione                                                                       |
| s0006    | Month change pulse            | Lettura               | 1 per ciascuna modifica in mese per<br>un ciclo di scansione                                                                       |
| s0007    | Year change pulse             | Lettura               | 1 per ciascuna modifica in anno per<br>un ciclo di scansione                                                                       |
| s0008    | Screen saver control          | Lettura/<br>Scrittura | 0: disattiva il salvaschermo<br>1: attiva il salvaschermo<br>Questo bit può essere modificato<br>durante il funzionamento.         |
| s0009    | Beeper on/off                 | Lettura/<br>Scrittura | 0: disattiva il segnale acustico<br>1: attiva il segnale acustico<br>Questo bit può essere modificato<br>durante il funzionamento. |
| s0010    | Battery status                | Lettura               | 0: tensione batteria OK<br>1: batteria scarica<br>(sotto 2,2 V)                                                                    |
| s0012    | Update the historical trend   | Lettura/<br>Scrittura | Aggiorna la finestra dell'andamento<br>storico quando impostato su 1                                                               |
| s0014    | Acknowledge all<br>alarms     | Lettura               | 0: tutti gli allarmi sono confermati<br>1: tutti gli allarmi non sono confermati<br>negli allarmi in tempo reale e storici         |

| Registro | Nome del punto                                | Lettura/<br>Scrittura | Descrizione                                                                                                    |
|----------|-----------------------------------------------|-----------------------|----------------------------------------------------------------------------------------------------|
| s0016    | Valid key beeper                              | Lettura/<br>Scrittura | 0: disattiva il segnale acustico tasto<br>funzione valido<br>1: attiva il segnale acustico tasto<br>funzione valido<br>Questo bit può essere modificato<br>durante il funzionamento.                                                                                                    |
| s0017    | Invalid key beeper                            | Lettura/<br>Scrittura | 0: disattiva il segnale acustico pagina<br>valida<br>1: attiva il segnale acustico pagina<br>valida<br>Se impostato su 0, l'NQ genera un<br>segnale acustico solo quando viene<br>sfiorato un campo per l'inserimento di<br>dati.<br>Questo bit può essere modificato<br>durante il funzionamento. |
| s0019    | Invalid date entry                            | Lettura               | 0: data valida<br>1: data non valida (l'intervallo non<br>rientra negli intervalli definiti, es.<br>mese >12)                                                                                                    |
| s0020    | Popup screen control coil                     | Lettura/<br>Scrittura | Attiva il numero della pagina di pop<br>up memorizzato in S0023.                                                                                                    |
| s0021    | Communication<br>recover enable bit:<br>port1 | Lettura/<br>Scrittura | Se questo bit è impostato, la<br>comunicazione con i nodi in errore<br>viene rilevata al termine del tempo di<br>scansione S0018 per port1 (attiva<br>per impostazione predefinita)                                                                                                    |
| s0028    | Bittask datalogger-<br>logger group1 bit      | Lettura/<br>Scrittura | Utilizzando questo bit, l'utente può<br>avviare/interrompere la registrazione<br>in modalità task a bit per group1.<br>1: avvia la registrazione<br>0: interrompe la registrazione                                                                                                    |
| s0029    | Bittask datalogger-log-<br>ger group2 bit     | Lettura/<br>Scrittura | Utilizzando questo bit, l'utente può<br>avviare/interrompere la registrazione<br>in modalità task a bit per group2.<br>1: avvia la registrazione<br>0: interrompe la registrazione                                                                                                    |
| s0030    | Bittask datalogger-log-<br>ger group3 bit     | Lettura/<br>Scrittura | Utilizzando questo bit, l'utente può<br>avviare/interrompere la registrazione<br>in modalità task a bit per group3.<br>1: avvia la registrazione<br>0: interrompe la registrazione                                                                                                    |
| s0031    | Bittask datalogger-log-<br>ger group4 bit     | Lettura/<br>Scrittura | Utilizzando questo bit, l'utente può<br>avviare/interrompere la registrazione<br>in modalità task a bit per group4.<br>1: avvia la registrazione<br>0: interrompe la registrazione                                                                                                    |
| s0032    | Lock data entry                               | Lettura/<br>Scrittura | L'utente può bloccare/sbloccare<br>l'immissione dei dati (immissione da<br>tastierino).<br>0: immissione dati sbloccata<br>1: immissione dati bloccata                                                                                                    |

## Uso di NQ-Designer

| Registro | Nome del punto                          | Lettura/<br>Scrittura | Descrizione                                                                                                    |
|----------|-----------------------------------------|-----------------------|----------------------------------------------------------------------------------------------------|
| s0033    | Start data entry only through enter key | Lettura/<br>Scrittura | Utilizzando questo bit, l'utente può<br>scegliere la modalità di immissione<br>dati.<br>0: immissione dati consentita<br>mediante il tasto invio o numerico<br>1: immissione dati consentita solo<br>premendo prima il tasto invio |
| s0035    | Ignore real and histori-<br>cal alarms  | Lettura/<br>Scrittura | 0: monitoraggio di tutti gli allarmi<br>1: tutti gli allarmi in tempo reale e sto-<br>rici ignorati                                                                                                    |
| s0036    | Run LED on/off                          | Lettura/<br>Scrittura | 0: LED RUN acceso<br>1: LED RUN spento                                                                                                    |
| s0037    | Allow USB host<br>operation             | Lettura/<br>Scrittura | 0: funzionamento host USB non con-<br>sentito<br>1: funzionamento host USB consen-<br>tito                                                                                                    |

#### Nodi

•

La cartella **Nodes** contiene le informazioni relative alla rete: il nome del pannello e dei controllori programmabili, gli indirizzi dei nodi della rete (elencati sotto COM1 o COM2), il protocollo utilizzato sulla porta COM. COM1 e COM2 possono avere protocolli differenti.

Questa cartella consente anche di aggiungere un nodo alla rete.

- Fare clic su Nodes ( 🖳 ).
- Fare clic con il pulsante destro del mouse sulla pagina.
- Selezionare Add Node.

### 4-2-2-5 Alarms

Nella cartella Alarms è possibile assegnare e configurare gli allarmi.

È possibile scegliere tra due formati per la configurazione degli allarmi.

- 16 Random Words
- Per ciascun TAG (word) è possibile configurare/assegnare 16 allarmi nella cartella Alarms.
- È possibile configurare/assegnare un totale di 16 words differenti ( = 256 allarmi).
- 16 Consecutive Words Questa funzione si attiva dopo che sono stati creati 16 tag word consecutivi nel database dei tag. Se si sceglie questo metodo, nella pagina dell'allarme vengono create tutte le 256 righe.

| Alarm  | Proiect Co          | nfiguration     | Properties   |                   |       |            |                          |              |           |        |                     |
|--------|---------------------|-----------------|--------------|-------------------|-------|------------|--------------------------|--------------|-----------|--------|---------------------|
| Alarm  | Туре                | -<br>16 Ran     | dom Words    | If Memory is fu   | Erase | previous A | larms and                | l starts log | ging from | beginr | ning                |
| Ackno  | owledge Al          | larm On Sel     | lection      |                   |       |            |                          |              |           | Chang  | ge Properties       |
| Alarm  | Section             | 00[0            | 00-015]      | Alarm Number      | 2     | Tag Li     | ist HR0                  | 0000(HR0(    | 00)       | •      | Assign              |
|        | Alarm<br>Assign     | Alarm<br>Number | Tag_Bit      | Alarm Text        | Log   | Severity   | Print                    | Ack.<br>Tag  |           |        |                     |
|        | Yes                 | 0               | HR000_0      | Motor stopped     | No    | 0          | No                       | No           |           |        |                     |
|        | Yes                 | 1               | HR000_1      | Fuse blown        | No    | 0          | No                       | No           |           |        |                     |
| •      | Yes                 | 2               | HR000_2      | No water pressure | No    | 0          | No                       | No           |           |        |                     |
|        | No                  | 3               | HR000_3      | Alarm Text3       | No    | 0          | No                       | No           |           |        |                     |
|        | No                  | 4               | HR000_4      | Alarm Text4       | No    | 0          | No                       | No           |           |        |                     |
|        | No                  | 5               | HR000_5      | Alarm Text5       | No    | 0          | No                       | No           |           |        |                     |
|        | No                  | 6               | HR000_6      | Alarm Text6       | No    | 0          | No                       | No           |           |        |                     |
|        | No                  | 7               | HR000_7      | Alarm Text7       | No    | 0          | No                       | No           |           |        | -                   |
| -Alarm | Description         | n ——            |              |                   |       |            | L                        | .anguage     |           | _      | Update              |
| Alarm  | ilext [N            | o water pre     | essure       |                   |       | E          | nglish (Ur               | nited States | ) _       | 1      | Delete              |
| Ala    | rm Notifical        | tion ——         | Alarm 9      | Severity          |       | Histo      | ory Descrip              | otion —      |           |        |                     |
|        | Print               |                 | Seve         | rity  0 🛨         |       |            | History<br>-listory/w/it | hout Acke    | wiedze    |        | Reset All<br>Alarms |
| Ack    | nowledge<br>Acknowl | edge            | Bit/Coil Tag |                   | -     | 0          | History Wit              | h Acknowl    | edge      |        | Export              |
|        |                     | -               |              |                   |       |            |                          |              |           |        | Import              |

L'immagine seguente mostra la pagina degli allarmi.

Figura 4.4: Pagina Alarm Project Configuration Properties

L'immagine sopra riportata mostra la finestra che viene visualizzata all'apertura della cartella Alarms. Dall'alto verso il basso sono visualizzati i seguenti elementi:

- Tipo di allarme: 16 Random Words (questa è la selezione effettuata nella scheda Alarms all'inizio del progetto)
- Anche l'azione da eseguire (in questo caso, "If Memory is full") viene selezionata nella scheda Alarms.
- Acknowledge Alarms On Selection: questo significa che per ciascun allarme è necessario selezionare un bit di conferma.

Se una delle selezioni sopra indicate non è corretta, premere il pulsante Change Properties.

Tenere presente che con questa operazione verranno cancellate tutte le eventuali assegnazioni già create per gli allarmi.

Per assegnare il registro allarmi che verrà utilizzato per l'attivazione degli allarmi, è necessario creare un tag nell'elenco dei tag.

#### Esempio:

HR000 è il registro allarmi utilizzato nel programma PLC. Creare un tag con HR000 nell'elenco dei tag. Selezionare questo tag appena creato e assegnarlo al registro allarmi.

Al momento dell'assegnazione, si noterà che le prime 16 righe sono ora identificate come allarmi.

Bit HR000.00 come allarme 0 (per motore arrestato), bit HR000.01 come allarme 1 (per fusibile bruciato), e così via.

Fare clic sulla prima riga dell'allarme 0 per accedere al testo dell'allarme, selezionare o deselezionare la conferma, e scegliere il bit da utilizzare per conferma, gravità, allarme in tempo reale o allarme storico.

Una volta completate tutte queste impostazioni, fare clic sul pulsante ACCEPT. Ora tutto il testo diventa blu e in corrispondenza dell'assegnazione dell'allarme viene ora visualizzata l'indicazione YES.

Questa operazione consente di assegnare tutti gli allarmi utilizzati nel progetto.

Di seguito sono descritti tutti i pulsanti importanti per l'assegnazione degli allarmi.

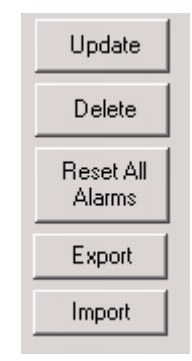

Figura 4.5: Pulsanti della pagina Alarms

- Update aggiorna la modifica apportata agli allarmi
- Delete elimina la riga di allarme selezionata
- Reset All Alarms azzera tutte le impostazioni degli allarmi; verrà cancellato anche il registro selezionato per gli allarmi
- Export esporta tutto il testo utilizzato negli allarmi in formato CSV per la creazione di un'applicazione multilingue
- Import importa nel progetto il file CSV modificato per l'applicazione multilingue

### 4-2-2-6 Data Logger

L'utilità di log dei dati consente agli utenti di registrare nel tempo i dati (tag) nei terminali NQ. La cartella Data Logger contiene le opzioni di configurazione per la registrazione dei dati e per la stampa dei log di dati.

| Group Information Start / End Time Tags for Printing General Information                                                                                                    |
|----------------------------------------------------------------------------------------------------|
| General                                                                                                    |
| No. Of<br>Groups     Memory Full     Memory Size     Data Type       1 -     • Stop Logging     256 KB     28yte (Int)                                                            |
| Groups                                                                                                    |
| Group1 Logging Mode Power up                                                                                                    |
| Frequency Tag S0001(Language) Log at Every 00:00:10                                                                                                    |
| Logger Start Time 00:00:00 Logger Stop Time 00:00:00                                                                                                    |
| rirtnint.ss rirtnint.ss                                                                                                    |
| Defined Tags Tags to be Logged (Max 30)                                                                                                    |
| S0001[Language]<br>S0002[Flash Memory Sta<br>S0002[Flash Memory Sta<br>S0005[Screen Trigger Rt<br>S0005[Screen Saver Tim<br>S0010[RTC Day]<br>S0011[RTC Month]<br>S0012[RTC Year] |
| Print Properties OK Cancel                                                                                                    |

Figura 4.6: Data Logger

È possibile selezionare le dimensioni della memoria riservata per la registrazione dei dati nel terminale, in intervalli compresi tra 256 KB e 2048 KB.

È possibile selezionare il tipo di dati da registrare (word/doppia word). I tag disponibili per la registrazione verranno filtrati in base a questa selezione.

L'utilità di registrazione dati permette all'utente di definire 4 gruppi differenti. Ciascun gruppo può contenere fino a 30 tag da registrare. Per ciascun gruppo è possibile definire una modalità di registrazione differente.

L'utilità di registrazione dati può gestire 6 diverse modalità di registrazione.

Power up

Ciascun tag definito in questo gruppo verrà registrato all'accensione del terminale quando l'applicazione sarà in esecuzione. È possibile impostare la frequenza di registrazione per questo gruppo.

- Ora di avvio/arresto L'utente può definire l'orario nel quale deve essere eseguita la registrazione. Quando si seleziona questa modalità, è possibile anche programmare la frequenza di registrazione per l'intero gruppo.
- Task mediante tasto L'utente può assegnare dei tasti / pulsanti per l'avvio e l'arresto della registrazione. I comandi sono disponibili nella selezione "Keys specific Task".
- Frequenza di registrazione su esecuzione Questa modalità può essere utilizzata solo per group1 e solo per la stampa di log di dati. Quando si seleziona questa opzione, ciascun tag verrà registrato con un intervallo selezionabile di minimo 30 minuti.
- Task mediante bit L'utente può utilizzare i bit di sistema da s28 (group1) a s31 (group4) per avviare o arrestare la registrazione. Se il bit di sistema è impostato su 1, la registrazione viene avviata.

Basato su evento L'utente può selezionare un bit interno per la registrazione. Sono disponibili 3 opzioni: Positive edge, Negative edge, Both edges. La registrazione verrà avviata/arrestata in base alle condizioni selezionate mediante tali opzioni.

#### 4-2-2-7 Languages

La finestra di dialogo **Languages** mostra e consente di gestire le lingue supportate dal progetto. Per essere supportata, una lingua deve essere aggiunta al programma. NQ-Designer supporta un totale di 9 lingue. La lingua predefinita del programma è quella predefinita del sistema operativo.

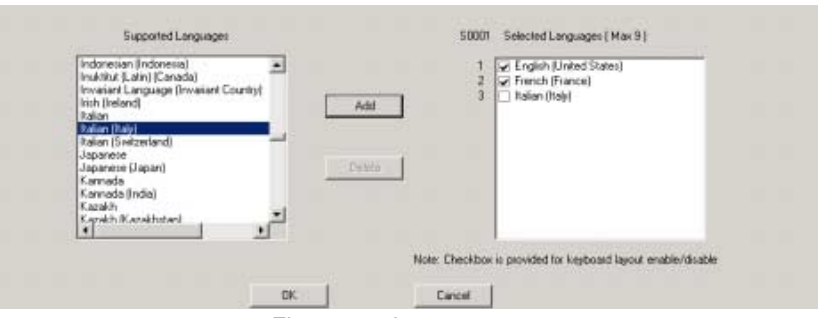

Figura 4.7: Languages

Per aggiungere una lingua, procedere come di seguito indicato.

- Selezionare la lingua dall'elenco **Supported Languages**, quindi fare clic su **Add**.
- Selezionare la casella di controllo accanto alla lingua selezionata per abilitare il layout di tastiera corrispondente.

Nella cartella Languages viene visualizzato S0001. Davanti a ciascuna lingua aggiunta viene visualizzato un valore. Se il valore nel registro S0001 è impostato sul valore visualizzato davanti alla lingua aggiunta, il progetto sarà visualizzato in questa lingua.

La prima lingua visualizzata nella cartella Languages è quella predefinita del sistema operativo Windows in uso. Utilizzare questa cartella per aggiungere o rimuovere le lingue.

Se si utilizza lo strumento di importazione/esportazione per l'aggiunta di più lingue, non è necessario abilitare i layout di tastiera in questa cartella. È possibile abilitare una tastiera aggiungendo la lingua al sistema operativo Windows in uso. È sempre possibile aggiungere lingue al programma in un secondo tempo.

Per creare un'applicazione multilingue utilizzando la funzionalità di importazione/esportazione per procedere alla traduzione, sarà sempre necessario esportare e importare 2 file differenti:

oggetti testo (Import / Export Text Objects nella barra degli strumenti) E oggetti allarme (nella cartella Alarms).

### 4-2-2-8 Area di lavoro

L'area di lavoro consente di creare e modificare i progetti. Il riquadro delle proprietà mostra le proprietà delle impostazioni. Per modificare le proprietà fare clic sul relativo valore.

### 4-2-2-9 Barra di stato

La barra di stato contiene informazioni aggiuntive sull'area di lavoro e le coordinate dell'area dello schermo. L'area di lavoro è l'area totale dello schermo disponibile per la programmazione.

### 4-2-2-10 Finestra Properties

La finestra Properties contiene le proprietà dell'oggetto selezionato. Le proprietà che possono essere modificate dall'utente sono visualizzate in **grassetto**.

## 4-2-3 Uso della funzione di guida

Per accedere alla funzione di guida, fare clic su **Software help** o **Contents** nel menu **Help**.

# 4-3 Esempio applicativo

# 4-3-1 Impostazioni del progetto

- 1 Avviare NQ-Designer.
- 2 Fare clic su Create New Project o su Create New NQ Project nel menu Project sotto New.

| Select Model |                   | ×                  |
|--------------|-------------------|--------------------|
|              |                   |                    |
| Product :    | NQ3               |                    |
| Model :      | NQ3-TQ000-B       | •                  |
| Details:     | Resolution:       | 320 x 240          |
| Dicitalis.   | Display Size:     | 3.5"               |
|              | Colour Supported: | 256                |
|              | Function Keys:    | 5                  |
|              | Ports:            | 1 Serial Port, USB |
|              | COM1:             | Yes                |
|              | COM2:             | No                 |
|              | Ethernet:         | No                 |
|              |                   |                    |
|              | ОК                | Cancel             |

Figura 4.8: Finestra Select Model

## Esempio applicativo

3 Selezionare **NQ3** dall'elenco a discesa Product. Selezionare **NQ3-TQ000B** dall'elenco a discesa Model. Fare clic su **OK**.

| ject Configuration                   |                                                             |
|--------------------------------------|-------------------------------------------------------------|
| Project Information                  | COM1 Alarm Settings                                         |
| Project Title :                      | Untitled2 (Upto 45 characters)                              |
| Save in Directory :<br>Description : | C:\Program Files\OMRON\NQ-Designer\Samples\Untitled2 Browse |
| Author :                             | (Upto 45 characters)                                        |
| Password :                           | (Upto 8 characters)                                         |
| Model Details<br>Resolution :        | 320 x 240<br>3.5"                                           |
| Color Supported :<br>Function Keys : | 5                                                           |
| Ports :                              | 1 Serial Port, USB                                          |
| COM1 :                               | Yes                                                         |
| COM2:                                | No                                                          |
| Ethernet :                           | No                                                          |
|                                      | OK Cancel Help                                              |

Figura 4.9: Scheda Project Information

- 4 Immettere i seguenti dati del progetto:
  - Project Title: Esempio

5 Fare clic sulla scheda **COM1**.

| Select Protocol =                                                                                                    |                                                                |             |      |         |          |
|----------------------------------------------------------------------------------------------------|----------------------------------------------------------------|-------------|------|---------|----------|
| Protocol : Omro                                                                                                    | n NT Link 🗾                                                    | Model :     | CP1L |         |          |
| Communication S                                                                                                    | ettings                                                        |             |      |         |          |
| Baud Rate : 1                                                                                                    | 15.2K 💌                                                        | Data Bits : | 8    |         | <b>V</b> |
| Parity :                                                                                                    | dd 💌                                                           | Stop Bits : | 1    |         | Y        |
|                                                                                                    |                                                                |             |      |         |          |
| ,                                                                                                    |                                                                |             |      |         | Add Node |
| oduct Information                                                                                                    |                                                                |             |      |         | Add Node |
| oduct Information<br>Product : NQ3                                                                                                    |                                                                |             |      |         | Add Node |
| oduct Information<br>Product : NQ3<br>Model Details —<br>Resolution :                                                                      | -TQ000-B<br>320 x 240                                          |             |      | Image - | Add Node |
| oduct Information<br>Product : NQ3<br>Model Details                                                                                        | -TQ000-B<br>320 x 240<br>3.5''                                 |             |      | Image - | Add Node |
| oduct Information<br>Product : NQ3<br>Model Details<br>Resolution :<br>Display Size :<br>Color Supported :                                 |                                                                |             |      | Image   |          |
| oduct Information<br>Product : NQ3<br>Model Details<br>Resolution :<br>Display Size :<br>Color Supported :<br>Function Keys :              | -TQ000-B<br>320 x 240<br>3.5"<br>256<br>5                      |             |      | Image   | Add Node |
| oduct Information<br>Product : NQ3<br>Model Details -<br>Resolution :<br>Display Size :<br>Color Supported :<br>Function Keys :<br>Ports : | TQ000-B<br>320 x 240<br>3.5"<br>256<br>5<br>1 Serial Port, USB |             |      |         | Add Node |
| oduct Information<br>Product : NQ3<br>Model Details                                                                                        |                                                                |             |      |         | Add Node |
| oduct Information<br>Product : NQ3<br>Model Details                                                                                        |                                                                |             |      | Image   |          |

Figura 4.10: Scheda COM1

- 6 Immettere le seguenti impostazioni di comunicazione:
  - Protocol: Omron NT Link
  - Model: CP1L
  - Baud Rate: 115.2K
  - Data Bits: 8
  - Parity: Odd
  - Stop Bits: 1
- 7 Fare clic su Add Node.
- 8 Fare clic sulla scheda Alarm.

# Esempio applicativo

| O 16 consecutive                                                                                                    | e words: Each bit of each word is an alarm                                  | 1 |        |      |
|----------------------------------------------------------------------------------------------------|-----------------------------------------------------------------------------|---|--------|------|
| <ul> <li>16 consecutive</li> <li>16 random wo</li> </ul>                                                                                                    | rds: Each bit of each word is an alarm                                      | • |        |      |
|                                                                                                    | us. Each bit of each word is an alam                                        |   |        |      |
| Auto Acknowledge                                                                                                    | e 🖉 🙆 Selectable                                                            |   |        |      |
| Acknowledge?                                                                                                    |                                                                             |   |        |      |
| IF Memory is full                                                                                                    |                                                                             |   |        |      |
| <ul> <li>Erase previous</li> <li>Crass Lancing</li> </ul>                                                                                                    | Alarms and starts logging from beginning                                    | ) |        |      |
| <ul> <li>Stop Logging</li> </ul>                                                                                                    |                                                                             |   |        |      |
| 1.117                                                                                                    |                                                                             |   |        |      |
| oduct Information                                                                                                    |                                                                             |   |        |      |
| oduct Information<br>Product : NQ3-                                                                                                    | ТQ000-В                                                                     |   |        |      |
| oduct Information<br>Product : NQ3-<br>Model Details                                                                                                    | TQ000-B                                                                     |   | -Image |      |
| oduct Information<br>Product : NQ3<br>Model Details<br>Resolution :                                                                                                    | TQ000-B<br>320 x 240                                                        |   | -Image |      |
| oduct information<br>Product : NQ3<br>Model Details —<br>Resolution :<br>Display Size :                                                                                    | TQ000-B<br>320 x 240<br>3.5"                                                |   | Image  |      |
| oduct Information<br>Product : NQ3<br>Model Details —<br>Resolution :<br>Display Size :<br>Color Supported :                                                               | TQ000-B<br>320 x 240<br>3.5"<br>256                                         |   | -Image | 0    |
| oduct information<br>Product : NQ3<br>Model Details                                                                                                    | TQ000-B<br>320 x 240<br>3.5"<br>256<br>5                                    |   |        |      |
| aduct information<br>Product : NQ3<br>Model Details                                                                                                    | TQ000-B<br>320 x 240<br>3.5"<br>256<br>5<br>1 Serial Port, USB              |   | Image  | 0000 |
| oduct information<br>Product : NQ3<br>Model Details                                                                                                    | TQ000-B<br>320 x 240<br>3.5"<br>256<br>5<br>1 Serial Port, USB<br>Yes       |   | Image  | 0000 |
| oduct information<br>Product : NQ3<br>Model Details<br>Resolution :<br>Display Size :<br>Color Supported :<br>Function Keys :<br>Ports :<br>COM1 :<br>COM2 :               | TQ000-B<br>320 x 240<br>3.5"<br>256<br>5<br>1 Serial Port, USB<br>Yes<br>No |   | Image  | 0000 |
| oduct information<br>Product : NQ3<br>Model Details<br>Resolution :<br>Display Size :<br>Color Supported :<br>Function Keys :<br>Ports :<br>COM1 :<br>COM2 :<br>Ethernet : | TQ000-B<br>320 x 240<br>3.5"<br>256<br>5<br>1 Serial Port, USB<br>Yes<br>No |   | Image  |      |

Figura 4.11: Scheda Alarm

- 9 Immettere le seguenti impostazioni di allarme:
  - 16 random words: Each bit of each random assigned word is an alarm

### Esempio applicativo

10 Fare clic sulla scheda Settings.

| Settings                            | 1                  |                              |
|-------------------------------------|--------------------|------------------------------|
| Settings                            |                    |                              |
| Screen Save                         | er Enable 🔽        | Erase Data Logger Memory 🛛 🔽 |
| Time (sec)                          | 600 (1-5400)       | Download Tag names 🔽         |
|                                     |                    |                              |
|                                     |                    |                              |
| roduct information<br>Product : NQ3 | -TQ000-B           |                              |
| Model Details                       |                    |                              |
| Resolution :                        | 320 x 240          | inage                        |
| Display Size :                      | 3.5"               |                              |
| Color Supported :                   | 256                | 8                            |
| Function Keys :                     | 5                  |                              |
|                                     | 1 Serial Port, USB |                              |
| Ports :                             |                    |                              |
| Ports :<br>COM1 :                   | Yes                |                              |
| Ports :<br>COM1 :<br>COM2 :         | Yes<br>No          |                              |

Figura 4.12: Scheda Settings

- 11 Immettere le seguenti impostazioni:
- Screen Saver Enabled
- 12 Fare clic su **OK**.

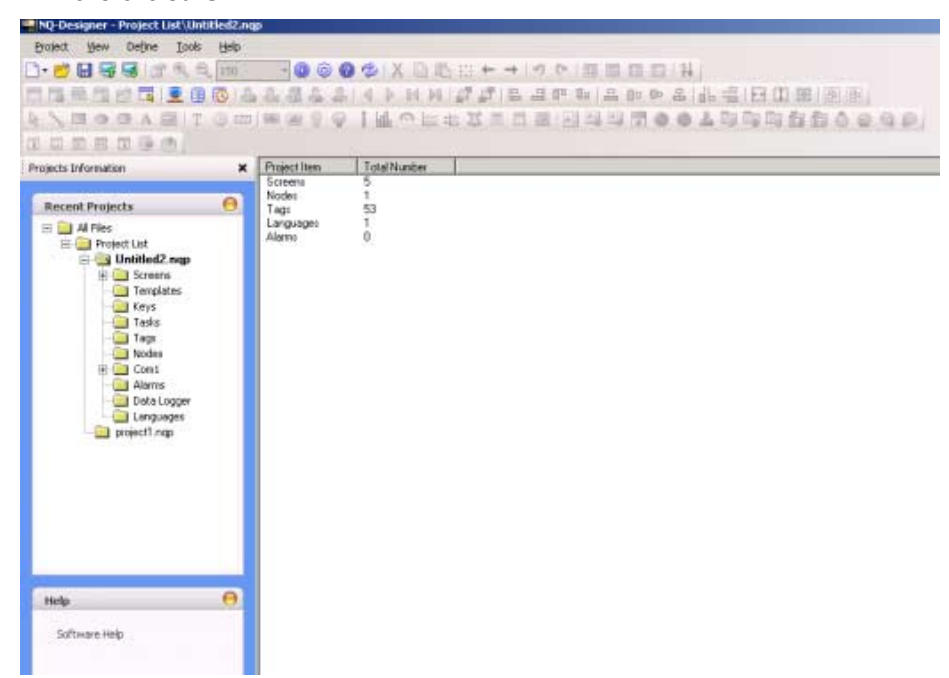

Figura 4.13: Pagina di NQ-Designer

Per informazioni sul contenuto del riquadro del progetto, fare riferimento alla sezione 4-2-2-4 Riquadro del progetto.

## 4-3-2 Funzionalità delle pagine

NQ-Designer genera automaticamente 5 pagine:

- 1 pagina di base per la programmazione
- 4 pagine del tastierino predefinite (a comparsa)

Per modificare le proprietà, utilizzare la finestra Properties. Le proprietà che possono essere modificate sono visualizzate in grassetto. Le proprietà principali sono le seguenti:

- Tasks List
- Use Template

Procedere come segue:

- 1 Fare doppio clic su **Screens**. Fare clic su **Screen1**.
- 2 Fare clic su ... da Tasks List nel riquadro delle proprietà.
- 3 Selezionare il task dal menu a discesa. Per ciascuna pagina è possibile definire se le azioni devono essere eseguite prima, durante o dopo la chiusura della pagina.

## 4-3-3 Oggetti di testo multilingue

Gli oggetti di testo multilingue vengono utilizzati per la visualizzazione di testo. Utilizzare questi oggetti durante la programmazione di un'applicazione multilingue. Le proprietà principali sono le seguenti:

- Visibility Animation
- Font
- Flash
- Text Colour

Procedere come segue:

- 1 Fare clic su **Multilingual Text** ( A ).
- 2 Trascinare l'oggetto di testo multilingue su Screen1.
- 3 Premere la barra spaziatrice. Nella barra di stato di NQ-Designer si aprirà un campo, che consentirà di immettere immediatamente il testo.

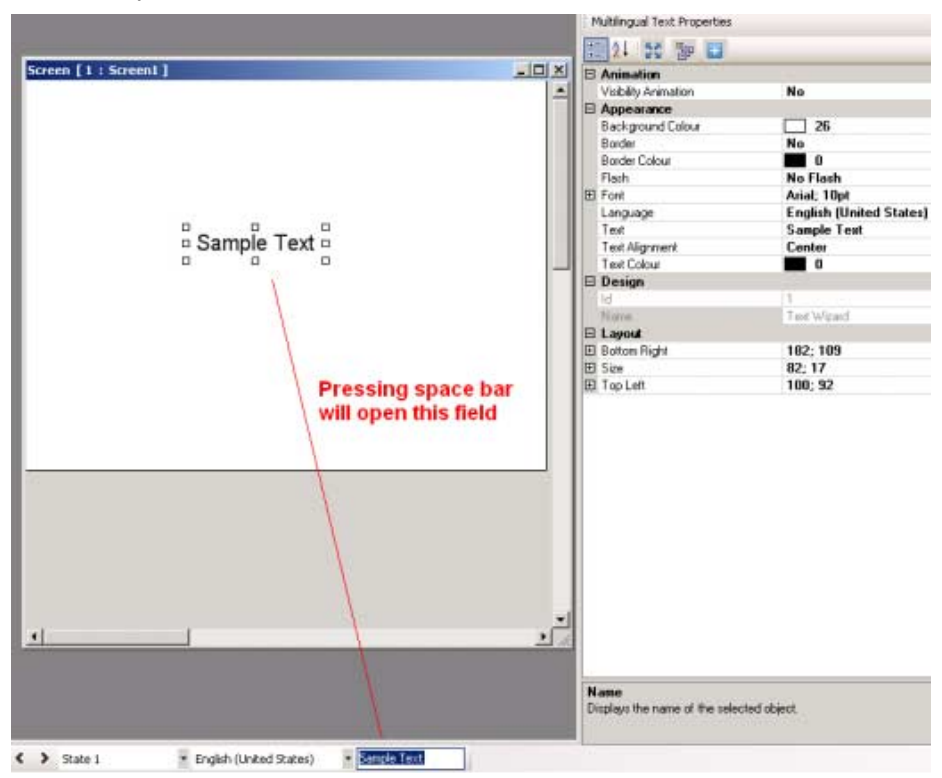

Figura 4.14: Oggetti di testo multilingue

## 4-3-4 Oggetti per l'immissione di dati

Gli oggetti per l'immissione di dati utilizzano un tastierino per la modifica dei dati. Nel riquadro delle proprietà viene automaticamente assegnata una pagina a comparsa con tastierino in base al formato selezionato. Se l'utente desidera aggiungere un tastierino alla pagina di base per la modifica di un dato immesso, l'impostazione Keypad deve essere impostata su NO nella configurazione dell'immissione di numeri.

Gli oggetti per l'immissione di dati vengono utilizzati per l'immissione di:

- dati numerici
- dati bit

Le proprietà principali per i dati numerici sono le seguenti:

- Indirizzo del punto (registro)
- Nome del punto
- Tipi di dati (Unsigned, Hex, Binary, e così via)
- Format (4,2), ovvero un totale di 4 cifre, due delle quali seguono il delimitatore (\*\*,\*\*)

Le proprietà principali per i dati bit sono le seguenti:

- Off Text
- On Text
- Keypad

## Esempio applicativo

Procedere come segue:

- 1 Fare clic con il pulsante destro del mouse sulla cartella **Screens** nel riguadro del progetto.
- 2 Fare clic su New Base Screen (
- 3 Fare clic su **Screen2**.
- 4 Fare clic su Numerical Data Entry ( 🖬 ).

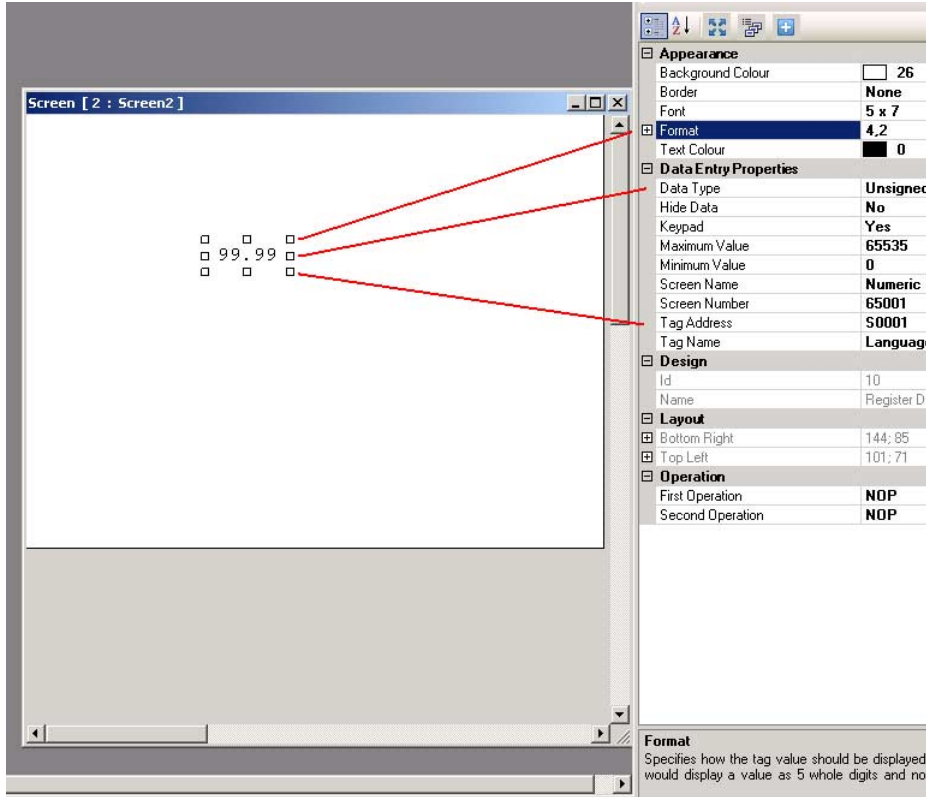

Figura 4.15: Oggetti per l'immissione di dati

**Nota** Il campo in basso a destra visualizza la spiegazione del campo selezionato nella finestra delle proprietà.

## 4-3-5 Oggetti di visualizzazione

Gli oggetti di visualizzazione vengono utilizzati per indicare:

- dati numerici
- dati testuali
- dati bit

Le principali proprietà per i dati numerici sono le seguenti:

- Indirizzo del punto
- Nome del punto
- Tipi di dati

Le principali proprietà per i dati testuali sono le seguenti:

- Ranges
- On Text
- Indirizzo del punto
- Colour/Flash/Visibility Animation

### Esempio applicativo

Le principali proprietà per i dati bit sono le seguenti:

- Off Text
- On Text
- Indirizzo del punto
- Colour/Flash/Visibility Animation

- 1 Fare clic con il pulsante destro del mouse sulla cartella **Screens** nel riguadro del progetto.
- 2 Selezionare New Base Screen ( )
- 3 Fare clic su Screen3.
- 4 Fare clic su Numerical Data Display ( 🛅 ).
- 5 Fare clic su Screen3.
- 6 Fare clic su Message Data Display ( 🛅 ).
- 7 Fare clic su 1 da Ranges nel riquadro delle proprietà.

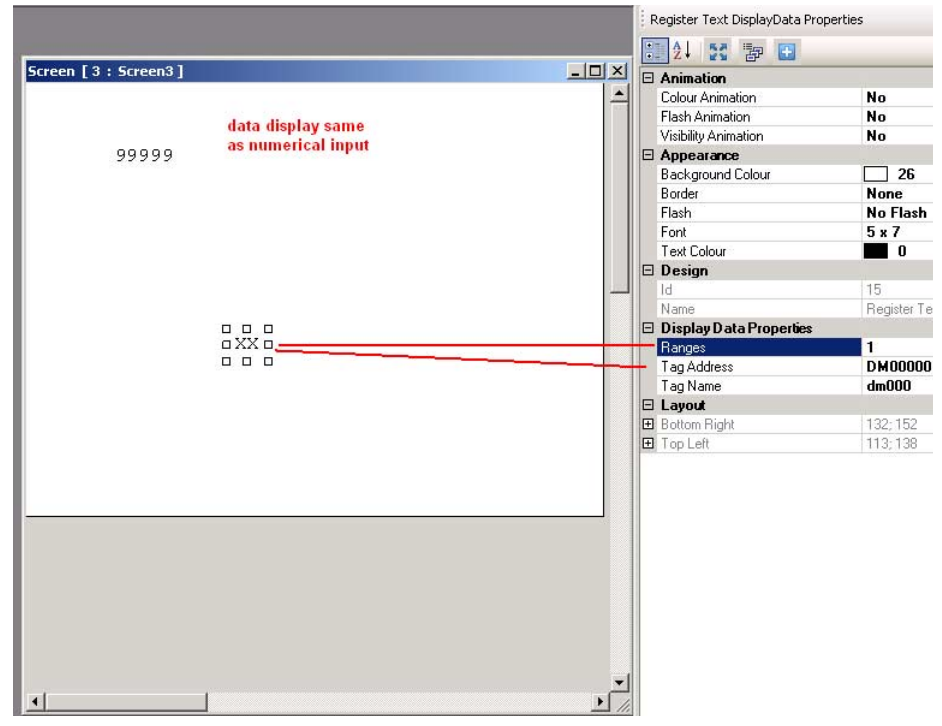

Figura 4.16: Oggetti di visualizzazione

| Register Text Range |           |             | X            |
|---------------------|-----------|-------------|--------------|
|                     | Low Limit | High Limit  | Text         |
| Range 1             | 0         | 100         | On           |
| Range 2             | 101       | 101         | Check output |
|                     |           |             |              |
|                     |           |             |              |
|                     |           |             |              |
|                     |           |             |              |
|                     |           |             |              |
|                     |           |             |              |
| •                   |           |             |              |
|                     | Add       | Delete Clos | e Help       |

8 Fare clic su Add. (gli intervalli possono essere modificati a piacimento)

Figura 4.17: Registrazione intervallo di testo

4-3-6 Pulsanti

I pulsanti vengono utilizzati per assegnare task. Sono disponibili i seguenti pulsanti:

- Pulsanti predefiniti ( 🔤 🖾 🗟 🔵 🗞 🚨 🗔 🛱 🔂 逡 😂 😜 )
- Pulsanti ai quali possono essere assegnati singoli task predefiniti.

Pulsanti bit liberamente configurabili con opzione di retroazione. È possibile programmare il seguente comportamento: pressione (fronte di salita), pressione mantenuta (alto) e rilascio (fronte di discesa).

 Pulsante Word (

 Pulsanti che possono essere configurati su 32 stati riferiti al valore del tag utilizzato definito per ogni stato. A ogni stato di un pulsante word possono essere assegnati task e messaggi diversi.

Le principali proprietà per pulsanti, pulsanti bit avanzati e pulsanti word sono le seguenti:

- Button Style
- On Text
- On Text Colour

- 1 Fare clic su Screen3.
- 2 Fare clic su Pulsante Word ( iii) ).
- (Per entrare direttamente nel testo premere la barra spaziatrice.)
- 3 Fare clic su **Collection** da **State Properties** nel riquadro delle proprietà.
- 4 Fare clic su Add State.

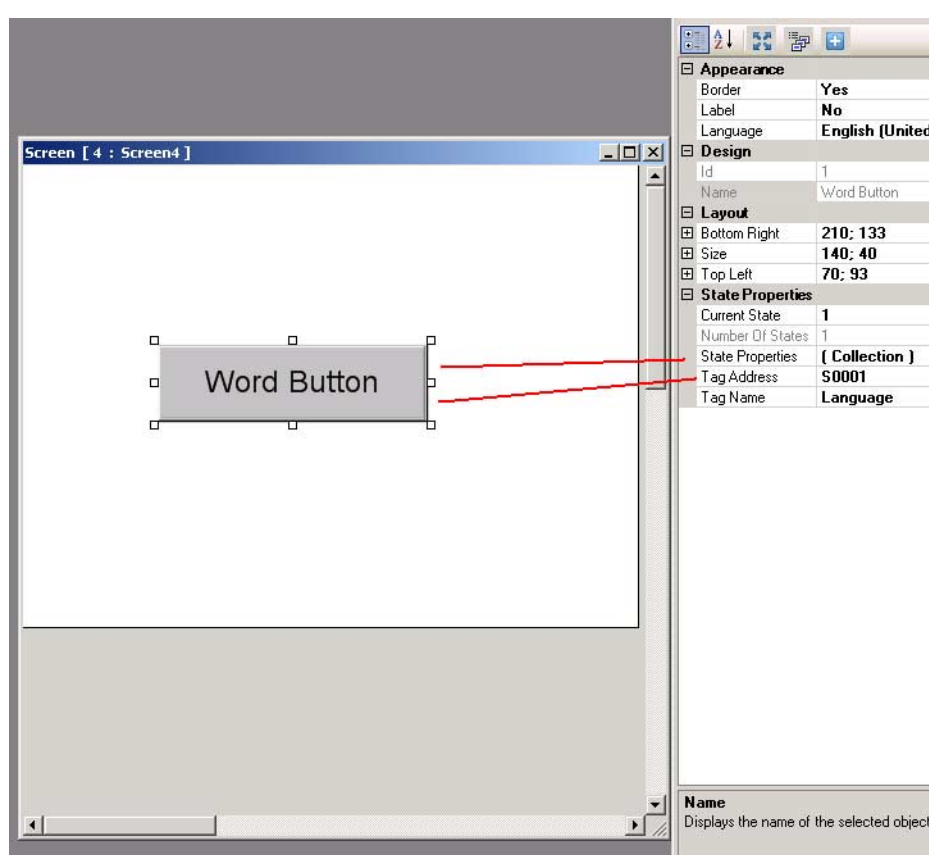

Figura 4.18: Pulsante Word

- 5 Fare clic su ... da Tasks List nel riquadro delle proprietà.
- 6 Fare clic su Add.

| State 2 (1, 1) |   |                                           |                        |  |
|----------------|---|-------------------------------------------|------------------------|--|
|                |   | Display Text                              | Yes                    |  |
|                |   | Text                                      | Word Button            |  |
|                | E | ∃ Font                                    | Arial; 12pt            |  |
|                |   | Text Colour                               | 0                      |  |
|                |   | Text Background Colour                    | 26                     |  |
|                |   | Button Style                              | Generic Square         |  |
|                |   | Button Border Style                       | None                   |  |
|                |   | Low Limit                                 | 1                      |  |
|                |   | High Limit                                | 1                      |  |
|                |   | Tasks List                                | 1 Tasks                |  |
|                |   | Tasks List<br>Displays the number of task | ks associated with the |  |

Figura 4.19: Proprietà dello stato

- 7 Fare clic su OK.
- 8 Fare clic su OK.

## 4-3-7 Oggetti lamp

È possibile utilizzare i seguenti oggetti lamp:

- Bit lamp ( 💡 ) Gli oggetti bit lamp vengono utilizzati per visualizzare lo stato di on e off di un'uscita digitale.
- Word lamp ( )

•

Gli oggetti word lamp vengono utilizzati per visualizzare stati multipli (max. 32) in base al valore dell'indirizzo assegnato.

Le principali proprietà per gli oggetti bit lamp sono le seguenti:

- Indirizzo del punto
- Style (generico, immagini, ecc.)
- On Text Colour

Le principali proprietà per gli oggetti word lamp sono le seguenti:

- Indirizzo del punto
- State Properties

- 1 Fare clic su Screen3.
- 2 Fare clic su Word Lamp ( 🍚 ).
- 3 Fare clic su Screen3.
- 4 Fare clic su ... da State Properties nel riquadro delle proprietà.
- 5 Fare clic su Add State.
- 6 Fare clic su **OK**.

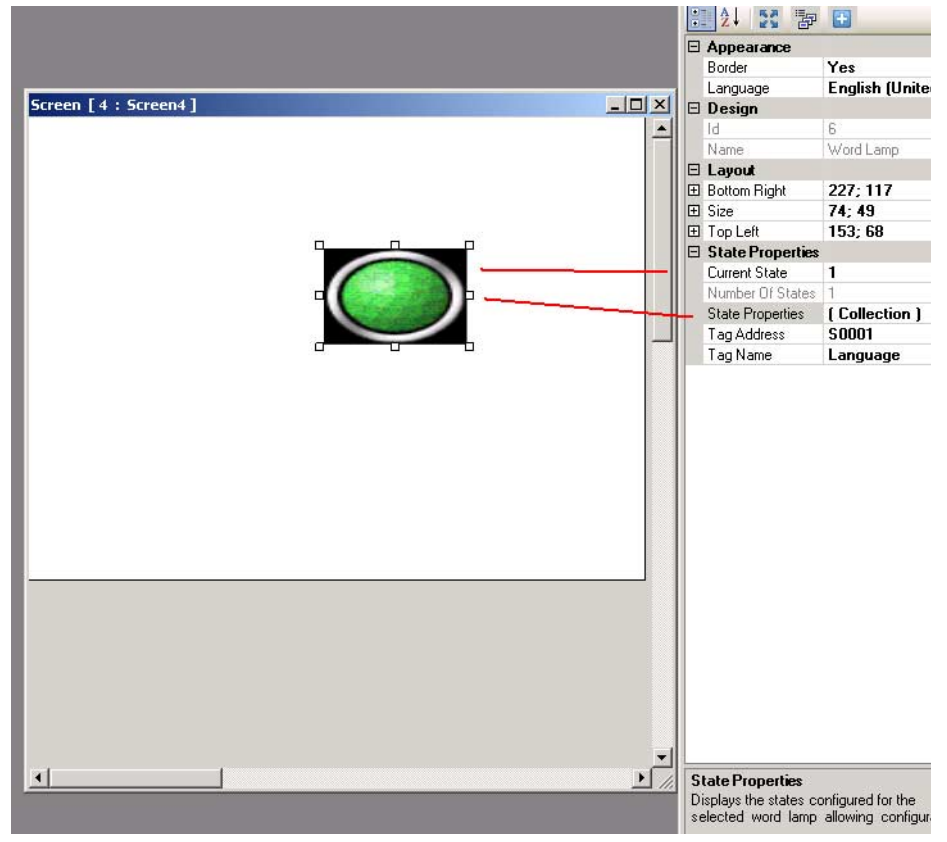

Figura 4.20: Oggetti lamp

## 4-3-8 Oggetti grafici

I seguenti oggetti grafici possono essere utilizzati per disegnare oggetti e posizionare immagini sulla pagina:

- Linea ( 🍾 )
- Rettangolo (
- Ellisse ( 💿 )
- Rettangolo arrotondato ( 
   )
- Immagine avanzata (

Prima di essere scaricate negli NQ, tutte le immagini importate vengono convertite in formato BMP. Ciò significa che le immagini in GIF e JPEG verranno convertite in BMP richiedendo più memoria.

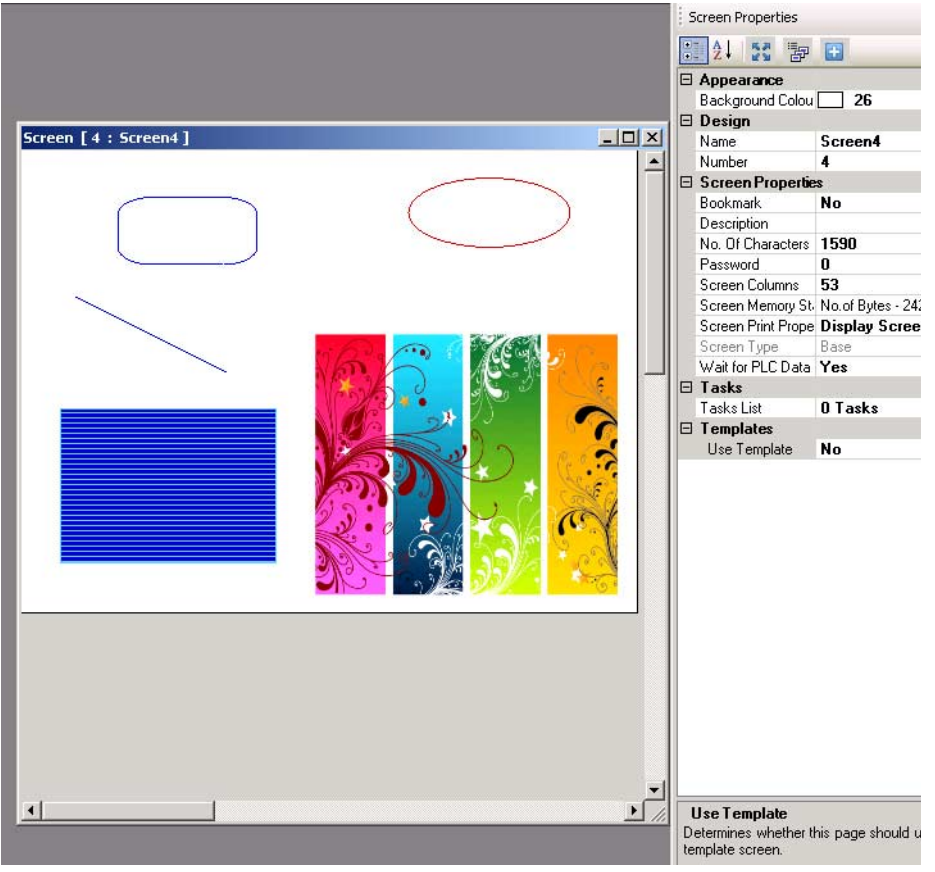

4.21: Oggetti grafici

## 4-3-9 Wizard

Per aggiungere funzionalità si possono utilizzare i seguenti wizard:

- Grafico a barre (
- Per visualizzare un valore mediante una barra.
- Grafico a barre multiple ( 1 )
   Per visualizzare valori mediante un massimo di 4 barre per grafico. Ogni barra può essere definita con valori minimi e massimi diversi e assegnata a diversi indirizzi. Vedere l'immagine allegata con le proprietà del grafico a barre multiple selezionate.
- Contatore analogico ( 
   <sup>A</sup> )
   Per visualizzare un valore mediante un contatore.

- 🗠 Andamento ( 🖾 )
- Per visualizzare in un diagramma un valore su un periodo di tempo.
  Andamento storico ( (42))

Andamento storico ( ( ) Per visualizzare l'andamento di dati registrati. Questo comando può essere utilizzato solo se nella memorizzazione dati è registrato un tag. Nell'andamento storico si possono visualizzare al massimo 4 tag registrati.

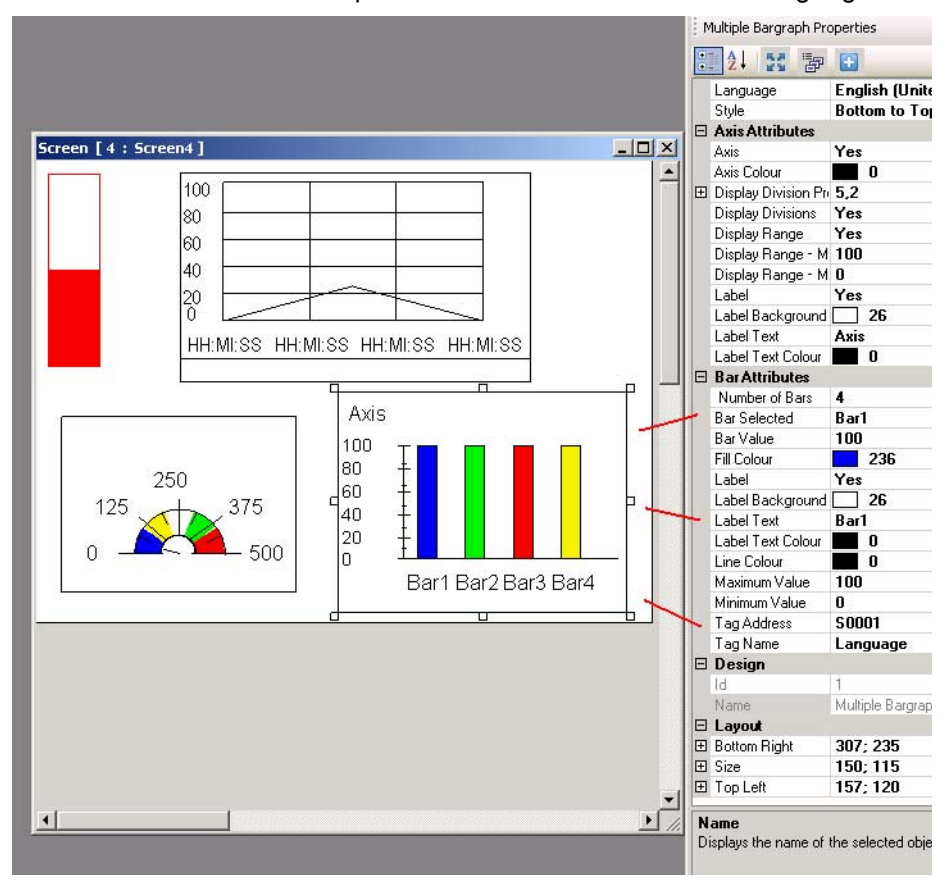

Figura 4.22: Wizard

4-3-10 Allarmi

Le finestre di allarme vengono create per visualizzare allarmi sullo schermo. Le principali proprietà per gli allarmi sono le seguenti:

- Tipo di allarme (tempo reale o storico)
- Campi da visualizzare (cosa visualizzare e in che ordine)

- 1 Fare clic su **Screen**.
- 2 Fare clic su **Alarm** ( 🕮 ).
- Per definire l'allarme vedere Allarmi in 4-2-2-4 Riquadro del progetto.
- 3 Fare clic su Collection da Select Display Fields nel riquadro delle proprietà.
- 4 Selezionare **On-Time and Off-time** e fare clic su **Add**. Qui è possibile configurare l'ordine dei dati visualizzati nella finestra.

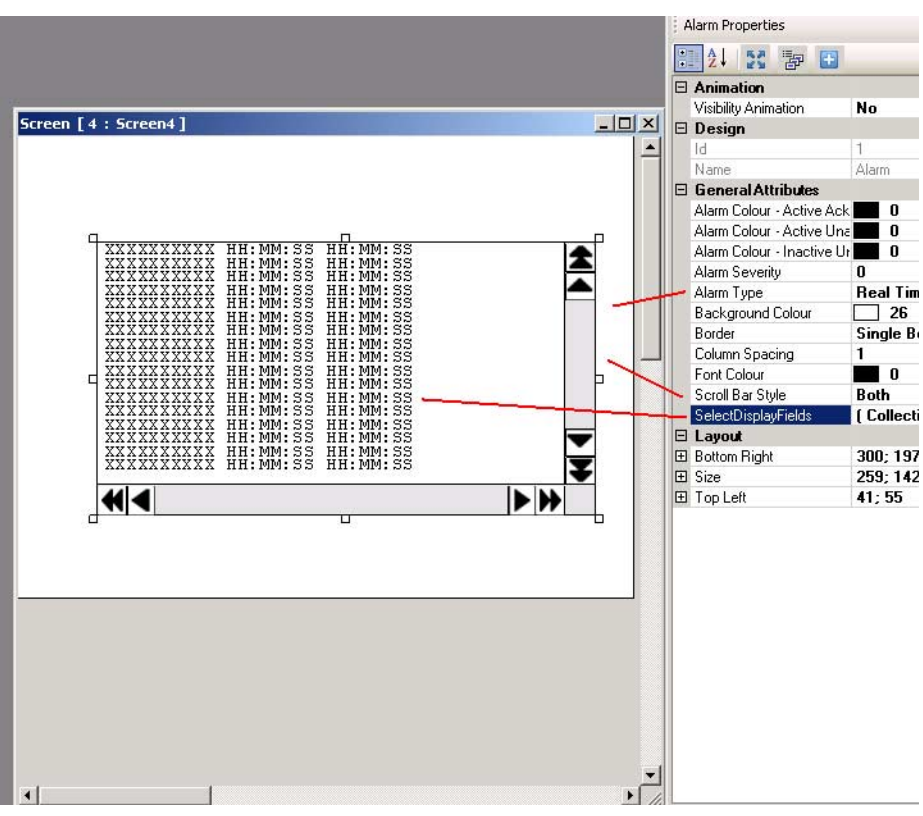

Figura 4.23: Allarmi

#### 5 Fare clic su **OK**.

La barra degli strumenti contiene quattro pulsanti allarme predefiniti: due pulsanti per la navigazione e due per la conferma ( 🙆 🤤 🤤 ). Il pulsante di conferma conferma il primo allarme visualizzato nella finestra degli allarmi. I pulsanti di navigazione vengono utilizzati per navigare nella finestra degli allarmi.

### 4-3-11 Tastierino

I tastierini possono essere utilizzati su una pagina di pop up o sulla pagina base. Se utilizzati su una pagina di pop up, i tastierini si comporteranno esattamente come i tastierini predefiniti in NQ-Designer.

Se i tastierini vengono posizionati su una pagina base dove c'è anche un campo per l'inserimento dei dati (selezionare No keypad nella finestra delle proprietà), il tastierino modificherà i dati di quell'ingresso. Se un tastierino è posizionato su una pagina base con più campi di immissione, esso modificherà tutti i campi di inserimento di quella pagina, uno a uno. Per abilitare il tastierino su una pagina base premere **ENT** o uno dei tasti numerici. Il primo numero digitato inizierà a lampeggiare. Ora è possibile iniziare l'immissione dei dati.

Si possono utilizzare i seguenti tastierini:

- Tastierino ( 🗐 ) Si tratta di un tastierino numerico che offre diversi stili di visualizzazione dei tastierini.
- Tastierino ASCII ( 📰 )

٠

•

- Si tratta di un tastierino ASCII. Esistono due tipi di tastierino: ASCII (Stile 1) e ASCII numerico (Stile 2).
- Tastierino personalizzato ( 📰 )

Questo tastierino può essere selezionato per creare un tastierino numerico o ASCII personalizzato. Il formato può essere scelto a piacere. Ciò significa che si pùo personalizzare il tastierino sia in termini di numero di tasti che di tipologia dei tasti stessi. Le assegnazioni per i tasti possono essere scelte nella finestra delle proprietà.

# CAPITOLO 5 Trasferimento di programmi

In questo capitolo viene descritto come trasferire programmi creati con l'NQ-Designer ai modelli della serie NQ.

## 

## 5-1 Download

Un progetto può essere scaricato dall'NQ-Designer alla serie NQ. Un progetto è sempre costituito almeno da un'applicazione e da un firmware.

## 5-1-1 Download opzioni

Si possono selezionare le seguenti opzioni:

- Application
- Firmware
- Font

### 5-1-1-1 Opzione Application

Se questa opzione è selezionata, nei terminali NQ verrà scaricata solo l'applicazione.

## 5-1-1-2 Opzione Firmware

Se questa opzione è selezionata, nei terminali NQ verrà scaricato il firmware. Questa opzione è necessaria se:

- il firmware viene scaricato nell'NQ per la prima volta.
- Nella configurazione di rete viene aggiunto o cancellato un PLC.
- Il firmware è aggiornato con la versione più recente.
- Applicazioni create in una versione precedente di NQ-Designer vengono scaricate nei terminali NQ.

## 5-1-1-3 Opzione Font

Se questa opzione è selezionata, nei terminali NQ verranno scaricati i caratteri.

Questa opzione è necessaria se i caratteri predefiniti sono stati modificati.

## 5-1-2 Download delle applicazioni

Per scaricare un'applicazione procedere come segue.

1 Fare clic su **Download** ( 🔙 ).

| Communication         |                                                                                               | × |
|-----------------------|-----------------------------------------------------------------------------------------------|---|
| Mode<br>Serial<br>USB |                                                                                               |   |
|                       | Options       Image: Application     Image: Font       Image: Firmware     Image: Logged Data |   |
|                       | Options <                                                                                     |   |
| Ready                 |                                                                                               |   |

Figura 5.1: Comunicazione download

- 2 Selezionare le opzioni e le impostazioni necessarie. (USB, applicazione (progetto), Firmware, Font).
- 3 Fare clic su **Download**.

La pagina di download mostra una barra di progressione. Al termine del download il messaggio "Download completed" viene visualizzato sullo schermo.

## 5-1-3 Errori durante il download

Durante il download delle applicazioni possono verificarsi i seguenti errori:

- Incongruenza di prodotto
- Il terminale NQ non risponde
- La porta è occupata o non esiste

Un'incongruenza di prodotto si verifica se un'applicazione non è compatibile con il terminale NQ collegato.

Se il terminale NQ non risponde, ciò significa che non c'è comunicazione tra PC ed NQ. Verificare che:

- · L'NQ sia connesso al PC.
- L'NQ sia connesso alla porta selezionata (seriale o USB).
- La porta funzioni correttamente.
- L'NQ non sia spento.

## 5-2 Caricamento

Un'applicazione esistente può essere caricata dal terminale NQ all'NQ-Designer. Durante il processo di upload la comunicazione col PLC è interrotta. Al termine dell'upload, il terminale NQ si riavvia.

## 5-2-1 Upload opzioni

Si possono selezionare le seguenti opzioni:

- Application
- Logged Data
- Historical alarm data

### 5-2-1-1 Opzione Application

Se questa opzione è selezionata, solo l'applicazione verrà caricata dall'NQ all'NQ-Designer.

I nomi punto e i nomi pagina vengono caricati solo se **Downloading Tag names** è selezionato nel tag **Settings** della finestra di dialogo **Project Configuration**. Se questa opzione non è selezionata, i nomi punto e i nomi pagina vengono caricati con nomi predefiniti.

| Settings                                             |                    |                            |
|------------------------------------------------------|--------------------|----------------------------|
| Screen Save                                          | r Enable 🔽         | Erase Data Logger Memory 🔽 |
| Time (sec)                                           | 600 (1-5400)       | Download Tag names 🔽       |
| roduct Information<br>Product : NQ3<br>Model Details | -TQ000-B           |                            |
| Resolution :                                         | 320 x 240          |                            |
| Display Size :                                       | 3.5"               |                            |
| Color Supported :                                    | 256                |                            |
| Function Keys :                                      | 5                  |                            |
| Ports :                                              | 1 Serial Port, USB |                            |
|                                                      | Omron NT Link      |                            |
| COM1 :                                               |                    |                            |
| COM1 :<br>COM2 :                                     | No                 |                            |

Figura 5.2: Configurazione del progetto

## 5-2-1-2 Opzione Logged Data

Se questa opzione è selezionata, solo i dati registrati verranno caricati dal terminale NQ all'NQ-Designer. Questa opzione deve essere selezionata insieme all'opzione **Application**. I dati registrati vengono visualizzati in formato CSV.

Per visualizzare i dati registrati fare clic su **Display Logged Data...** nel menu **Tools**.

### 5-2-1-3 Opzione Historical alarm data

Se questa opzione è selezionata, solo i dati dello storico allarmi verranno caricati dal terminale NQ all'NQ-Designer. Questa opzione deve essere selezionata insieme all'opzione **Application**. I dati registrati vengono visualizzati in formato CSV.

Per visualizzare i dati dello storico allarmi fare clic su **Display Historical** alarm Data... nel menu Tools.

# 5-2-2 Caricamento dei programmi

Per caricare un programma dall'NQ procedere come segue.

### 1 Fare clic su Upload ( 🔄 ).

| Communication         |                                | ×                              |
|-----------------------|--------------------------------|--------------------------------|
| Mode<br>Serial<br>USB |                                |                                |
|                       | Options  Application  Firmware | ☐ Font ✓ Historical Alarm Data |
|                       | Cogged Data                    |                                |
|                       |                                | 0%                             |
|                       | Options << Upload Abort        | Close Help                     |
| Ready                 |                                |                                |

Figura 5.3: Comunicazione upload

- 2 Selezionare le opzioni e le impostazioni necessarie.
- 3 Fare clic su **Upload**.

## 5-2-3 Errori durante l'upload

Durante l'upload di programmi possono verificarsi i seguenti errori:

- Il terminale NQ non risponde
- · La porta è occupata o non esiste

Se il terminale NQ non risponde, ciò significa che non c'è comunicazione tra PC ed NQ. Verificare che:

- Il terminale NQ sia connesso al PC.
- Il terminale NQ sia connesso alla porta selezionata (seriale o USB).
- La porta funzioni correttamente.
- Il terminale NQ non sia spento.

# 5-3 Funzionalità USB host

La porta USB host può essere utilizzata per scaricare o caricare un'applicazione su o da un dispositivo USB. In questo modo l'utente è in grado di aggiornare il terminale NQ o di scaricare dati di registrazione senza utilizzare un personal computer.

Il terminale NQ supporta solo dispositivi USB formattati in FAT o FAT32. Sono supportati i seguenti dispositivi USB.

| Marca     | Prodotto      | Capacità (GB) |
|-----------|---------------|---------------|
| Transcend | JF V30        | 1             |
| Transcend | JF V30        | 2             |
| Transcend | JF V30        | 4             |
| Transcend | JF V30        | 8             |
| SanDisk   | Cruzer Micro  | 2             |
| SanDisk   | Cruzer Micro  | 4             |
| Kingston  | DataTraveler  | 4             |
| PNY       | Micro Attache | 4             |
| Sony      | Micro Vault   | 2             |

Tabella 5.1: Dispositivi USB supportati

#### Nota

Assicurarsi di eseguire il backup di tutti i dati presenti sul dispositivo USB prima di collegarlo al terminale NQ.

Per stabilire una connessione tra il dispositivo USB e il terminale NQ procedere come segue:

- 1 inserire il dispositivo USB nella porta USB host.
- 2 Quando un terminale NQ *vuoto* (nessuna applicazione o firmware) rileva un dispositivo USB, avvierà automaticamente la funzione USB Host.
- 3 L'impostazione del bit di sistema s037 a 1, dà il via alle funzioni UBS Host a patto che il dispositivo USB sia collegato.

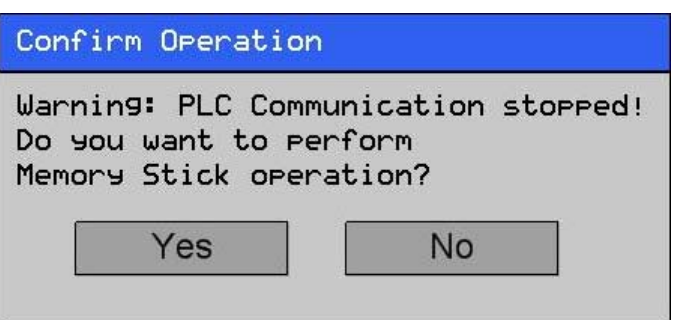

Figura 5.4: Conferma funzionalità USB host

5 Fare clic su **YES** per continuare.

Please wait.. Enumerating Memory Stick

Figura 5.5: Enumerazione del dispositivo di memoria

6 Fare clic su **Download** o **Upload**.

| Do you want to Do  | wnload or Upload? |
|--------------------|-------------------|
| Download -> Memory | y stick to Unit   |
| Upload -> Unit     | to Memory stick   |
| opidad y onic      | CO HEHOI 9 SCICK  |
| Download           | Upload            |

Figura 5.6: Conferma operazione

## 5-3-1 Download da dispositivo USB a terminale NQ

Per scaricare correttamente un'applicazione dal dispositivo USB al terminale NQ, è necessario che i file seguenti siano presenti nella cartella del progetto (NQxxQxxx, es. NQ3TQ000 per NQ3-TQ000B HMI.

- File applicazione (NQx-xQxxx-B\_APP.NQP)
- File firmware (NQx-xQxxx-B\_FW.ABS)
- File font (NQ\_FONT\_File.BIN)

Questa cartella e questi contenuti si trovano nella posizione in cui il progetto è stato salvato sul PC.

I seguenti dati possono essere scaricati nei terminali NQ.

- Application
- Firmware
- Fonts
- 1 Collegare il dispositivo USB al terminale NQ.
- 2 Fare clic su **Download**.

### Download Options

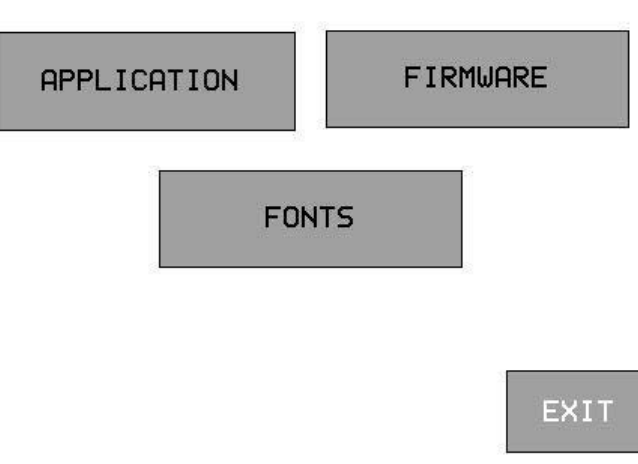

Figura 5.7: Scarica opzioni

## Funzionalità USB host

3 Fare clic su **APPLICATION** per cancellare la vecchia applicazione e scaricare la nuova dal dispositivo USB al terminale NQ.

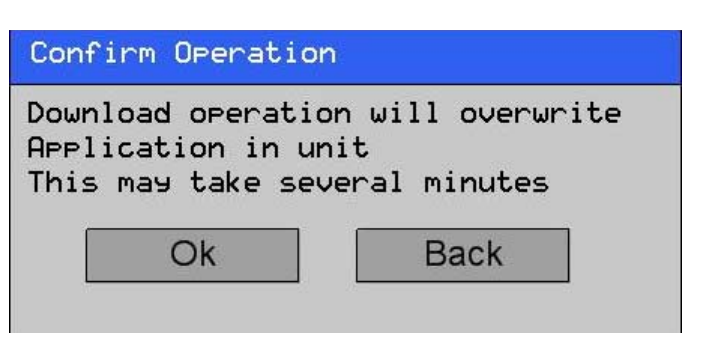

Figura 5.8: Conferma operazione

4 Il seguente messaggio viene visualizzato al termine del download.

| Messa9e  |             |              |
|----------|-------------|--------------|
| Download | completed   | successfully |
|          |             |              |
|          |             |              |
|          | Ok          |              |
|          | - <u>L.</u> |              |
|          |             |              |

Figura 5.9: Download completato

Fare clic su **OK** per terminare.

Ripetere ora i passaggi 3 e 4 per firmware e font.
#### Capitolo 5-3

#### 5-3-2 Caricamento da NQ a dispositivo USB

I seguenti dati possono essere caricati dal terminale NQ al dispositivo USB

- Application
- Firmware
- Application + logged data
- Application + Historical alarm data
- Fonts
- 1 Collegare il dispositivo USB all'NQ.
- 2 Fare clic su Upload.

| Do чоц | want | to Dow  | nload c | n Upload? |
|--------|------|---------|---------|-----------|
|        |      | Momonu  | ctick   | to Unit   |
|        |      | Henor 9 | - Manan |           |
| UPIOad | -,   | Unitt   | o nemor | 9 SCICK   |

Figura 5.10: Conferma operazione

3 Fare clic su **APPLICATION** per caricare la nuova applicazione dall'NQ al dispositivo USB.

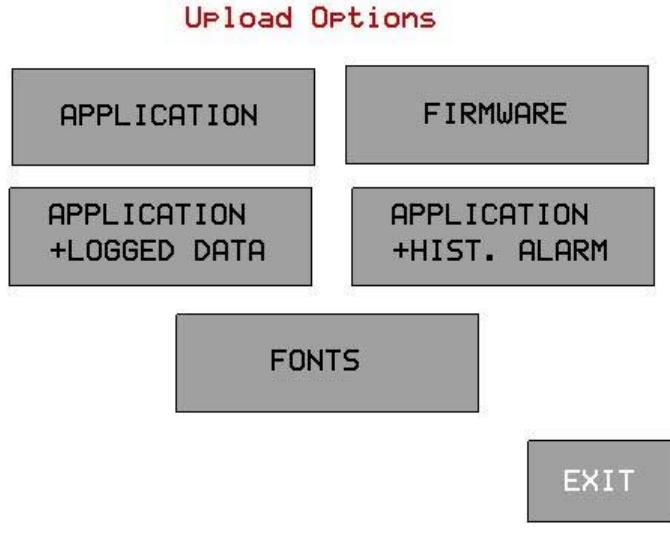

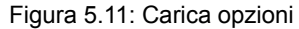

4 Il seguente messaggio viene visualizzato al termine dell'upload.

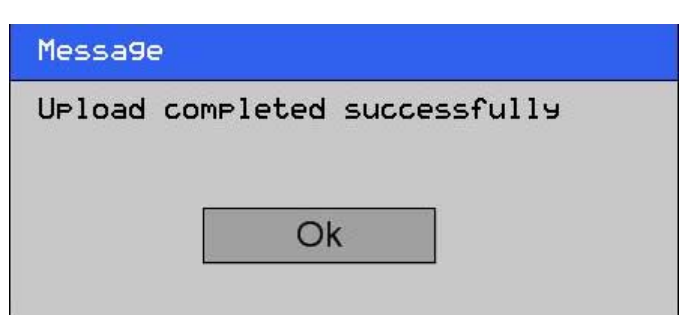

Figura 5.12: Upload completato

Fare clic su **OK** per terminare.

Se si deve caricare una delle altre opzioni nel dispositivo USB, ripetere i passaggi 3 e 4.

61

## CAPITOLO 6 Simulazione e debug

In questo capitolo viene descritto come simulare programmi dei terminali NQ e come eseguire il debug di programmi.

# CAPITOLO 6 Simulazione e debug

| 6-1 | Simulazione | 62 |
|-----|-------------|----|
| 6-2 | Debug       | 63 |

## 6-1 Simulazione

Fare clic su () per avviare la simulazione.

Con la funzione di simulazione è possibile simulare il proprio progetto sul personal computer.

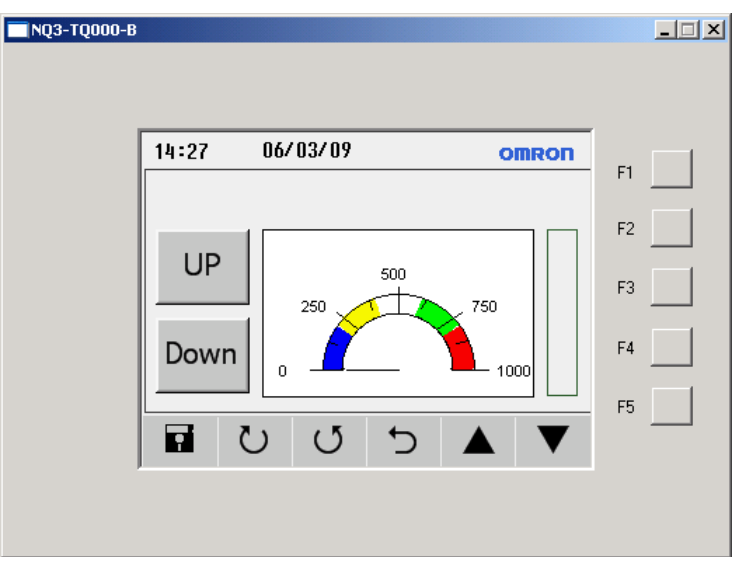

Figura 6.1: Simulazione

La simulazione non supporta:

- comunicazione PLC (i tag PLC non vengono gestiti e restano a 0)
  - impostazione RTC ( la visualizzazione RTC è supportata, viene visualizzato l'orologio del PC)
- registrazione di dati
- andamento storico
- allarmi storici

•

# 6-2 Debug

Per eseguire il debug del terminale NQ si può utilizzare un programma interno alla serie NQ.

Il programma di debug (**FWHT**) consente di verificare tutte le sezioni HW dei terminali NQ.

Per avviare il FWHT, fare riferimento alla sezione 7-4-1 FHWT.

## CAPITOLO 7 Manutenzione

In questo capitolo vengono descritte la manutenzione e l'applicazione industriale della serie NQ.

# CAPITOLO 7 Manutenzione

Vanutenzione657-1Tasti di cancellazione7-2Calibrazione del touch-screen67677-3Soluzione dei problemi6869

## 7-1 Tasti di cancellazione

Se necessario, nei terminali NQ è possibile cancellare sia un'applicazione che il firmware. Per eseguire questa tipologia di operazioni si utilizzano gli angoli del touch screen.

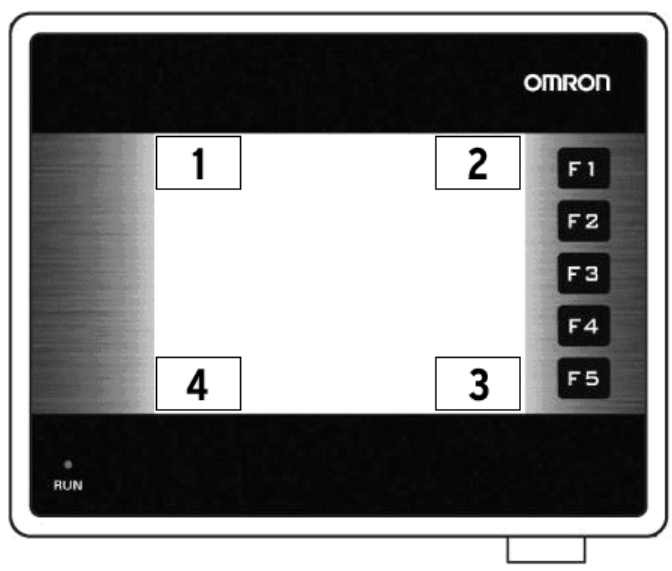

Figura 7.1: Tasti di cancellazione

- 1 Cancella firmware
- 2 Cancella applicazione
- 3 Conferma
- 4 Avvio FWHT e configurazione del sistema

Per cancellare un'applicazione procedere come segue.

- Premere l'angolo superiore destro del touch-screen per 2 secondi durante l'accensione.
- Viene visualizzato il seguente messaggio: Application Erase Mode... Press at Bottom Right corner to confirm. Premere il pulsante inferiore destro per confermare.
- Dopo aver cancellato il programma viene visualizzato il seguente messaggio: No setup loaded. Download application.

Per cancellare il firmware procedere come segue.

- Premere l'angolo superiore sinistro del touch-screen per 2 secondi durante l'accensione.
- Viene visualizzato il seguente messaggio: Firmware Erase Mode... Press at Bottom Right corner to confirm. Premere il pulsante inferiore destro per confermare.
- Dopo aver cancellato il firmware viene visualizzato il seguente messaggio:
   No firmware... Download firmware.

Se il terminale NQ non funziona correttamente, cancellare l'applicazione e scaricare un programma demo. Se il terminale NQ funziona correttamente, è possibile che l'applicazione precedente fosse errata.

#### 7-2 Calibrazione del touch-screen

Il touch-screen è già calibrato. I dati della calibrazione sono memorizzati nella memoria flash del terminale NQ. La calibrazione del touch-screen è necessaria se l'utente rileva i seguenti problemi:

- La pressione all'interno dei contorni di un oggetto definito non genera l'azione prevista.
- Un'area indefinita esegue il task di un diverso oggetto definito.

Per calibrare il touch-screen procedere come segue. Per una calibrazione accurata utilizzare una stilo o una matita di legno.

- Premere il centro del touch-screen per più di 2 secondi durante l'accensione.
- Una croce viene visualizzata nell'angolo inferiore sinistro. La croce resta visibile sul touch-screen per circa 4 secondi. Se non si preme il centro della croce durante questo lasso di tempo, il terminale NQ torna al funzionamento normale. Toccare il centro della croce con un oggetto appuntito (stilo). Mantenerlo premuto finché il terminale NQ non visualizza il messaggio valid point.
- La pagina successiva viene visualizzata con una croce nell'angolo superiore destro del touch-screen. La croce resta visibile sul touch-screen per circa 4 secondi. Se non si preme il centro della croce durante questo lasso di tempo, il terminale NQ torna al funzionamento normale. Toccare il centro della croce con un oggetto appuntito (stilo). Mantenerlo premuto finché il terminale NQ non visualizza il messaggio valid point.
- Se la calibrazione è stata eseguita correttamente, viene sempre visualizzato il messaggio Calibration completed....restarting!!!

## 7-3 Soluzione dei problemi

Problemi ed errori vengono visualizzati in due modi:

- Con LED di marcia blu
- Con messaggi di autodiagnostica

#### 7-3-1 LED di marcia

Il LED di marcia sul touch-screen viene utilizzato per indicare stato, problemi e/o errori del terminale NQ.

Se il LED di marcia è acceso significa che il terminale NQ funziona correttamente e si sta scaricando un'applicazione nel pannello. Se il LED di marcia è spento e rimane tale anche toccando lo schermo significa che l'alimentazione dell'NQ non è corretta. Verificare i collegamenti dei cavi e/o l'alimentazione.

| LED                                         | Retroillu-<br>minazi-<br>one | Azione                                                             | Stato/Soluzione                                                                                 |
|---------------------------------------------|------------------------------|--------------------------------------------------------------------|-------------------------------------------------------------------------------------------------|
| NON<br>ATTIVO                               | NON<br>ATTIVO                | Premere il touch-screen.<br>La retroilluminazione non si attiva.   | Problema di alimentazione.<br>Verificare l'alimentazione<br>e i collegamenti.                   |
| NON<br>ATTIVO                               | ATTIVO                       | Verificare il bit 36 del LED. Il bit<br>s36 del LED è disattivato. | II bit s36 di stato del LED<br>è disattivato. Attivare il bit<br>s36 di stato del LED.          |
| ATTIVO                                      | NON<br>ATTIVO                | Premere il touch-screen.<br>La retroilluminazione si attiva.       | L'NQ è in modalità<br>salvaschermo.                                                             |
| ATTIVO                                      | ATTIVO                       | -                                                                  | II terminale NQ funziona<br>correttamente.                                                      |
| ATTIVO<br>(lampeg-<br>gia lenta-<br>mente)  | ATTIVO                       | -                                                                  | Il terminale NQ funziona<br>correttamente e sta<br>scaricando o caricando.                      |
| ATTIVO<br>(lampeg-<br>gia velo-<br>cemente) | ATTIVO                       | -                                                                  | Il terminale NQ funziona<br>correttamente e non può<br>stabilire una connessione<br>con il PLC. |

Tabella 7.1: Stato del LED di marcia

# 7-4 Diagnostica del terminale NQ

Il firmware del terminale NQ contiene un'applicazione speciale per configurare il pannello e verificarne il funzionamento.

Per la diagnostica autonoma del terminale NQ si possono utilizzare i seguenti strumenti.

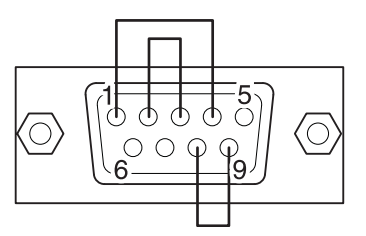

Figura 7.2: Connettore loopback RS-232/RS-485/RS-422 per verificare le porte seriali

Per accedere all'applicazione speciale procedere come segue.

- 1 Scaricare un firmware e un'applicazione nel terminale NQ. (Può trattarsi di un progetto vuoto.)
- 2 Premere (5 secondi) l'angolo inferiore sinistro del touch-screen durante l'accensione del terminale NQ. Attendere circa 5 secondi fino alla visualizzazione della seguente pagina.

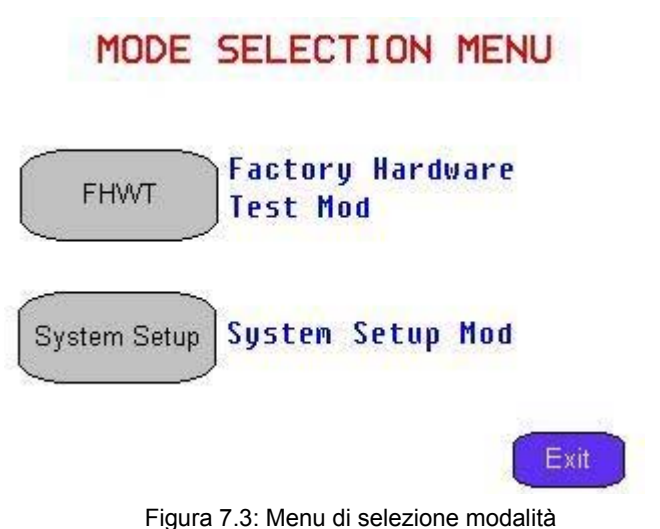

- 3 Scegliere l'applicazione **FHWT** o **System Setup**.
- 4 Premere Exit per uscire dall'applicazione industriale.

#### 7-4-1 FHWT

La modalità FHWT (Hardware Test) viene utilizzata per verificare l'HW dei terminali NQ. Ad esempio test dell'LCD, test dei tasti funzione, test delle porte di comunicazione, ecc.

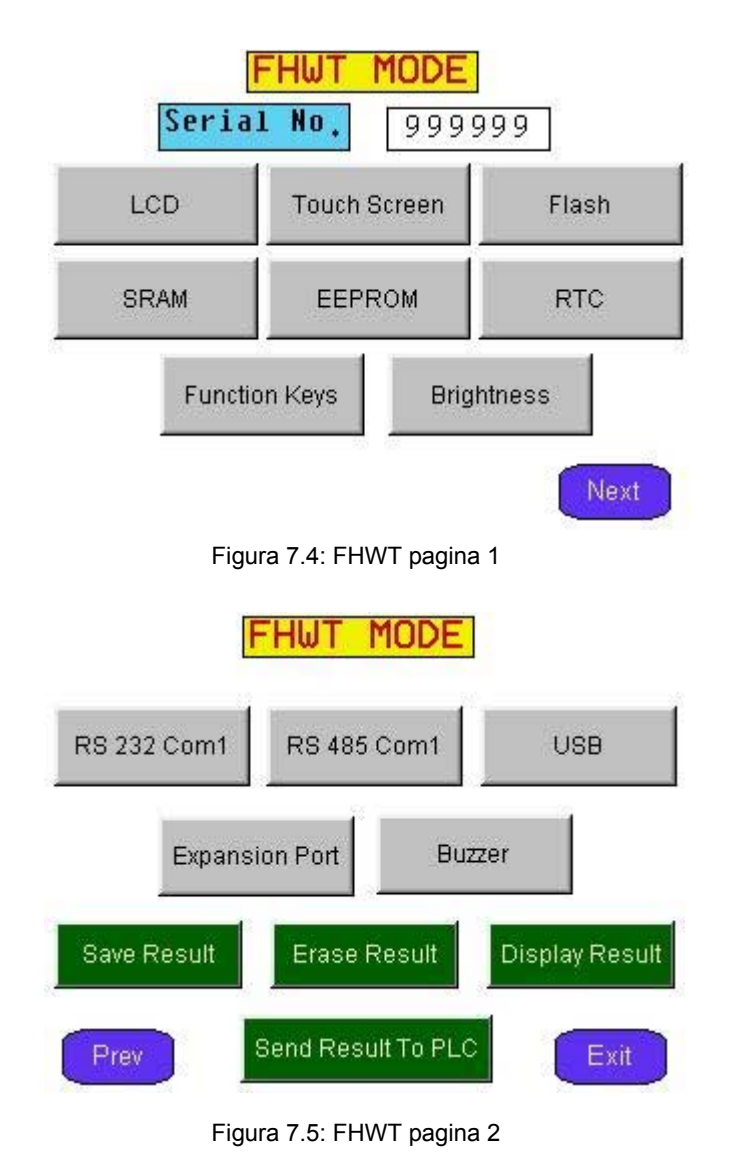

| Test              | Descrizione                                  |
|-------------------|----------------------------------------------|
| LCD               | Per testare l'LCD.                           |
| Touch Screen      | Per testare il touch-screen.                 |
| Flash             | Per testare la memoria flash.                |
| SRAM              | Per testare la SRAM.                         |
| EEPROM            | Per testare la EEPROM.                       |
| RTC               | Per testare la funzione dell'RTC.            |
| Function keys     | Per testare i tasti funzione.                |
| Brightness        | Per testare la luminosità dello schermo.     |
| Contrast          | Per testare il contrasto dello schermo (NQ5) |
| RS-232 Com1       | Per testare RS-232 su Com1.                  |
| RS-485 Com1       | Per testare RS-485 su Com1.                  |
| RS-232 Com2       | Per testare RS-232 su Com2 (NQ5).            |
| USB               | Per testare le porte USB.                    |
| Expansion Port    | Riservata.                                   |
| Buzzer            | Per testare la segnalazione acustica.        |
| Save Result       | Riservata.                                   |
| Display Result    | Riservata.                                   |
| Send Result to PL | Riservata.                                   |

Tabella 7.2: test modalità FHWT

Premendo i pulsanti elencati sullo schermo vengono avviati i test specifici corrispondenti. Se necessario, seguire le istruzioni visualizzate sullo schermo.

#### Configurazione del sistema 7-4-2

Il menu di configurazione del sistema può essere utilizzato per impostare il terminale NQ. In questa applicazione speciale, è possibile impostare velocemente l'ora RTC, le porte di comunicazione, cancellare i registri ritentivi e così via.

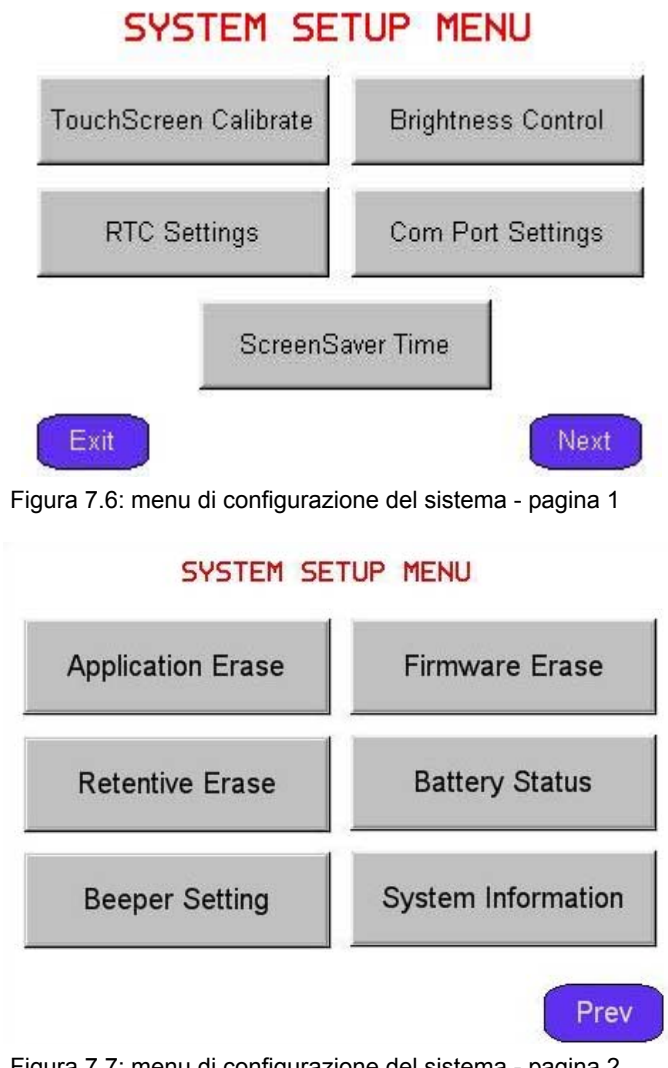

Figura 7.7: menu di configurazione del sistema - pagina 2

| Impostazione              | Descrizione                                                                                                    |
|---------------------------|----------------------------------------------------------------------------------------------------|
| TouchScreen Calibrate     | Per calibrare il touch-screen. Fare riferimento anche a 7-2 Calibrazione del touch-screen.                          |
| Brightness Control        | Per impostare la luminosità dello schermo.                                                                          |
| Contrast Control          | Per impostare il contrasto dello schermo (NQ5)                                                                      |
| RTC Settings              | Per impostare RTC.                                                                                                  |
| Com Port Settings         | Per impostare la porta COM.                                                                                         |
| ScreenSaver Time          | Per impostare il tempo dello screensaver.                                                                           |
| Application Erase         | Per cancellare l'applicazione. Se si esegue questa<br>azione, non è possibile continuare la diagnostica<br>dell'NQ. |
| Firmware Erase            | Per cancellare il firmware. Se si esegue questa<br>azione, non è possibile continuare la diagnostica<br>dell'NQ.    |
| Beeper Setting            | Per impostare la segnalazione acustica.                                                                             |
| Battery Status            | Per visualizzare lo stato della batteria.                                                                           |
| Clear retentive registers | Per cancellare i registri ritentivi.                                                                                |
| System Information        | Per visualizzare le informazioni sul sistema.                                                                       |

Tabella 7.3: impostazioni per la configurazione del sistema

Premendo i pulsanti su una delle due pagine di configurazione, verranno visualizzate le procedure di configurazione per le impostazioni specifiche.

# Appendice A

# A-1 Configurazioni di OMRON per i terminali NQ

## A-1-1 NQ con il driver OMRON Host Link nel PLC CP1L di OMRON

Procedere come segue per stabilire una comunicazione corretta.

- 1 Creare un nuovo progetto in NQ-Designer.
- 2 Aggiungere un Hostlink **Node** ed eseguire le impostazioni come riportato di seguito, quindi fare clic su **Add...**

|                                                                                                    | Comin   Alarm   Settings                                                           | 1           |      |         |      |
|----------------------------------------------------------------------------------------------------|------------------------------------------------------------------------------------|-------------|------|---------|------|
| -Select Protocol -                                                                                                    |                                                                                    |             |      |         |      |
| Protocol : Omro                                                                                                    | n Host Link 🗾                                                                      | Model :     | CP1L |         |      |
| -Communication S                                                                                                    | ettings                                                                            |             |      |         |      |
| Baud Rate : 9                                                                                                    | 600 💌                                                                              | Data Bits : | 7    | •       |      |
| Parity : E                                                                                                    | ven 💌                                                                              | Stop Bits : | 2    | •       |      |
|                                                                                                    |                                                                                    |             |      | Add Nod | le l |
|                                                                                                    |                                                                                    |             |      |         |      |
|                                                                                                    |                                                                                    |             |      |         |      |
| roduct Information<br>Product : NQ3                                                                                                    | -TQ000-B                                                                           |             |      |         |      |
| roduct Information<br>Product : NQ3<br>Model Details                                                                                                    | -TQ000-B<br>320 x 240                                                              |             |      | Image   | _    |
| roduct Information<br>Product : NQ3<br>Model Details<br>Resolution :<br>Display Size :                                                                                      | -TQ000-B<br>320 x 240<br>3.5"                                                      |             |      |         |      |
| roduct Information<br>Product : NQ3<br>Model Details<br>Resolution :<br>Display Size :<br>Color Supported :                                                                 | TQ000-B<br>320 x 240<br>3.5''<br>256                                               |             |      | -Image  |      |
| roduct Information<br>Product : NQ3<br>Model Details<br>Resolution :<br>Display Size :<br>Color Supported :<br>Function Keys :                                              | -TQ000-B<br>320 x 240<br>3.5"<br>256<br>5                                          |             |      | -Image  |      |
| roduct Information<br>Product : NQ3<br>Model Details<br>Resolution :<br>Display Size :<br>Color Supported :<br>Function Keys :<br>Ports :                                   | -TQ000-B<br>320 x 240<br>3.5"<br>256<br>5<br>1 Serial Port, USB                    |             |      |         |      |
| roduct Information<br>Product : NQ3<br>Model Details<br>Resolution :<br>Display Size :<br>Color Supported :<br>Function Keys :<br>Ports :<br>COM1 :                         | TQ000-B<br>320 x 240<br>3.5"<br>256<br>5<br>1 Serial Port, USB<br>Yes              |             |      |         |      |
| roduct Information<br>Product : NQ3<br>Model Details                                                                                                    | -TQ000-B<br>320 x 240<br>3.5"<br>256<br>5<br>1 Serial Port, USB<br>Yes<br>No       |             |      |         | 2    |
| roduct Information<br>Product : NQ3<br>Model Details<br>Resolution :<br>Display Size :<br>Color Supported :<br>Function Keys :<br>Ports :<br>COM1 :<br>COM2 :<br>Ethernet : | -TQ000-B<br>320 x 240<br>3.5"<br>256<br>5<br>1 Serial Port, USB<br>Yes<br>No<br>No |             |      |         |      |

- 3 Impostare tutti i dati come illustrato nell'immagine.
- 4 Creare il tag PLC con l'indirizzo **DM0000**.
- 5 Aggiungere un oggetto Numerical Data Entry con l'indirizzo del punto DM0000 in screen1.
- 6 Scaricare l'applicazione e il firmware nell'NQ.
- 7 Aprire CX-Programmer.
- 8 Creare un nuovo progetto.
- 9 Selezionare CP1L e fare clic su OK.
- 10 Nel workspace, fare doppio clic su Impostazioni
- 11 Fare clic sulla scheda Porta Seriale 1.

|                                                                           | is Input constant Sei                         | ial Port 1 Serial Port 2 | Peripheral Service 🛛 | Built-in Input   F 💶 🕨              |
|---------------------------------------------------------------------------|-----------------------------------------------|--------------------------|----------------------|-------------------------------------|
| <ul> <li>Communications Settings</li> <li>Standard (9600 ; 1,7</li> </ul> | s<br>7,2,E)                                   |                          | Link Words           |                                     |
| C Custom Baud<br>9600                                                     | Format<br>7,2,E                               | Mode<br>Host Link        | ▼ 10 (defaul         | t) 🔽                                |
| Start Code<br>© Disable<br>© Set 0x0000 🚊                                 | End Code<br>© Receive<br>© CR,LF<br>© Set End | d Bytes 256 👘            |                      | ● PC Link Mode<br>● ALL<br>● Master |
| Response Timeout                                                          | Unit Number                                   | Delay *10 ms             | NT/PC Link Max       | PC Link Unit No.                    |
|                                                                           |                                               |                          |                      |                                     |
|                                                                           |                                               |                          |                      |                                     |
|                                                                           |                                               |                          |                      |                                     |

- 12 Impostare tutti i dati come illustrato nell'immagine.
- 13 Scaricare l'applicazione nel PLC.
- 14 Fare clic su **Finestra** nel menu **Visualizza** e selezionare **Controlla**.
- 15 Immettere **D0** nella prima riga della finestra **Controlla**.

| V | Project /           |          |               | x                                            | Na       | me:   |         |         |  |
|---|---------------------|----------|---------------|----------------------------------------------|----------|-------|---------|---------|--|
| × | PLC Name<br>NewPLC1 | Name     | Address<br>D0 | Data Type / Format<br>UINT (Decimal,Channel) | FB Usage | Value | Value(B | Comment |  |
|   |                     |          |               |                                              |          |       |         |         |  |
|   |                     |          |               |                                              |          |       |         |         |  |
|   |                     |          |               |                                              |          |       |         |         |  |
|   |                     | sheet1 / | (sheet2) sl   | neet3/                                       |          |       |         |         |  |

- 16 Cambiare Channel type in Unit.
- 17 Collegare il cavo all'NQ e al PLC. Prestare attenzione alle etichette delle estremità corrette del cavo lato PLC e lato NQ (i connettori dei cavi sono entrambi maschi). Fare riferimento a A-2-2 NQ PLC (NQCN222/ NQCN521).
- 18 Controllare il LED blu. Se il LED blu è acceso, la connessione è stata stabilita correttamente.
- 19 Immettere **345** sullo schermo dell'NQ. Se la connessione è stata stabilita correttamente, lo stesso valore viene visualizzato nella finestra **Controlla** di CX-Programmer.

#### Nota

Se si verifica un problema, sullo schermo dell'NQ vengono visualizzati i seguenti messaggi:

- !!! no connection
- ??? connection established, address unknown

# A-1-2 NQ con OMRON NT Link nel PLC CP1L di OMRON

Procedere come segue per stabilire una comunicazione corretta.

- 1 Creare un nuovo progetto in NQ-Designer.
- 2 Aggiungere un NTlink Node ed eseguire le impostazioni come riportato di seguito, quindi fare clic su Add...

| Protocol: Owww                                                                                                    | NT LOL                                                                       | Madal.      | CD11 | -        | ĩ                                       |
|----------------------------------------------------------------------------------------------------|------------------------------------------------------------------------------|-------------|------|----------|-----------------------------------------|
|                                                                                                    | n NT Link 🗾                                                                  | Model:      |      |          |                                         |
| -Communication Se                                                                                                    | ettings                                                                      |             |      |          |                                         |
| Baud Rate : 👔                                                                                                    | 15.2K                                                                        | Data Bits : | 8    | <b>v</b> |                                         |
| Parity :                                                                                                    | ldd 💌                                                                        | Stop Bits : | 1    | Ŧ        |                                         |
|                                                                                                    |                                                                              |             |      |          | Add Node                                |
|                                                                                                    |                                                                              |             |      |          |                                         |
| roduct Information                                                                                                    |                                                                              |             |      |          |                                         |
| roduct Information<br>Product : NQ3<br>Model Details                                                                                                    |                                                                              |             |      | - Image  |                                         |
| roduct Information<br>Product : NQ3<br>Model Details<br>Resolution :                                                                                          | -ТQ000-В<br>320 x 240                                                        |             |      | Image    |                                         |
| roduct Information<br>Product : NQ3<br>Model Details<br>Resolution :<br>Display Size :                                                                        | -TQ000-B<br>320 x 240<br>3.5''                                               |             |      | Image    |                                         |
| roduct Information<br>Product : NQ3<br>Model Details<br>Resolution :<br>Display Size :<br>Color Supported :                                                   | +TQ000-B<br>320 x 240<br>3.5"<br>256                                         |             |      | -Image   |                                         |
| roduct Information<br>Product : NQ3<br>Model Details                                                                                                    | +TQ000-B<br>320 x 240<br>3.5"<br>256<br>5                                    |             |      | Image    | 0000                                    |
| roduct Information<br>Product : NQ3<br>Model Details<br>Resolution :<br>Display Size :<br>Color Supported :<br>Function Keys :<br>Ports :                     | +TQ000-B<br>320 x 240<br>3.5"<br>256<br>5<br>1 Serial Port, USB              |             |      | _Image   | 000000000000000000000000000000000000000 |
| roduct Information<br>Product : NQ3<br>Model Details                                                                                                    | -TQ000-B<br>320 x 240<br>3.5"<br>256<br>5<br>1 Serial Port, USB<br>Yes       |             |      | Image    | 000000000000000000000000000000000000000 |
| roduct Information<br>Product : NQ3<br>Model Details<br>Resolution :<br>Display Size :<br>Color Supported :<br>Function Keys :<br>Ports :<br>COM1 :<br>COM2 : | -TQ000-B<br>320 x 240<br>3.5"<br>256<br>5<br>1 Serial Port, USB<br>Yes<br>No |             |      | Image    | 000000000000000000000000000000000000000 |

- 3 Impostare tutti i dati come illustrato nell'immagine.
- 4 Creare il tag PLC con l'indirizzo **DM0000**.
- 5 Aggiungere un oggetto Numerical Data Entry con l'indirizzo del punto DM0000 in screen1.
- 6 Scaricare l'applicazione e il firmware nell'NQ.
- 7 Aprire CX-Programmer.
- 8 Creare un nuovo progetto.
- 9 Selezionare CP1L e fare clic su OK.
- 10 Dal workspace, fare doppio clic su Impostazioni
- 11 Fare clic sulla scheda Porta Seriale 1.

| PLC Settings - NewPL<br>File Options Help                                                           | C1                                                               |                                                  |                   |                                                     | × |
|----------------------------------------------------------------------------------------------------|------------------------------------------------------------------|--------------------------------------------------|-------------------|-----------------------------------------------------|---|
| Startup Settings Timin<br>Communications Setting<br>C Standard (9600 ; 1<br>C Custom Baud<br>115200 | gs Input constant Seria<br>gs<br>.7,2,E)<br>Format<br>7,2,E      | al Port 1 Serial Port<br>Mode                    | 2 Peripheral Serv | rice   Built-in Input   F.                          | • |
| Start Code<br>C Disable<br>O Set<br>Response Timeout<br>U 2 100 ms<br>(default 5000ms)              | End Code<br>Received<br>C CR.LF<br>Set End C<br>Unit Number<br>D | Bytes 256<br>Code 0x0000<br>melay<br>0<br>x10 ms | NT/PC Link Ma     | PC Link Mode<br>C ALL<br>Master<br>PC Link Unit No. |   |
|                                                                                                    |                                                                  |                                                  |                   | CP1L-M Offline                                      |   |

- 12 Impostare tutti i dati come illustrato nell'immagine.
- 13 Scaricare l'applicazione nel PLC.
- 14 Fare clic su **Finestra** nel menu **Visualizza** e selezionare **Controlla**.
- 15 Immettere **D0** nella prima riga della finestra **Controlla**.

| Project/                        | ×                                               | Nar      | ne:   |         |         |  |
|---------------------------------|-------------------------------------------------|----------|-------|---------|---------|--|
| PLC Name Name Address           | Data Type / Format F<br>UINT (Decimal, Channel) | FB Usage | Value | Value(B | Comment |  |
|                                 |                                                 |          |       |         |         |  |
|                                 |                                                 |          |       |         |         |  |
|                                 |                                                 |          |       |         |         |  |
| about ( about ) about ) about ) | oot? /                                          |          |       |         |         |  |

- 16 Cambiare tipo di dato in Uint
- 17 Collegare il cavo al terminale NQ e al PLC. Prestare attenzione alle etichette delle estremità corrette del cavo lato PLC e lato NQ (i connettori dei cavi sono entrambi maschi). Fare riferimento a A-2-2 NQ PLC (NQCN222/NQCN521).
- 18 Controllare il LED blu. Se il LED blu è acceso, la connessione è stata stabilita correttamente.
- 19 Immettere **89** sullo schermo del terminale NQ. Se la connessione è stata stabilita correttamente, lo stesso valore viene visualizzato nella finestra **Controlla** di CX-Programmer.

#### Nota

- Se si verifica un problema, sullo schermo dell'NQ vengono visualizzati i seguenti messaggi:
- !!! no connection
- ??? connection established, address unknown

# A-1-3 NQ per l'inverter OMRON Memobus (Modbus)

Procedere come segue per stabilire una comunicazione corretta tra il terminale NQ combinato con l'inverter OMRON Memobus (Modbus). L'esempio riportato è relativo a V1000. Gli indirizzi e le impostazioni parametriche possono variare in base al tipo di inverter Memobus (Modbus) scelto (non V1000).

- 1 Creare un nuovo progetto in NQ-Designer.
- 2 Fare clic con il pulsante destro del mouse sulla cartella Nodes, quindi fare clic su Add...

| roject Information                                                                                                    | COM1 Alarm Settings                                                    | 1           |           |        |                                         |
|----------------------------------------------------------------------------------------------------|------------------------------------------------------------------------|-------------|-----------|--------|-----------------------------------------|
| -Select Protocol -                                                                                                    |                                                                        |             |           |        |                                         |
| Protocol : Omro                                                                                                    | n Inverter Memobus 💌                                                   | Model :     | Inverters | -      | ]                                       |
| -Communication Se                                                                                                    | ettinas                                                                |             |           |        |                                         |
| Baud Rate : 9                                                                                                    | 600 🔽                                                                  | Data Bits : | 8         | •      | [                                       |
| Parity : E                                                                                                    | ven 💌                                                                  | Stop Bits : | 1         | •      | 1                                       |
| ,                                                                                                    | _                                                                      |             | ,         |        | Add Node                                |
| Product: NQ3                                                                                                    | -1 QUUU-D                                                              |             |           |        |                                         |
| Model Details                                                                                                    | 320 x 240<br>3.5"                                                      |             |           | -Image |                                         |
| Model Details                                                                                                    | 320 x 240<br>3.5"<br>256<br>5                                          |             |           | -Image | 0000                                    |
| Model Details                                                                                                    | 320 x 240<br>3.5"<br>256<br>5<br>1 Serial Port, USB                    |             |           | -Image | 000000000000000000000000000000000000000 |
| Model Details                                                                                                    | 320 x 240<br>3.5"<br>256<br>5<br>1 Serial Port, USB<br>Yes             |             |           |        | 000000000000000000000000000000000000000 |
| Model Details                                                                                                    | 320 x 240<br>3.5"<br>256<br>5<br>1 Serial Port, USB<br>Yes<br>No       |             |           |        | 0                                       |
| Model Details                                                                                                    | 320 x 240<br>3.5"<br>256<br>5<br>1 Serial Port, USB<br>Yes<br>No       |             |           |        | 8                                       |
| Model Details<br>Resolution :<br>Display Size :<br>Color Supported :<br>Function Keys :<br>Ports :<br>COM1 :<br>COM2 :<br>Ethernet : | 320 x 240<br>3.5"<br>256<br>5<br>1 Serial Port, USB<br>Yes<br>No<br>No |             |           | Image  |                                         |

- 3 Impostare tutti i dati come illustrato nell'immagine.
- 4 Creare un tag con l'indirizzo **HR401061**.
- 5 Aggiungere un oggetto numerico di dati di visualizzazione con indirizzo del punto HR401061 in screen1
- 6 Scaricare l'applicazione e il firmware nel terminale NQ.
- 7 Premere il pulsante sull'inverter finché sul relativo display non viene visualizzato PAr.
- 8 Premere Invio.
- 9 Impostare i seguenti parametri:
  - B1-01=2
  - H5-01 = 1 (nodo 1)
  - H5-02 = 3 (9600 bps)
  - H5-03 = 1 (parità pari)
  - Stop bit e Data Length sono fissi rispettivamente su 1 e 8 (fare riferimento al manuale dell'operatore).
  - H5-07 = 1 (connessione RS-422).

10 Spegnere l'inverter.

- 11 Creare un cavo. Fare riferimento a A-2-4 NQ Inverter (connessione V1000, RS-422).
- 12 Collegare il cavo all'NQ e all'inverter.
- 13 Accendere l'inverter.
- 14 Se la connessione è stata stabilita correttamente, il numero di nodo viene visualizzato sull'NQ.

#### Nota

- H5-07 = 0 (connessione RS-485): Creare il cavo applicabile. Fare riferimento a (connessione V1000 RS-485) A-2-5.
- Il terminale NQ stabilisce una connessione con l'inverter scambiando un indirizzo predefinito HR400001. Se questo indirizzo non è disponibile nell'inverter utilizzato, la connessione non verrà stabilita. Procedere come segue per stabilire la connessione.
  - 1 Fare clic sulla cartella Nodes, quindi fare clic con il pulsante destro del mouse sull'inverter Node1.
  - 2 Fare clic su Edit.
  - 3 Fare clic su PLC Specific Setting.

| PLC Specific Setting                                                                                                    | ×                                                                                                    |
|----------------------------------------------------------------------------------------------------|----------------------------------------------------------------------------------------------------|
| Default communication register<br>Type Holding registers<br>Address 1 (1 to 65535)<br>Note : This register is used to test<br>communication with the device to see if the<br>device is connected and to check if<br>settings are proper.                                                                                                    | Broadcast Settings For Com1<br>Broadcast Node<br>Broadcast enable bit<br>\$ 0 (00 - 99 )<br>Modbus Register Start Address<br>Type Coils |
| Modbus Command<br>Force Modbus command 15 and 16<br>for single point writes.                                                                                                    | Address 1 (1 to 65535)                                                                                                    |
| support single point write functions 05 and     06.     4      4      4      4      4      4      4      4      4      4      4      4      4      4      4      4      4      4      4      4      4      4      4      4      4      4      4      4      4      4      4      4      4      4      4      4      4      4      4      4      4      4      4      4      4      4      4      4      4      4      4      4      4      4      4      4      4      4      4      4      4      4      4      4      4      4      4      4      4      4      4      4      4      4      4      4      4      4      4      4      4      4      4      4      4      4      4      4      4      4      4      4      4      4      4      4      4      4      4      4      4      4      4      4      4      4      4      4      4      4      4      4      4      4      4      4      4      4      4      4      4      4      4      4      4      4      4      4      4      4      4      4      4      4      4      4      4      4      4      4      4      4      4      4      4      4      4      4      4      4      4      4      4      4      4      4      4      4      4      4      4      4      4      4      4      4      4      4      4      4      4      4      4      4      4      4      4      4      4      4      4      4      4      4      4      4      4      4      4      4      4      4      4      4      4      4      4      4      4      4      4      4      4      4      4      4      4      4      4      4      4      4      4      4      4      4      4      4      4      4      4      4      4      4      4      4      4      4      4      4      4      4      4      4      4      4      4      4      4      4      4      4      4      4      4      4      4      4      4      4      4      4      4      4      4      4      4      4      4      4      4      4      4      4      4      4      4      4      4      4      4      4      4      4      4      4      4      4      4      4      4      4      4      4 | P2M Hegister Start Address     D     [0         [000 to 999]                                                                            |
| High Word - Low Word     Low Word - High Word                                                                                                    | No. of Registers                                                                                                    |
| 2 Bytes Format     1     High Byte - Low Byte     Low Byte - High Byte                                                                                                    | C From Tag D 0 (000 to 999)                                                                                                    |
|                                                                                                    | OK Cancel Help                                                                                                    |

- 5 Cambiare l'indirizzo Default communication register in un indirizzo disponibile nell'inverter.
- 6 Fare clic su OK.
- 7 Scaricare l'applicazione nel terminale NQ.
- Se si verifica un problema, sullo schermo dell'NQ vengono visualizzati i seguenti messaggi:
- !!! no connection
- ??? connection established, address unknown

## A-1-4 NQ per il termoregolatore CelciuX° (EJ1N) (ModBus RTU)

Procedere come segue per stabilire una comunicazione corretta. L'esempio riportato è relativo a EJ1.

- 1 Creare un nuovo progetto in NQ-Designer.
- 2 Fare clic con il pulsante destro del mouse sulla cartella Nodes, quindi fare clic su Add...

| - Coloct Protocol -                                                                   |                                                               |             |         |                       |                  |
|---------------------------------------------------------------------------------------|---------------------------------------------------------------|-------------|---------|-----------------------|------------------|
| Protocol : Modb                                                                       | us RTU (Unit as M. 🔻                                          | Model:      | 6 words |                       | -                |
|                                                                                       |                                                               |             |         |                       |                  |
| Communication S<br>Baud Rate : 9                                                      | ettings<br>600 💌                                              | Data Bits : | 8       |                       | •                |
| Parity :                                                                              | ven 💌                                                         | Stop Bits : | 1       |                       | •                |
| ,                                                                                     |                                                               |             |         |                       | Add Node         |
|                                                                                       |                                                               |             |         |                       |                  |
| roduct Information                                                                    |                                                               |             |         |                       |                  |
| Product : NQ3                                                                         | -ТQ000-В                                                      |             |         |                       |                  |
| Model Details —<br>Recelution :                                                       | 220240                                                        |             |         | -Image -              |                  |
| nesolution.                                                                           | 320 X 240                                                     |             |         |                       |                  |
| Description of the second                                                             | 3.0                                                           |             |         | and the second second |                  |
| Display Size :                                                                        | 050                                                           |             |         |                       | -                |
| Display Size :<br>Color Supported :                                                   | 256                                                           |             |         |                       |                  |
| Display Size :<br>Color Supported :<br>Function Keys :                                | 256<br>5                                                      |             |         | -                     |                  |
| Display Size :<br>Color Supported :<br>Function Keys :<br>Ports :                     | 256<br>5<br>1 Serial Port, USB                                |             |         | -                     | 2<br>2<br>2<br>2 |
| Display Size :<br>Color Supported :<br>Function Keys :<br>Ports :<br>COM1 :           | 256<br>5<br>1 Serial Port, USB<br>Modbus RTU ( Unit as M      | faster )    |         | -                     |                  |
| Display Size :<br>Color Supported :<br>Function Keys :<br>Ports :<br>COM1 :<br>COM2 : | 256<br>5<br>1 Serial Port, USB<br>Modbus RTU (Unit as M<br>No | faster )    |         | -                     |                  |

- 3 Impostare tutti i dati come illustrato nell'immagine.
- 4 Creare un tag con l'indirizzo Holding register 513. (400513).
- 5 Aggiungere un oggetto Numerical Data Entry con l'indirizzo del punto 400513 in screen1
- 6 Scaricare l'applicazione e il firmware nell'NQ.
- 7 Impostare il numero di unità su 1 in EJ1 (selettore rotativo).
- 8 Impostare i seguenti DIP switch sul modulo TC:
  - DIP switch SW2 3 su ON
  - DIP switch SW2 4 su OFF
  - DIP switch SW2 5 su OFF
- 9 Accendere il termoregolatore EJ1.
- 10 Creare un cavo. Fare riferimento a A-2-6 NQ Termoregolatori CelciuX° (EJ1N) (connessione RS-485).
- 11 Collegare il cavo all'NQ e al EJ1C-EDUA-NFLK
- 12 Sullo schermo verrà ora visualizzato "Channel 1 Process Value"
- 13 È possibile monitorare i dati corretti collegando CX-Thermo a EJ1.

#### Nota

Se si verifica un problema, sullo schermo dell'NQ vengono visualizzati i seguenti messaggi:

- !!! no connection
- ??? connection established, address unknown

# A-2 Cavi di comunicazione OMRON

### A-2-1 Riferimenti per i cavi

Nelle seguenti tabelle è fornita una panoramica dei cavi forniti da OMRON. Nella tabella è indicato il PLC che può essere utilizzato con il cavo. OMRON fornisce tre tipi di cavi:

- Cavi per PLC con porte seriali (da DSUB9 a DSUB9)
- Cavi per PLC per porte periferica mini (da DSUB9 a periferica mini)
- Cavi per programmazione

Tabella A.1: da DSUB9 a DSUB9

| PLC   | Tipo di cavo | Nota            |
|-------|--------------|-----------------|
| CP1L  | NQ-CN222     | Cavo di 2 metri |
| CP1H  | NQ-CN521     | Cavo di 5 metri |
| CJ1   |              |                 |
| CS1   |              |                 |
| CPM2* |              |                 |
| CQM1H |              |                 |

Tabella A.2: da periferica mini a DSUB9

| PLC                          | Tipo di cavo | Nota            |
|------------------------------|--------------|-----------------|
| CJ1<br>CS1<br>CPM2C<br>CQM1H | NQ-CN221     | Cavo di 2 metri |

Tabella A.3: cavi per programmazione

| Tipo di cavo | Nota                   |
|--------------|------------------------|
| CP1WCN221    | Cavo USB (1,8 metri)   |
| NT2SCN002    | Cavo seriale (2 metri) |

# A-2-2 NQ - PLC (NQCN222/NQCN521)

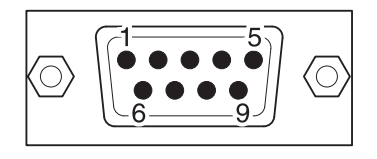

#### PINOUT MASCHIO DB9 (PLC)

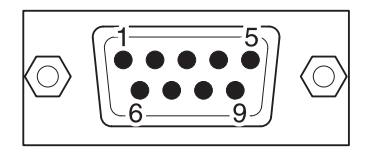

#### PINOUT MASCHIO DB9 (NQ)

| Segnali  | Numero pin            | Numero pin     | Segnali       |
|----------|-----------------------|----------------|---------------|
|          | 1                     | 1              |               |
| TXD      | 2                     | 2              | TXD           |
| RXD      | 3                     | 3              | RXD           |
| RTS      | 4                     | 4              |               |
| CTS      | 5                     | 5              | SG            |
|          | 6                     | 6              |               |
|          | 7                     | 7              |               |
|          | 8                     | 8              |               |
| SG       | 9                     | 9              |               |
|          |                       |                |               |
| Filo sch | nermato nel corpo DB9 | Filo schermato | nel corpo DB9 |

## A-2-3 NQ - PC

| $\bigcirc$ | $ \begin{bmatrix} 5 & 1 \\ 0 & 0 & 0 \\ 9 & 6 \end{bmatrix} $ | $\bigcirc$ |
|------------|---------------------------------------------------------------|------------|
|------------|---------------------------------------------------------------|------------|

#### PINOUT FEMMINA DB9 (PC)

| Segnali        | Numero pin    |
|----------------|---------------|
|                | 1             |
| RXD            | 2             |
| TXD            | 3             |
|                | 4             |
| SG             | 5 -           |
|                | 6             |
|                | 7             |
|                | 8             |
|                | 9             |
| Filo schermato | nel corpo DB9 |
|                |               |

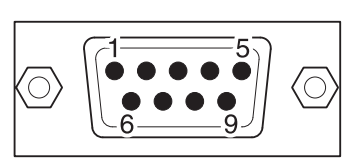

#### PINOUT MASCHIO DB9 (NQ)

| Numero pin     | Segnali       |
|----------------|---------------|
| 1              |               |
| 2              | TXD           |
| . 3            | RXD           |
| 4              |               |
| 5              | SG            |
| 6              |               |
| 7              |               |
| 8              |               |
| - 9            |               |
| Filo schermato | nel corpo DB9 |
|                |               |

# A-2-4 NQ - Inverter (connessione V1000, RS-422)

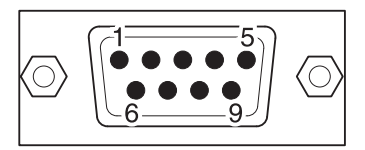

| ESTREMITÀ LIBERA       |                         | PINOUT MASC  | HIO DB9 (NQ) |
|------------------------|-------------------------|--------------|--------------|
| Segnali                | ] [                     | Numero pin   | Segnali      |
| (R+) RX+               |                         | 1            | TX+          |
| (R-) RX-               | 1 F                     | 2            |              |
| S+ (TX+)               |                         | 3            |              |
| S- (TX-)               |                         | 4            | RX+          |
| IG                     |                         | 5            | SG           |
|                        |                         | 6            |              |
|                        | $\backslash \backslash$ | 7            |              |
|                        |                         | 8            | TX-          |
|                        |                         | 9            | RX-          |
| Filo schermato a terra |                         | Filo scherma | to nel corpo |

# A-2-5 NQ – Inverter (connessione V1000, RS-485)

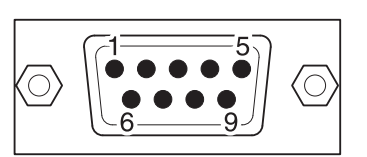

| ESTREMITÀ LIBERA       |     | PINOUT MASC    | HIO DB9 (NQ)  |
|------------------------|-----|----------------|---------------|
| Segnali                | ] [ | Numero pin     | Segnali       |
| (R+) RX+               |     | 1              | TX+           |
| (R-) RX-               |     | 2              |               |
| S+ (TX+)               |     | 3              |               |
| S- (TX-)               |     | 4              | RX+           |
| IG                     |     | 5              | SG            |
|                        |     | 6              |               |
|                        |     | 7              |               |
|                        |     | 8              | TX-           |
|                        |     | 9              | RX-           |
| Filo schermato a terra | [   | Filo schermato | nel corpo DB9 |

# A-2-6 NQ - Termoregolatori CelciuX° (EJ1N) (connessione RS-485)

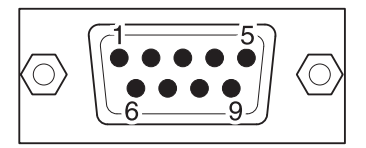

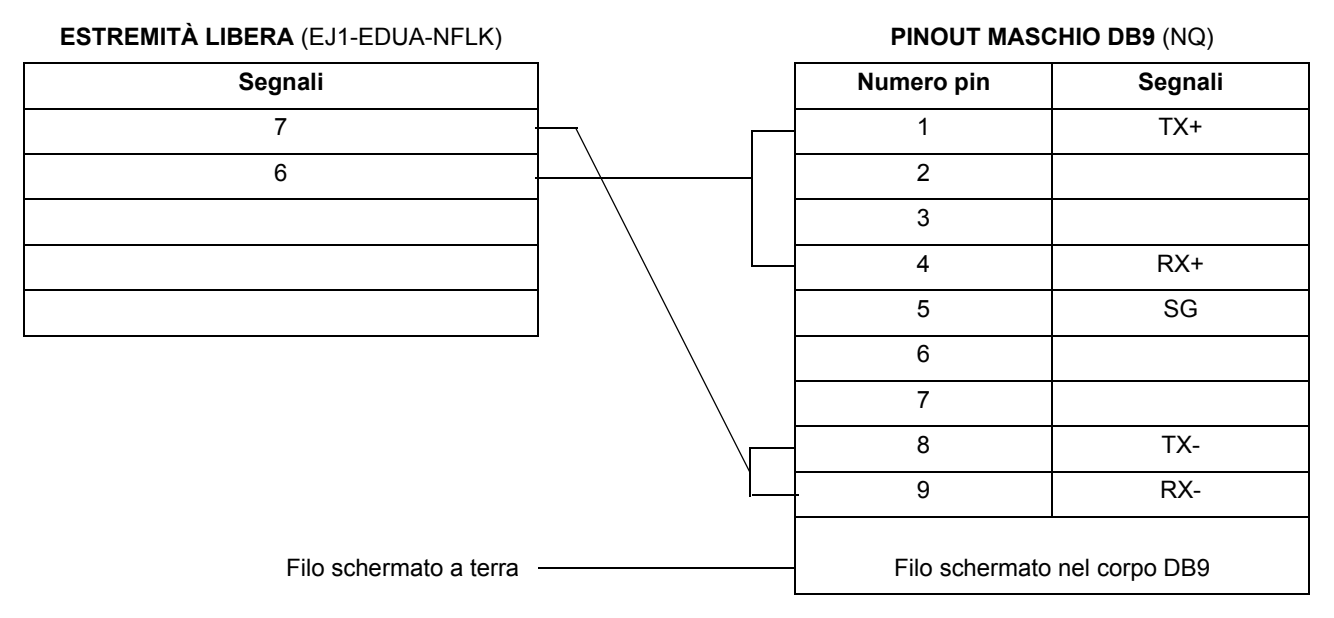

# A-3 Configurazioni dei dispositivi non Omron per la serie NQ

# A-3-1 NQ come master Modbus RTU e ModSim (software di simulazione slave)

In Modbus RTU sono disponibili due opzioni: Modbus, comandi della lunghezza di 1 word e Modbus, comandi della lunghezza di 16 word. Se è selezionato il driver Modbus, tutti i registri devono essere disponibili nello slave.

Nell'esempio riportato di seguito ModSim (simulatore Modbus slave, www.wintech.com) è utilizzato per verificare se la comunicazione del master Modbus RTU viene eseguita correttamente. Le impostazioni dell'unità slave Modbus utilizzate devono essere configurate in base alle impostazioni di ModSim per garantire una comunicazione corretta.

Procedere come segue per stabilire una comunicazione corretta.

- 1 Creare un nuovo progetto in NQ-Designer.
- 2 Fare clic con il pulsante destro del mouse sulla cartella Nodes, quindi fare clic su Add....

| Select Protocol -                                                                                                    |                                                                                                   |             |          |        |                                         |
|----------------------------------------------------------------------------------------------------|---------------------------------------------------------------------------------------------------|-------------|----------|--------|-----------------------------------------|
| Protocol : Modb                                                                                                    | us RTU (Unit as M 💌                                                                               | Model :     | 16 words | •      |                                         |
| Communication Se                                                                                                    | ettings                                                                                           | Data Bite : | 0        |        |                                         |
| Paritu:                                                                                                    |                                                                                                   | Ctop Dite : | 1        |        |                                         |
| rany. [C                                                                                                    | ven 🔟                                                                                             | Stop Bits : | 1        |        | Add Made                                |
| Product Information<br>Product : NQ3-                                                                                                    | <br>TQ000-B                                                                                       |             |          |        |                                         |
| Product Information<br>Product : NQ3-                                                                                                    | -ТQ000-В                                                                                          |             |          |        |                                         |
| Product Information<br>Product : NQ3-<br>Model Details<br>Resolution :                                                                                                    | тQ000-В<br>320 × 240                                                                              |             |          | -Image |                                         |
| Product Information<br>Product : NQ3<br>Model Details<br>Resolution :<br>Display Size :                                                                                       | TQ000-B<br>320 x 240<br>3.5"                                                                      |             |          | -Image |                                         |
| Product Information<br>Product : NQ3-<br>Model Details<br>Resolution :<br>Display Size :<br>Color Supported :                                                                 | TQ000-B<br>320 x 240<br>3.5''<br>256                                                              |             |          | Image  |                                         |
| Product Information<br>Product : NQ3-<br>Model Details<br>Resolution :<br>Display Size :<br>Color Supported :<br>Function Keys :                                              | TQ000-B<br>320 × 240<br>3.5"<br>256<br>5                                                          |             |          | -Image | 0                                       |
| Product Information<br>Product : NQ3:<br>Model Details<br>Resolution :<br>Display Size :<br>Color Supported :<br>Function Keys :<br>Ports :                                   | TQ000-B<br>320 x 240<br>3.5''<br>256<br>5<br>1 Serial Port, USB                                   |             |          | -Image | 0000                                    |
| Product Information<br>Product : NQ3:<br>Model Details<br>Resolution :<br>Display Size :<br>Color Supported :<br>Function Keys :<br>Ports :<br>COM1 :                         | TQ 000-B<br>320 x 240<br>3.5"<br>256<br>5<br>1 Serial Port, USB<br>Modbus RTU (Unit as Ma         | aster )     |          | -Image | 8                                       |
| Product Information<br>Product : NQ3:<br>Model Details<br>Resolution :<br>Display Size :<br>Color Supported :<br>Function Keys :<br>Ports :<br>COM1 :<br>COM2 :               | TQ.000-B<br>320 x 240<br>3.5''<br>256<br>5<br>1 Serial Port, USB<br>Modbus RTU ( Unit as Ma<br>No | aster )     |          | Image  | 000000000000000000000000000000000000000 |
| Product Information<br>Product : NQ3:<br>Model Details<br>Resolution :<br>Display Size :<br>Color Supported :<br>Function Keys :<br>Ports :<br>COM1 :<br>COM2 :<br>Ethernet : | TQ000-B<br>320 x 240<br>3.5''<br>256<br>5<br>1 Serial Port, USB<br>Modbus RTU ( Unit as Ma<br>No  | aster )     |          |        | 000000000000000000000000000000000000000 |

- 3 Impostare tutti i dati come illustrato nell'immagine.
- 4 Creare il tag PLC con l'indirizzo **HR400100**.
- 5 Aggiungere un oggetto Data Entry con indirizzo del punto HR400100 in screen1.
- 6 Scaricare l'applicazione e il firmware nel terminale NQ.
- 7 Aprire ModSim.
- 8 Fare clic su New nel menu File.

| ModSim32 - ModSim1                                                                                                    |                                                                                                    |                                                                                                    |                                                                                                    |                                                                                                    |                                                                                                    |                |
|----------------------------------------------------------------------------------------------------|----------------------------------------------------------------------------------------------------|----------------------------------------------------------------------------------------------------|----------------------------------------------------------------------------------------------------|----------------------------------------------------------------------------------------------------|----------------------------------------------------------------------------------------------------|----------------|
| <u>File</u> <u>Connection</u> <u>Display</u>                                                                                                    | <u>W</u> indow <u>H</u> elp                                                                                                    |                                                                                                    |                                                                                                    |                                                                                                    |                                                                                                    |                |
| ModSim1                                                                                                    |                                                                                                    |                                                                                                    |                                                                                                    |                                                                                                    |                                                                                                    | - 🗆 🗵          |
| Address: 0100<br>Length: 100<br>*** NOT CONNECTE<br>40100: <00000><br>40101: <00000><br>40102: <00000><br>40103: <00000><br>40104: <00000><br>40106: <00000><br>40106: <00000><br>40108: <00000><br>40108: <00000><br>40110: <00000><br>40110: <00000><br>40111: <00000><br>40112: <00000> | Device Id:<br>MODBUS Po<br>03: HOLDING RE<br>201***<br>40116: <00000><br>40117: <00000><br>40118: <00000><br>40120: <00000><br>40120: <00000><br>40122: <00000><br>40122: <00000><br>40123: <00000><br>40124: <00000><br>40126: <00000><br>40126: <00000><br>40128: <00000> | 1<br>int Type<br>GISTER<br>40132: <00000><br>40133: <00000><br>40134: <00000><br>40135: <00000><br>40136: <00000><br>40136: <00000><br>40138: <00000><br>40138: <00000><br>40140: <00000><br>40141: <00000><br>40142: <00000><br>40143: <00000><br>40144: <00000> | 40148: <00000><br>40149: <00000><br>40150: <00000><br>40151: <00000><br>40153: <00000><br>40153: <00000><br>40154: <00000><br>40155: <00000><br>40156: <00000><br>40158: <00000><br>40159: <00000><br>40160: <00000> | 40164: <00000><br>40165: <00000><br>40166: <00000><br>40166: <00000><br>40169: <00000><br>40169: <00000><br>40170: <00000><br>40171: <00000><br>40172: <00000><br>40175: <00000><br>40175: <00000><br>40176: <00000> | 40180: <00000><br>40181: <0000><br>40182: <0000><br>40183: <0000><br>40184: <0000><br>40186: <0000><br>40186: <0000><br>40186: <0000><br>40187: <00000><br>40188: <00000><br>40190: <00000><br>40191: <00000><br>401912: <00000> | 40<br>40<br>40 |
| 40114: <00000><br>40115: <00000>                                                                                                    | 40130: <00000><br>40131: <00000>                                                                                                    | 40146: <00000><br>40147: <00000>                                                                                                    | 40162: <00000><br>40163: <00000>                                                                                                    | 40178: <00000><br>40179: <00000>                                                                                                    | 40194: <00000><br>40195: <00000>                                                                                                    |                |
|                                                                                                    |                                                                                                    |                                                                                                    |                                                                                                    |                                                                                                    |                                                                                                    |                |

9 Impostare tutti i dati come illustrato nell'immagine.

10 Fare clic su Connect nel menu Connection.

| Setup Comm Port 1         | X                                             |
|---------------------------|-----------------------------------------------|
| Protocol<br>• RTU C ASCII | _                                             |
|                           | Daniel/ENRON protocol                         |
| Baud Rate:                | 9600 💌                                        |
| Data Bits                 | 8 💌                                           |
| Stop Bits                 | 1                                             |
| Parity:                   | EVEN                                          |
| Hardware Flow Control     |                                               |
| Wait for DTR from         | n Master                                      |
| Delay 56 ms               | after RTS before                              |
| Wait for CTS from         | Master                                        |
| Delay 54 m                | s after last character<br>efore releasing RTS |
| ОК                        | Cancel                                        |

- 11 Impostare tutti i dati come illustrato nell'immagine. Fare clic su OK.
- 12 Collegare il cavo al terminale NQ e al PC (per lo slave Modbus significa una connessione RS-232 o RS-422 corretta). Fare riferimento a A-2-3 NQ PC. Collegare la porta femmina del cavo alla porta PC e la porta maschio del cavo alla porta COM1 dell'NQ.
- 13 Immettere **123** nello schermo dell'NQ. Se la connessione è stata stabilita correttamente, lo stesso valore viene visualizzato in ModSim.

#### Nota

Se si verifica un problema, sullo schermo del terminale NQ vengono visualizzati i seguenti messaggi:

- Il terminale NQ stabilisce una connessione con lo slave scambiando un indirizzo predefinito HR400020. Se questo indirizzo non è disponibile nello slave, la connessione non verrà stabilita. Procedere come segue per stabilire la connessione.
  - 1 Fare clic sulla cartella Nodes, quindi fare clic con il pulsante destro del mouse sull'inverter Node1.
  - 2 Fare clic su Edit.
  - 3 Fare clic su PLC Specific Setting.

| PLC Specific Setting                                                                                                    | ×                                                                                                    |
|----------------------------------------------------------------------------------------------------|----------------------------------------------------------------------------------------------------|
| Default communication register<br>Type Holding registers<br>Address 20<br>(1 to 65535)<br>Note : This register is used to test<br>communication with the device to see if the<br>device is connected and to check if<br>settings are proper.<br>Modbus Command<br>Force Modbus command 15 and 16<br>for single point writes | Broadcast Settings For Com1<br>Broadcast Node<br>Broadcast enable bit<br>s 0 (00 - 99)<br>Modbus Register Start Address<br>Type Coils Address 1 (1 to 65535) |
| (This is used in case where Slave does not<br>support single point write functions 05 and<br>06.1                                                                                                    | PZM Register Start Address ( 000 to 999 )                                                                                                    |
| High Word - Low Word     Low Word - High Word     Z Bytes Format                                                                                                    | No. of Registers         0           © Fixed         0           © From Tag         0                                                                        |
| <ul> <li>High Byte - Low Byte</li> <li>Low Byte - High Byte</li> </ul>                                                                                                    |                                                                                                    |
|                                                                                                    | OK Cancel Help                                                                                                    |

- 4 Cambiare l'indirizzo Default communication register in un indirizzo disponibile nello slave.
- 5 Fare clic su OK.
- 6 Scaricare l'applicazione nell'NQ.
- Se si verifica un problema, sullo schermo dell'NQ vengono visualizzati i seguenti messaggi:
- !!! no connection
- ??? connection established, address unknown

# A-3-2 NQ come slave Modbus e ModScan (software di simulazione master)

Procedere come segue per stabilire una comunicazione corretta.

1 Fare clic con il pulsante destro del mouse sulla cartella Nodes, quindi fare clic su Add....

| Name                                   | Node 1               | N            | fax 15<br>haracter | Address                                                |                                                     | 1                            |                             | ( 0 to 255 )     |
|----------------------------------------|----------------------|--------------|--------------------|--------------------------------------------------------|-----------------------------------------------------|------------------------------|-----------------------------|------------------|
| Interframe Delay                       | 0                    | ( 0 to 3000  | ))ms               | Response                                               | e Time Out                                          | 800                          |                             | ( 10 to 6000 ) r |
| Retry Count                            | 3                    | (0 to 5)     |                    |                                                        |                                                     | PLC Spe                      | cific Setti                 | ings             |
| Select<br>Serial Printer —<br>COM1     |                      |              |                    |                                                        |                                                     |                              |                             |                  |
| Select Protocol —<br>Port              | Com1                 | •            | Prote              | ocol 🕅                                                 | lodbus RTU                                          | (Unit as S                   | ilave )                     | •                |
|                                        |                      |              |                    |                                                        |                                                     |                              |                             |                  |
| Ethernet PLC                           |                      |              | Mod                | el M                                                   | IODBUS Sla                                          | ive                          |                             | •                |
| Ethernet PLC<br>IP Address             | 192.168.2.108        | _            | Mod                | el M                                                   | IODBUS Sla<br>Settings                              | ive                          |                             | •                |
| Ethernet PLC<br>IP Address<br>PLC Port | 192.168.2.108<br>0 ( | 0 to 65535 ) | Mod<br>Con         | el M<br>nmunication<br>Baud Rate                       | IODBUS Sla<br>Settings<br>9600                      | ve<br>T                      | ata Bits                    | 8                |
| Ethernet PLC<br>IP Address<br>PLC Port | 192.168.2.108<br>0 ( | 0 to 65535 ) | Mod                | el M<br>nmunication<br>Baud Rate<br>Parity             | IODBUS Sla<br>Settings<br>9600<br>Even              | ve<br>D.<br>SI               | ata Bits<br>top Bits        | 8                |
| Ethernet PLC<br>IP Address<br>PLC Port | 0 (                  | 0 to 65535 ) | Mod<br>Con         | el M<br>mmunication<br>Baud Rate<br>Parity<br>Power On | IODBUS Sla<br>Settings<br>9600<br>Even<br>PLC Commu | ve<br>D.<br>Si<br>nication T | ata Bits<br>top Bits<br>ime | 8                |

- 2 Impostare tutti i dati come illustrato nell'immagine.
   (Il tempo di scansione del master è impostato su un valore più basso rispetto al timeout di risposta (valore predefinito: 800 ms))
- 3 Creare il tag PLC con HR40001.
- 4 Aggiungere un oggetto Data Entry con indirizzo del punto HR40001 in screen1.
- 5 Scaricare l'applicazione e il firmware nell'NQ.
- 6 Aprire ModScan.
- 7 Fare clic su **New** nel menu **File**.

| == ModScan32 - ModSca1                                                                                                    |                                                                                                    |                                                                                                    |  |  |  |  |  |  |
|----------------------------------------------------------------------------------------------------|----------------------------------------------------------------------------------------------------|----------------------------------------------------------------------------------------------------|--|--|--|--|--|--|
| File Connection Setup View Window Help                                                                                                    |                                                                                                    |                                                                                                    |  |  |  |  |  |  |
|                                                                                                    |                                                                                                    |                                                                                                    |  |  |  |  |  |  |
|                                                                                                    |                                                                                                    |                                                                                                    |  |  |  |  |  |  |
| == ModSca1                                                                                                    |                                                                                                    |                                                                                                    |  |  |  |  |  |  |
| Address: 0001 Device Id: 1<br>MODBUS Point Type                                                                                                    | Number of Polls: 0<br>Valid Slave Responses: 0                                                                                                    | ]                                                                                                    |  |  |  |  |  |  |
| Length: 100 01: COIL STATUS                                                                                                    | Reset Ctrs                                                                                                    |                                                                                                    |  |  |  |  |  |  |
|                                                                                                    |                                                                                                    |                                                                                                    |  |  |  |  |  |  |
|                                                                                                    |                                                                                                    |                                                                                                    |  |  |  |  |  |  |
|                                                                                                    |                                                                                                    |                                                                                                    |  |  |  |  |  |  |
|                                                                                                    |                                                                                                    |                                                                                                    |  |  |  |  |  |  |
| **         Device         NOT         CONNECTED!         **           00001:         <0>00019:         <0>00019:         <0>00020:         <000029:         <0           00002:         <0>00011:         <0>00020:         <0>00029:         <0           00003:         <0>00012:         <0>00021:         <0>000301:         <0           00004:         <0>00012:         <0>00022:         <0<00031:         <0           00005:         <000111:         <000022:         <000031:         <0           00006:         <000111:         <00022:         <000032:         <000032:           00006:         <0001015:         <000022:         <000032:         <000332:         <0           00007:         <00015:         <000024:         <000033:         <0         <00033:         <0           00008:         <00017:         <0>00025:         <0>00035:         <0         <00035:<         <0           00009:         <0>00018:         <0>00027:         <0>00036:         <0 | > 00037: <0> 00046: <0> 00055<br>> 00038: <0> 00047: <0> 00057<br>> 00039: <0> 00047: <0> 00057<br>> 00040: <0> 00048: <0> 00057<br>> 00040: <0> 00049: <0> 00055<br>> 00041: <0> 000551: <0> 00055<br>> 00042: <0> 00051: <0> 00066<br>> 00043: <0> 00052: <0> 00066<br>> 00044: <0> 00053: <0> 00056<br>> 00045: <0> 00054: <0> 00056 | :       0)       00064:       00073:       0>       00082         :       0>       00065:       0>       00074:       0>       00083         :       (0)       00066:       (0)       00074:       (0)       00083         :       (0)       00067:       (0)       00076:       (0)       00084         :       (0)       00067:       (0)       00077:       (0)       00084         :       (0)       00069:       (0)       00077:       (0)       00084         :       (0)       00070:       (0)       00077:       (0)       00084         :       (0)       00071:       (0)       000801:       (0)       00084         :       (0)       00072:       (0)       00081:       (0)       00094 |  |  |  |  |  |  |
|                                                                                                    |                                                                                                    | Þ                                                                                                    |  |  |  |  |  |  |

- 8 Impostare tutti i dati come illustrato nell'immagine.
- 9 Fare clic su Connect nel menu Connection.
- 10 Selezionare il numero di porta PC al quale è collegato il PC.

| Connection Deta | ails                     |                     |                                                     | × |
|-----------------|--------------------------|---------------------|-----------------------------------------------------|---|
| Connect U       | sing:                    |                     |                                                     |   |
|                 | Direct Connection to CO№ | 11                  | <b>•</b>                                            |   |
|                 | Phone Number:            |                     |                                                     |   |
|                 | Service Port:            | 502                 |                                                     |   |
| Configuration – |                          |                     |                                                     |   |
| Baud Rate:      | 9600 💌                   | Hardware Flow Con   | trol<br>OSR from slave                              |   |
| Word Length:    | 8                        | DTR Control         | DISABLE                                             |   |
| Parity:         | EVEN 💌                   | RTS Control         | DISABLE                                             |   |
| Stop Bits:      | 1 💌                      | Delay 0             | ms after RTS before<br>transmitting first character |   |
|                 |                          | Delay 0             | ms after last character<br>before releasing RTS     |   |
|                 | F                        | Protocol Selections |                                                     |   |
|                 | (OK                      | Cancel              | ]                                                   |   |

- 11 Impostare tutti i dati come illustrato nell'immagine.
- 12 Collegare il cavo al terminale NQ e al PLC (per lo slave Modbus significa una connessione RS-232 o RS-422 corretta). Fare riferimento a A-2-3 NQ PC. Collegare la porta femmina del cavo alla porta PC e la porta maschio del cavo alla porta COM1 dell'NQ.
- 13 Immettere **789** nello schermo dell'NQ. Se la connessione è stata stabilita correttamente, lo stesso valore viene visualizzato in ModSim.

#### Nota

Se si verifica un problema, sullo schermo dell'NQ vengono visualizzati i seguenti messaggi:

- !!! no connection
- ??? connection established, address unknown

## A-3-3 NQ con driver AB DF1 per la serie AB SLC

Procedere come segue per stabilire una comunicazione corretta.

1 Fare clic con il pulsante destro del mouse sulla cartella Nodes, quindi fare clic su Add....

| Node Information          |               |                             |                         |
|---------------------------|---------------|-----------------------------|-------------------------|
| Node Information          |               |                             |                         |
| Name                      | Node 1        | Max 15 Address<br>character | 1 (0 to 255)            |
| Interframe Delay          | 0 ( 0 to 3    | 000) ms Response Time Ou    | ut 800 (10 to 6000 ) ms |
| Retry Count               | 3 ( 0 to 5    | )                           | PLC Specific Settings   |
| Select<br>Serial Printer  |               |                             |                         |
| Select Protocol —<br>Port | Com1          | Protocol Allen Bradi        | ey DF1                  |
| Ethernet PLC              |               | Model SLC 5/0x 1            | (x is upto 5)           |
| IP Address                | 192.168.2.108 | Communication Settings      |                         |
| PLC Port                  | 0 ( 0 to 6553 | 5) Baud Rate 9600           | ▼ Data Bits 8 ▼         |
|                           |               | Parity None                 | Stop Bits 1             |
|                           |               | Power On PLC Com            | munication Time         |
|                           |               | 0                           | ( 0 to 255 Seconds )    |
|                           |               | [                           | Add Close Apply         |

- 2 Impostare tutti i dati come illustrato nell'immagine.
- 3 Creare il tag PLC a numero intero con l'indirizzo N007000.
- 4 Aggiungere un oggetto Numerical Data Entry con l'indirizzo del punto N007000 in screen1.
- 5 Scaricare l'applicazione e il firmware nel terminale NQ.
- 6 Aprire RS Logix500.
- 7 Fare clic su Channel Configuration nel menu File.

| Channel Configuratio                                                                     | n                  |                                            |                          |      |
|------------------------------------------------------------------------------------------|--------------------|--------------------------------------------|--------------------------|------|
| General Chan. 1 - Syste<br>Driver DF1 Full Du<br>Baud 9600<br>Parity NONE<br>Stop Bits 1 | m Chan. 0 - System | Chan. 0 - User<br>Source ID<br>1 (decimal) |                          |      |
| Control Line No Hand                                                                     | Ishaking           | •                                          | ACK Timeout (x20 ms      | ) 50 |
| Error Detection                                                                          | CRC                | •                                          |                          |      |
| Embedded Responses                                                                       | Enabled            | •                                          |                          |      |
| Ā                                                                                        | Duplicate Packet D | letect                                     | NAK Retrie<br>ENQ Retrie | s 3  |
|                                                                                          | <u>ок</u>          | Cancel                                     | Apply                    | Help |

8 Impostare tutti i dati come illustrato nell'immagine.

9 Scaricare l'applicazione nel PLC.

10 Aprire **Data Files** dalla struttura ad albero e selezionare N7 (Integer Register), quindi fare doppio clic sul registro N007000.

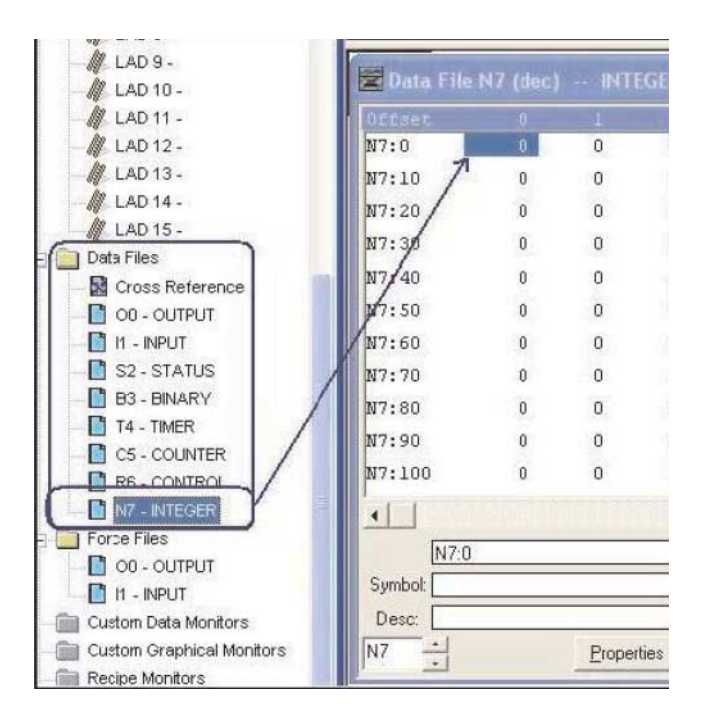

- 11 Collegare il cavo all'NQ e al PLC. Fare riferimento a A-4-1 NQ per la serie AB SLC.
- 12 Immettere **123** nello schermo dell'NQ. Se la connessione è stata stabilita correttamente, lo stesso valore viene visualizzato nel software RS Logix 500.

#### Nota

Se si verifica un problema, sullo schermo del terminale NQ vengono visualizzati i seguenti messaggi:

- !!! no connection
- ??? connection established, address unknown
## A-3-4 NQ con driver AB DF1 per AB MicroLogix

Procedere come segue per stabilire una comunicazione corretta.

1 Fare clic con il pulsante destro del mouse sulla cartella Nodes, quindi fare clic su Add....

| Node Information                   |                  |                             |                          |
|------------------------------------|------------------|-----------------------------|--------------------------|
| Node Information                   |                  |                             |                          |
| Name                               | Node 1           | Max 15 Address<br>character | 1 ( 0 to 255 )           |
| Interframe Delay                   | 0 ( 0 to 300     | 0) ms Response Time C       | Out 800 (10 to 6000 ) ms |
| Retry Count                        | 3 (0 to 5)       |                             | PLC Specific Settings    |
| Select<br>Serial Printer —<br>COM1 |                  |                             |                          |
| Select Protocol —<br>Port          | Com1             | Protocol Allen Bra          | dley DF1                 |
| Ethernet PLC                       |                  | Model Micrologi             | x Series PLCs            |
| IP Address                         | 192.168.2.108    | Communication Setting       |                          |
| PLC Port                           | 0 ( 0 to 65535 ) | Baud Rate 9600              | 💌 Data Bits 🛛 💌          |
|                                    |                  | Parity None                 | e 💌 Stop Bits 1 💌        |
|                                    |                  | Power On PLC Co             | mmunication Time         |
|                                    |                  |                             | ( 0 to 255 Seconds )     |
|                                    |                  |                             | Add Close Apply          |

- 2 Impostare tutti i dati come illustrato nell'immagine.
- 3 Creare il tag PLC con l'indirizzo N007000.
- 4 Aggiungere un oggetto Data Entry con indirizzo del punto N007000 in screen1.
- 5 Scaricare l'applicazione e il firmware nell'NQ.
- 6 Aprire RS Logix500.
- 7 Fare clic su Channel Configuration nel menu File.

| eneral   Chan                                                                                                    | i. 1 - Syste                             | all critic o                              | Solution Solution | nan. U - User  <br>urce ID |       |                            |                |
|----------------------------------------------------------------------------------------------------|------------------------------------------|-------------------------------------------|-------------------|----------------------------|-------|----------------------------|----------------|
|                                                                                                    |                                          | uplex                                     | 1                 | (decima                    | al)   |                            |                |
| Saud 19                                                                                                    | 1600                                     | -                                         |                   |                            |       |                            |                |
| Parity N                                                                                                    | ONE                                      | <u>*</u>                                  |                   |                            |       |                            |                |
| and the second second se | 1.1                                      |                                           |                   |                            |       |                            |                |
| Stop Bits                                                                                                    | ]1.                                      | -                                         |                   |                            |       |                            |                |
| Stop Bits<br>Protocol Cor<br>Control Line                                                                                                    | itrol                                    | dshaking                                  |                   | •                          | ACK 1 | Fimeout (x20 m             | s) <b>[</b> 50 |
| Stop Bits<br>Protocol Cor<br>Control Line<br>Error Detectic                                                                                                    | 1<br>htrol<br>No Hani                    | dshaking                                  |                   | ×                          | ACK 1 | limeout (x20 m             | s) [50         |
| Stop Bits<br>Protocol Cor<br>Control Line<br>Error Detectic<br>Embedded Ro                                                                                                    | I1<br>Itrol<br>No Hani<br>on<br>esponses | dshaking<br>CRC<br>Enabled                |                   | •<br>•                     | ACK 1 | Fimeout (x20 m             | s) [50         |
| Protocol Cor<br>Control Line<br>Error Detectic<br>Embedded Ri                                                                                                    | I<br>Introl<br>No Hand<br>m<br>esponses  | dshaking<br>CRC<br>Enabled<br>✓ Duplicate | Packet Dete       | •<br>•<br>•                | ACK 1 | Fimeout (x20 m<br>NAK Retr | s) 50<br>ies 3 |

8 Impostare tutti i dati come illustrato nell'immagine.

9 Scaricare l'applicazione nel PLC.

10 Aprire **Data Files** dalla struttura ad albero e selezionare N7 (Integer Register), quindi fare doppio clic sul registro **N00700**.

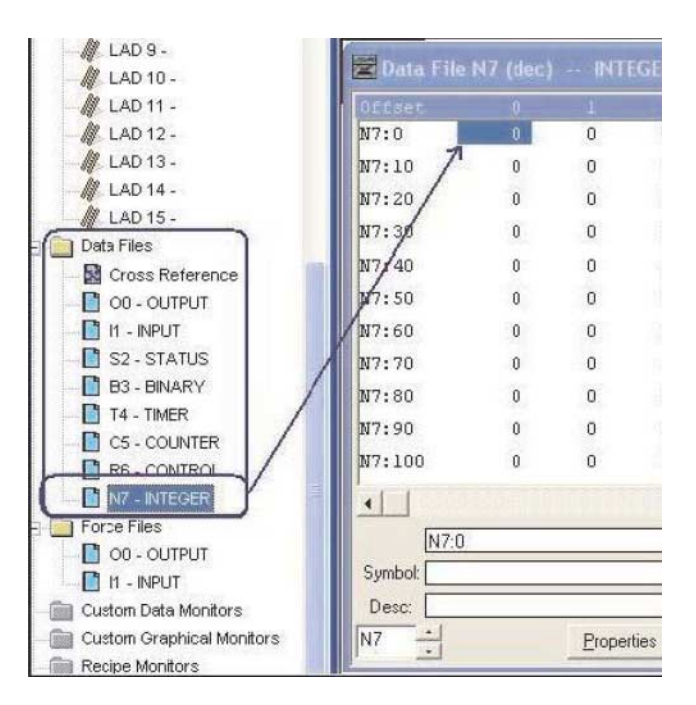

- 11 Collegare il cavo al terminale NQ e al PLC. Fare riferimento a A-4-2 NQ per la serie AB Micrologix. Collegare la porta MiniDIN dell'estremità PLC al PLC AB DF1 Micrologix 1000. Collegare la porta maschio NQ del cavo alla porta COM1 del terminale NQ.
- 12 Immettere **123** nello schermo del terminale NQ. Se la connessione è stata stabilita correttamente, lo stesso valore viene visualizzato nel software RS Logix 500.

### Nota

- III no connection
- ??? connection established, address unknown

# A-3-5 NQ con driver AB DF1 Compact Logix e AB Compact Logix L31

Procedere come segue per stabilire una comunicazione corretta.

| Node Information          |               |            |                     |                   |               |           |              |            |         |
|---------------------------|---------------|------------|---------------------|-------------------|---------------|-----------|--------------|------------|---------|
| Node Information          |               |            |                     |                   |               |           |              |            |         |
| Name                      | Node 1        |            | Max 15<br>character | Address           |               | 1         |              | ( 0 to 255 | )       |
| Interframe Delay          | 0             | ( 0 to 30  | 00 ) ms             | Respons           | e Time Out    | 800       |              | ( 10 to 60 | 00 ) ms |
| Retry Count               | 3             | (0 to 5)   |                     |                   |               | PLC S     | ipecific Set | iings      |         |
| Select<br>Serial Printer  |               |            |                     |                   |               |           |              |            |         |
| Select Protocol —<br>Port | Com1          | •          | Prot                | ocol 🛛            | Allen Bradley | DF1 - C   | ompactlogix  | (1768 and  | 1.      |
| Ethernet PLC              |               |            | Mod                 | lel 🚺             | Compact Loc   | jix       |              |            | •       |
| IP Address                | 192.168.2.108 |            | ⊢ Cor               | -,<br>nmunicatior | n Settinas    |           |              |            |         |
| PLC Port                  | 0 (0          | ) to 65535 | )                   | Baud Rate         | 9600          | •         | Data Bits    | 8          | •       |
|                           |               |            |                     | Parity            | None          | •         | Stop Bits    | 1          | -       |
|                           |               |            |                     | Power On          | PLC Commu     | unication | Time —       |            |         |
|                           |               |            |                     |                   | 0             |           | ( 0 to 255   | Seconds)   |         |
|                           |               |            |                     |                   |               | Add       | Clos         | :e         | Apply   |

- 2 Impostare tutti i dati come illustrato nell'immagine.
- 3 Creare il tag PLC con l'indirizzo N007000.
- 4 Aggiungere un oggetto Data Entry con indirizzo del punto N007000 in screen1.
- 5 Scaricare l'applicazione e il firmware nel terminale NQ.
- 6 Aprire RSLogix 5000.
- 7 Fare clic su New nel menu File.
- 8 Creare un nuovo progetto.
- 9 Dopo avere selezionato il PLC, viene visualizzata la pagina riportata sopra. Fare clic sul modello del PLC e selezionare il protocollo di sistema CH0. Verificare se i dati corrispondono a quelli riportati di seguito.

| 👹 RSLogix 5000 - gth [1769-L31]                                                                                                    | ]* - [Controller Tags - gth(controller)]                                                                                                    |    |
|----------------------------------------------------------------------------------------------------|----------------------------------------------------------------------------------------------------|----|
| 📝 Eile Edit Yiew Search Logic                                                                                                    | : Communications Iools Window Help                                                                                                    | Ð× |
|                                                                                                    |                                                                                                    |    |
| Offine Bun RUN<br>No Forces CK<br>No Edits BAT                                                                                                    | Image: Controller Properties - gth                                                                                                    |    |
| Controller Tags<br>Controller Fault Handler<br>Power-Up Handler<br>MainProgram<br>Unscheduled Programs<br>Motion Groups<br>Unscheduled Programs<br>Data Types<br>Trends<br>Data Types<br>Tig 1269-131 gth<br>Description | CH0-User Protocol       CH1 - Serial Port       CH1 - System Protocol       Major Faults       Minor Faults         Date/Time       Advanced       SFC Execution       File       Nonvolatile Memory       Memory         General       CH0 - Serial Port       CH0 - System Protocol*       Memory       Memory         General       CH0 - Serial Port       CH0 - System Protocol*       Memory       Memory         Protocol:       DF1 Point to Point       Error Detection       BCC © CRC       Station Address:       Image: Curron Detection         NAK Receive Limit:       3       Enable Duplicate Detection       Image: Curron Detection       Image: Curron Detection         NAK Receive Limit:       3       Image: Curron Detection       Image: Curron Detection       Image: Curron Detection         NAK Receive Limit:       3       Image: Curron Detection       Image: Curron Detection       Image: Curron Detection         NAK Receive Limit:       3       Image: Curron Detection       Image: Curron Detection       Image: Curron Detection         Embedded Responses:       Autodetect       Image: Curron Detection       Image: Curron Detection       Image: Curron Detection         Image: Curron Detection       Image: Curron Detection       Image: Curron Detection       Image: Curron Detection       Image: Curron Detection       Im | ×  |
| Ready                                                                                                    |                                                                                                    |    |

- 10 Passare a CH0 Serial Port e impostare tutti i dati come mostrato sopra
- 11 Scaricare l'applicazione nel PLC.

12 Aprire la finestra Controller Tags dalla sezione Monitor e modificare il valore nel registro N70.

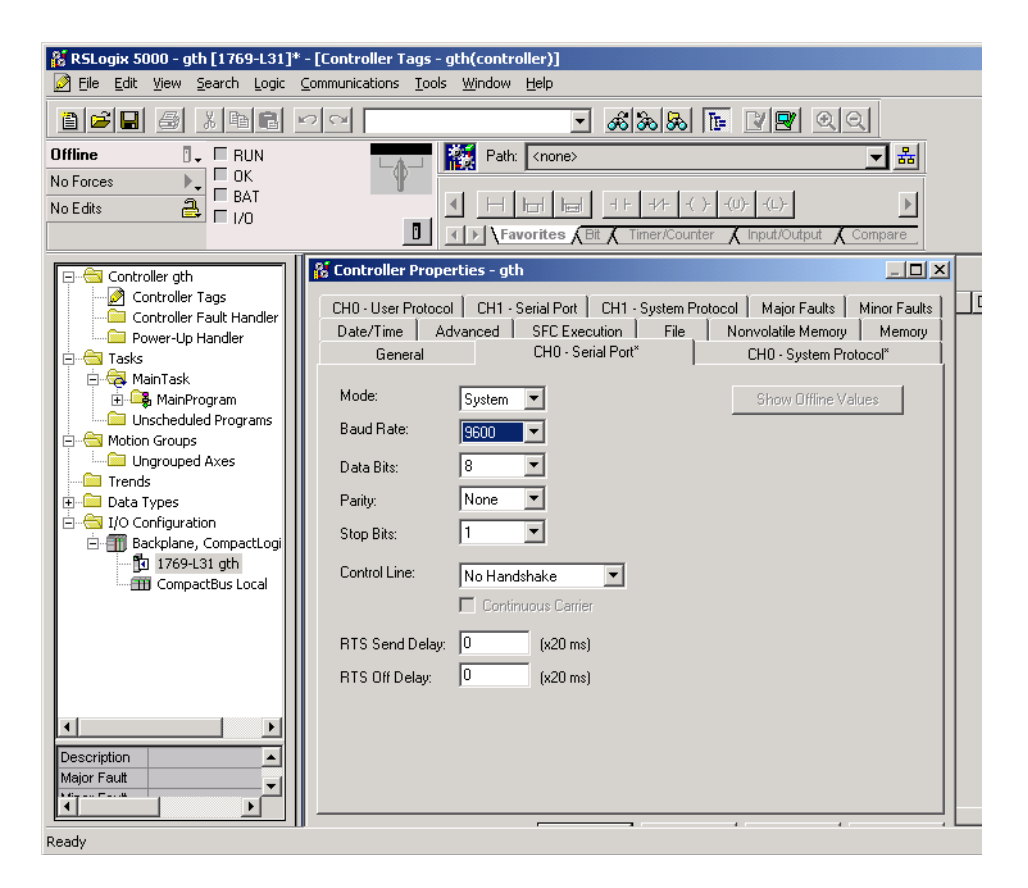

- 13 Collegare il cavo all'NQ e al PLC. Fare riferimento a A-4-3 NQ per AB Compact Logix. Collegare la porta dell'estremità PLC al PLC AB DF1 Compact Logix L31. Collegare la porta NQ maschio del cavo alla porta COM1 definita del terminale NQ.
- 14 Immettere **796** nello schermo dell'NQ. Se la connessione è stata stabilita correttamente, lo stesso valore viene visualizzato nel software RS Logix 5000.

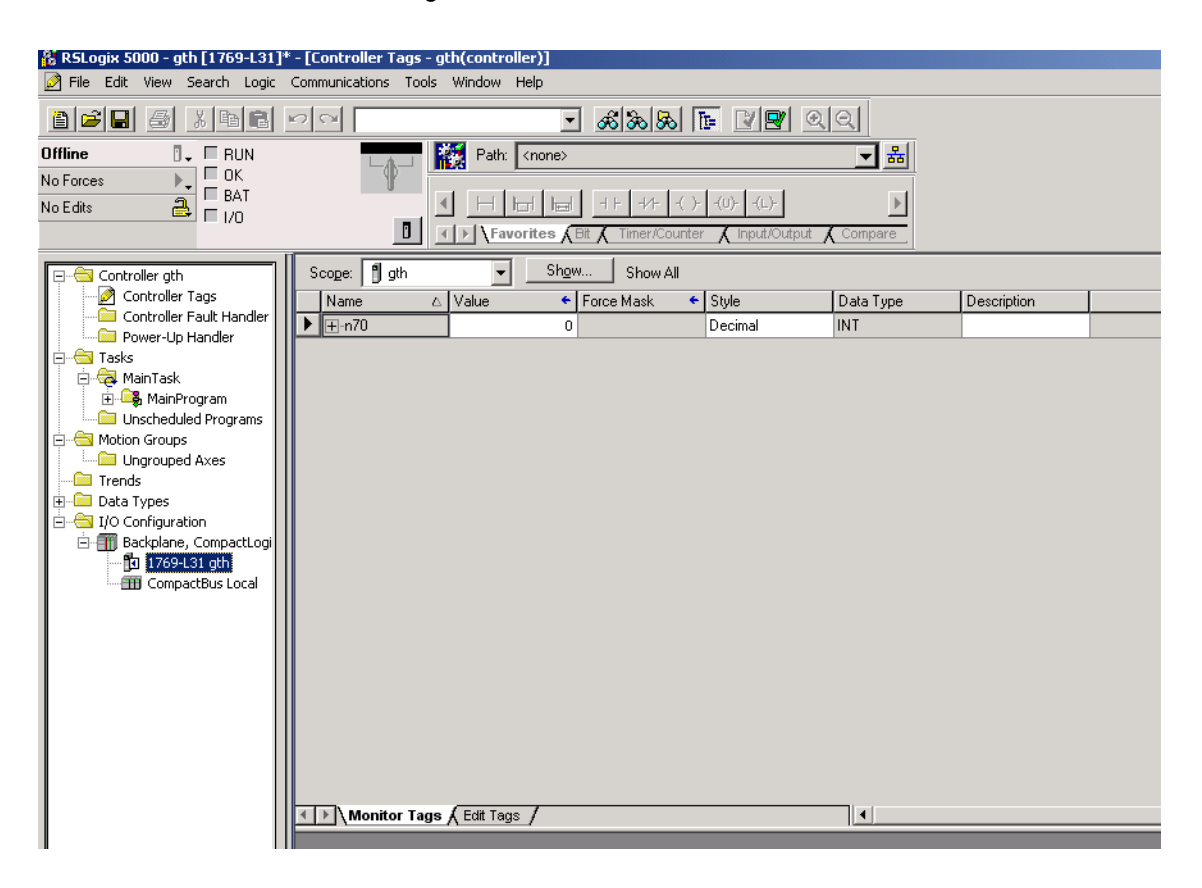

- !!! no connection
- ??? connection established, address unknown

## A-3-6 NQ con driver Siemens S7 (PPI) e PLC Siemens serie S7-200

Procedere come segue per stabilire una comunicazione corretta.

| ode Information                    |                    |                            | 2                                    |
|------------------------------------|--------------------|----------------------------|--------------------------------------|
| Node Information                   | Node 1 M           | lax 15 Address<br>haracter | 1 ( 0 to 255 )                       |
| Interframe Delay                   | 0 ( 0 to 3000      | ) ms Response Time Out     | 800 (10 to 6000 ) ms                 |
| Retry Count                        | <u>∃</u> (0 to 5 ) |                            | PLC Specific Settings                |
| Select<br>Serial Printer —<br>COM1 |                    |                            |                                      |
| Select Protocol —<br>Port          | Com1 💌             | Protocol Siemens Ste       | p-7 Micro                            |
| Ethernet PLC                       |                    | Model S7 200 serie         | es PLCs                              |
| IP Address                         | 192.168.2.108      | Communication Settings     |                                      |
| PLC Port                           | 0 ( 0 to 65535 )   | Baud Rate 9600             | ▼ Data Bits 8 ▼                      |
|                                    |                    | Parity Even                | ▼ Stop Bits 1 ▼                      |
|                                    |                    | Power On PLC Comm          | unication Time<br>(0 to 255 Seconds) |
|                                    |                    |                            | Add Close Apply                      |

- 2 Impostare tutti i dati come illustrato nell'immagine.
- 3 Creare il tag PLC con l'indirizzo MW0000.
- 4 Aggiungere un oggetto Data Entry con indirizzo del punto MW0000 in screen1.
- 5 Scaricare l'applicazione e il firmware nel terminale NQ.
- 6 Aprire STEP 7-Micro/WIN.
- 7 Fare clic su Communications nella finestra del progetto, quindi fare clic su Communications Ports.

| Communication Port settings all<br>communicate to a given PLC.                                                                                                    | ow you to adjust the communication parameters that STEP 7-Micro/WIN will use to                                                                                                    |
|----------------------------------------------------------------------------------------------------|----------------------------------------------------------------------------------------------------|
| System Block Communication Ports Retentive Ranges Password Output Tables Input Filters Background Time Effect Configurations Fig. EM Configurations Fig. Increase Memory | Defaults         Ports         Port 0         Port 1         PLC Address:         2         #         #         #         #         #         #         #         #         #         #         #         #         #         #         #         #         #         #         #         #         #         #         #         #         #         #         #         #         #         #         #         #         #         #         #         #         #         #         #         #         #         #         #         #         #         #         #         #         #         # </th |
|                                                                                                    | Configuration parameters must be downloaded before they take effect.                                                                                                    |

- 8 Impostare tutti i dati come illustrato nell'immagine.
- 9 Scaricare l'applicazione nel PLC.
- 10 Fare clic su **Status Chart** nella finestra del progetto ed immettere **MW0000** nella pagina. Monitorare i valori nel campo.

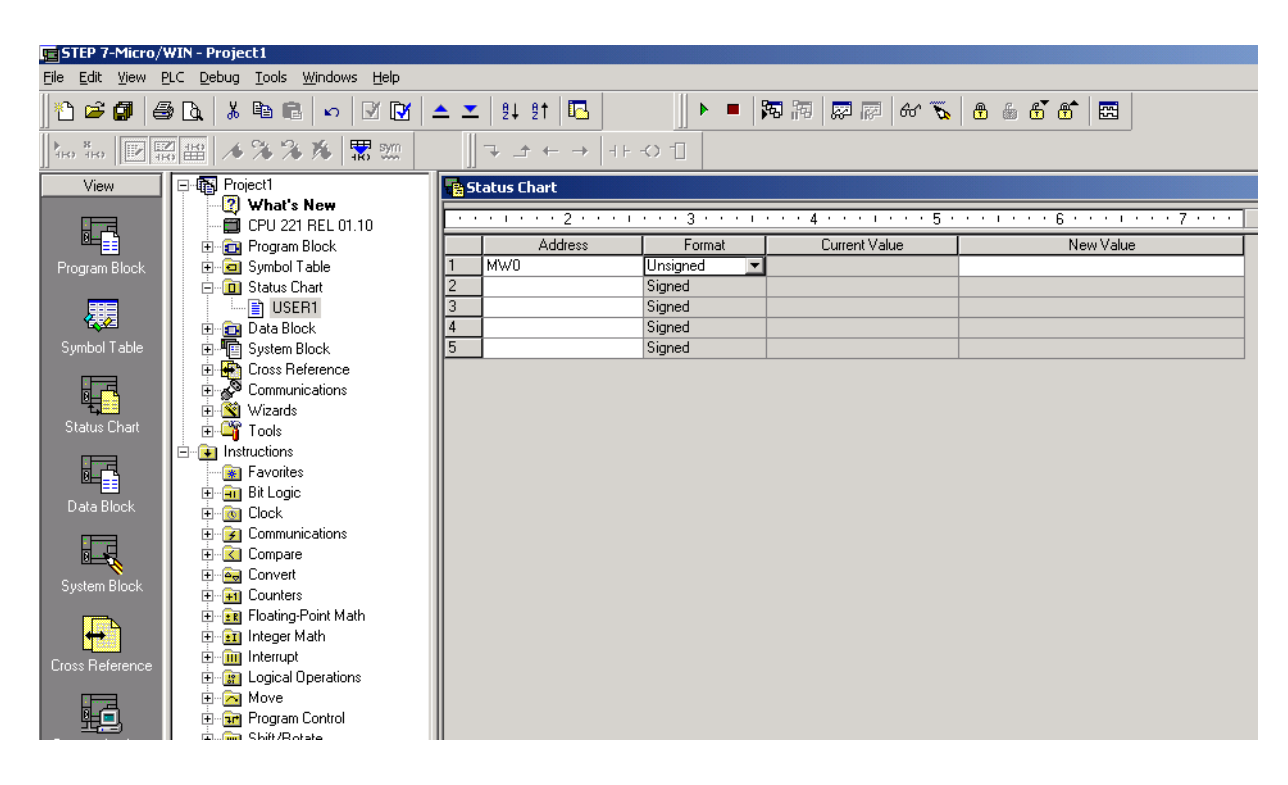

- 11 Collegare il cavo all'NQ e al PLC. Fare riferimento a A-4-4 NQ per Siemens serie S7-200. Collegare la porta di estremità del PLC al PLC Siemens S7-200. Collegare la porta maschio NQ del cavo alla porta COM1 definita della serie NQ.
- 12 Immettere **10** nello schermo dell'NQ. Se la connessione è stata stabilita correttamente, lo stesso valore viene visualizzato nel software Step 7 MICRO/WIN Siemens.

- !!! no connection
- ??? connection established, address unknown

## A-3-7 NQ con driver Siemens S7 (MPI) e PLC Siemens serie S7-300

Procedere come segue per stabilire una comunicazione corretta. Si noti che il terminale NQ supporta solo la connessione 1 a 1.

| Node Information                   |               |                     |                      |                                   | ×            |
|------------------------------------|---------------|---------------------|----------------------|-----------------------------------|--------------|
| Node Information                   | Node 1        | Max 15<br>character | Address              | 1 (O to                           | 255)         |
| Interframe Delay                   | 0 (0          | to 3000 ) ms        | Response Time Ou     | ut 1000 (10)                      | to 6000 ) ms |
| Retry Count                        | 1 (0          | to 5 )              |                      | PLC Specific Settings             |              |
| Select<br>Serial Printer —<br>COM1 |               |                     |                      |                                   |              |
| Select Protocol —<br>Port          | Com1          | ▼ Prot              | ocol Siemens S       | 7-300 Series PLCs                 | -            |
| Ethernet PLC                       |               | Mod                 | lel S7 300 se        | ries PLCs                         | <b>_</b>     |
| IP Address                         | 192.168.2.108 | Cor                 | mmunication Settings |                                   |              |
| PLC Port                           | 0 ( O to 6    | 5535 )              | Baud Rate 187.5      | <ul> <li>✓ Data Bits 8</li> </ul> | •            |
|                                    |               |                     | Parity Even          | Stop Bits 1                       | •            |
|                                    |               |                     | Power On PLC Con     | munication Time                   |              |
|                                    |               |                     | 0                    | ( 0 to 255 Seco                   | nds)         |
|                                    |               |                     | [                    | Add Close                         | Apply        |

- 2 Impostare tutti i dati come illustrato nell'immagine.
- 3 Creare il tag PLC con l'indirizzo MW0000.
- 4 Aggiungere un oggetto Data Entry con indirizzo del punto MW0000 in screen1.
- 5 Scaricare l'applicazione e il firmware nell'NQ.
- 6 Aprire SIMATIC Manager.
- 7 Fare clic su Properties nel menu File.

| Properties - MPI         |                                                                    |        |        | ×    |
|--------------------------|--------------------------------------------------------------------|--------|--------|------|
| General Network Settings |                                                                    |        |        |      |
| Highest MPI address:     | 31 💌                                                               | Change |        |      |
| Iransmission rate:       | 19.2 Kbps<br>187.5 Kbps<br>1.5 Mbps<br>3 Mbps<br>6 Mbps<br>12 Mbps | ×      |        |      |
| ОК                       |                                                                    |        | Cancel | Help |

- 8 Impostare tutti i dati come illustrato nell'immagine.
- 9 Scaricare l'applicazione nel PLC.
- 10 Fare clic su PLC/MODIFY Monitor Variables nel menu PLC.

|     | ¥a                                                     | r - @¥a | arial | ole table | -1     |              |    |              |  |  |  |
|-----|--------------------------------------------------------|---------|-------|-----------|--------|--------------|----|--------------|--|--|--|
| Tab | able Edit Insert PLC Variable View Options Window Help |         |       |           |        |              |    |              |  |  |  |
| -   | ◍▯◪▰▰◓◟◾◾▫▫▫××◾◾ਃਲ਼                                    |         |       |           |        |              |    |              |  |  |  |
| R   | (@                                                     | Variat  | le t  | able1 O   | NLINE  |              |    |              |  |  |  |
|     |                                                        | Addre   | 55    | Display   | format | Status value |    | Modify value |  |  |  |
| 1   |                                                        | MW      | 0     | HEX       |        | W#16#00      | 20 |              |  |  |  |
| 2   |                                                        |         |       |           |        |              |    |              |  |  |  |
|     |                                                        |         |       |           |        |              |    |              |  |  |  |
|     |                                                        |         |       |           |        |              |    |              |  |  |  |
|     |                                                        |         |       |           |        |              |    |              |  |  |  |

- 11 Collegare il cavo al terminale NQ e al PLC. Fare riferimento a A-4-5 NQ per Siemens serie S7-300/400. Collegare la porta di estremità del PLC al PLC Siemens S7-300. Collegare la porta maschio NQ del cavo alla porta COM1 definita sul terminale NQ.
- 12 Immettere **3000** nello schermo dell'NQ. Se la connessione è stata stabilita correttamente, lo stesso valore viene visualizzato nel software SIMATIC Siemens.

- !!! no connection
- ??? connection established, address unknown

## A-3-8 NQ con PLC Mitsubishi FX

Procedere come segue per stabilire una comunicazione corretta.

| ode Information   |               |           |                     |                |                   |
|-------------------|---------------|-----------|---------------------|----------------|-------------------|
| Node Information  | Node 1        | Max 15 oc | Idress              | 1              | (0 to 255)        |
| Interframe Delau  |               | character |                     | 000            | (10 to 2000)      |
| Internative Delay |               | UUJMS He  | esponse I ime Uut   | 1800           | ( 10 to 6000 ) ms |
| Retry Count       | 3 (0 to 5)    |           |                     | PLC Specific S | ettings           |
| Select            |               |           |                     |                |                   |
| Serial Printer —  |               |           |                     |                |                   |
|                   |               |           |                     |                |                   |
| Select Protocol   |               |           |                     |                |                   |
| Port              | Com1 💌        | Protocol  | Mitsubishi F        | <              |                   |
| Ethernet PLC      |               | Model     | Mitsubishi          |                | <b>_</b>          |
| IP Address        | 192.168.2.108 | Commun    | nication Settings - |                |                   |
| PLC Port          | 0 0 0 65535   | 1 Bauc    | Bate Genn           | 🚽 Data Bits    | 7                 |
| T ECT OR          | 10 (01000000  |           | 10000               |                |                   |
|                   |               | Parity    | y Even              | Stop Bits      | i 1 💌             |
|                   |               | Pov       | ver On PLC Comm     | unication Time |                   |
|                   |               |           | ļu                  | ( U to 25      | 5 Seconds J       |
|                   |               |           |                     |                | 1                 |
|                   |               |           |                     |                | ose Apply         |

- 2 Impostare tutti i dati come illustrato nell'immagine.
- 3 Creare un tag del PLC con l'indirizzo D0000 (registri dati 1).
- 4 Aggiungere un oggetto Data Entry con indirizzo del punto D0000 in screen1.
- 5 Scaricare l'applicazione e il firmware nell'NQ.
- 6 Aprire GX Developer.
- 7 Fare clic su Communications Setup nel menu File.

| Transfer Setu    | цр                    |                                                                    |                                 |                     |               |             |            |                    | × |
|------------------|-----------------------|--------------------------------------------------------------------|---------------------------------|---------------------|---------------|-------------|------------|--------------------|---|
| PC side I/F      | Serial NET/<br>bo     | 10(H) NET(II)<br>ard board                                         | CC-Link<br>board                | Ethernet<br>board   | PLC<br>board  | AF<br>board | SSC<br>net | T                  |   |
|                  | СОМ СОМ 1 Т           | ransmission speed                                                  | 15.2Kbps                        |                     |               |             |            |                    |   |
| PLC side I/F     | PLC MNET<br>module mo | 71000 MMETOD<br>dul <mark>PC side I/F S</mark> e                   | CCJ internal setting            | Ethernet            |               |             | Bus        |                    |   |
|                  |                       | <ul> <li>RS-232C</li> <li>(include P)</li> <li>USB(GOT)</li> </ul> | K-USB-AW / F)<br>transparent mo | <3U-USB-BD)<br>ode) | OK<br>Cance   | el          |            |                    |   |
| Other<br>station |                       | COM port                                                           | СОМ                             | 1 💌                 | Setup         |             | Connect    | ion channel list   |   |
|                  | No specification      | Dth<br>Transmission :                                              | speed 9.6Kb                     | ps 🔽                |               |             | PLC dire   | ct coupled setting |   |
|                  | Time out (Sec.)  1    | 0                                                                  |                                 |                     |               |             | Co         | nnection test      |   |
| Network          |                       |                                                                    |                                 |                     |               |             | LC type    |                    | _ |
| route            | C24 NET/G             |                                                                    | CC-Link El                      | thernet             |               | F           | LC No.     |                    |   |
|                  |                       |                                                                    |                                 | Mult                | iple CPU sett | ing         | Sys        | tem image          |   |
| Co-existence     |                       |                                                                    |                                 |                     |               |             | TE         | L (FXCPU)          |   |
| network route    | C24 NET/G             | ,10(H) NET(II)                                                     | CC-Link Et                      | hernet              | 123<br>       | 4           |            | OK                 |   |
|                  |                       |                                                                    |                                 |                     |               |             |            | Close              |   |

- 8 Collegare il cavo al terminale NQ e al PLC. Fare riferimento a A-4-6 NQ per PLC Mitsubishi FX (connettore a 8 pin) o A-4-7 NQ per inverter Mitsubishi FRS. Collegare la porta di estremità del PLC al PLC Mitsubishi FX. Collegare la porta maschio NQ del cavo alla porta COM1 definita sull'NQ.
- 9 Immettere **11** nello schermo del terminale NQ. Se la connessione è stata stabilita correttamente, lo stesso valore viene visualizzato nel software Mitsubishi Series PLC.

| MELSOFT series GX Developer (Unset project) - [E | ntry data monitor-1]                             |                                          |                                       |                       |                    |
|--------------------------------------------------|--------------------------------------------------|------------------------------------------|---------------------------------------|-----------------------|--------------------|
| Project Edit Eind/Replace Convert View Online    | Diagnostics Tools Window Help                    | L.                                       |                                       |                       | _ & ×              |
|                                                  | <b>** @@ *</b> @                                 |                                          |                                       |                       |                    |
| Program                                          |                                                  | Oms STOP                                 | RAM                                   |                       |                    |
| 1                                                | -₩+ 41₩ 4₩₩ ↑ ↓ 7<br>sF8 aF7 aF8 aF5 caF5 caF0 F | 10 aF9                                   |                                       |                       |                    |
|                                                  |                                                  |                                          |                                       |                       |                    |
|                                                  |                                                  | I [56] [56] [56] [57]<br>sF9 c1 c2 c3 c4 | IIIIIIIIIIIIIIIIIIIIIIIIIIIIIIIIIIIII | L I X.<br>F9 aFl0 oF9 |                    |
|                                                  |                                                  | I.                                       |                                       |                       | T/C setting value, |
| Device                                           | ON/OFF/Current                                   | Setting value Com                        | nect Coil                             | Device comment        | Reference program  |
| MAIN D1                                          | 0                                                |                                          |                                       |                       | MAIN               |
| Device commer                                    |                                                  |                                          |                                       |                       | Start monitor      |
|                                                  |                                                  |                                          |                                       |                       |                    |
| PLC param                                        |                                                  |                                          |                                       |                       | Stop monitor       |
| E -      Device memory                           |                                                  |                                          |                                       |                       | Register devices   |
|                                                  |                                                  |                                          |                                       |                       | Delete the device  |
|                                                  |                                                  |                                          |                                       |                       | Delate all desires |
|                                                  |                                                  |                                          |                                       |                       | Delete all devices |
|                                                  |                                                  |                                          |                                       |                       | Device test        |
|                                                  |                                                  |                                          |                                       |                       | Close              |
| Project                                          | 1                                                | · · · · ·                                |                                       |                       |                    |
| Ready                                            | FX1N(C)                                          | lost station                             |                                       |                       |                    |

- III no connection
- ??? connection established, address unknown

## A-3-9 NQ con inverter Mitsubishi FRS e Mitsubishi FRS520E

Procedere come segue per stabilire una comunicazione corretta.

| Node Information          |                |                            |                |                               | ×                 |
|---------------------------|----------------|----------------------------|----------------|-------------------------------|-------------------|
| Node Information          |                |                            |                |                               |                   |
| Name                      | Node 1         | Max 15 Addre:<br>character | 88             | 1                             | ( 0 to 255 )      |
| Interframe Delay          | 0 to 30        | 100) ms Respo              | onse Time Out  | 800                           | ( 10 to 6000 ) ms |
| Retry Count               | 3 (0 to 5 )    | I                          |                | PLC Specific Set              | tings             |
| Select<br>Serial Printer  |                |                            |                |                               |                   |
| Select Protocol —<br>Port | Com1           | Protocol                   | Mitsubishi FRS | 6-500                         | •                 |
| Ethernet PLC              |                | Model                      | Mitsubishi     |                               | •                 |
| IP Address                | 192.168.2.108  | - Communica                | tion Settings  |                               |                   |
| PLC Port                  | 0 ( 0 to 65535 | ) Baud Ra                  | ite 19.2k      | 👻 🛛 Data Bits                 | 8 💌               |
|                           |                | Parity                     | Even           | <ul> <li>Stop Bits</li> </ul> | 1                 |
|                           |                | Power                      | On PLC Commu   | inication Time —              |                   |
|                           |                |                            | 0              | ( 0 to 255                    | Seconds )         |
|                           |                |                            |                | Add Clos                      | e Apply           |

- 2 Impostare tutti i dati come illustrato nell'immagine.
- 3 Creare un tag del PLC con l'indirizzo A000 (comando di esecuzione).
- 4 Aggiungere un task Advanced Bit Button con il task Press:
  - Scrivere 2 in A000:
    - Per azionare/avviare la frequenza del driver sul valore di Max Freq Defined
  - Scrivere 0 in A000: Per interrompere la frequenza dell'inverter sul valore di Min Freq 00.0
- 5 Creare il tag PLC con l'indirizzo **M000** (Link Parameter Exp) e **C000** (Operation Mode).
- 6 Creare un tag del PLC con l'indirizzo **D000** (Output Frequency).
- 7 Aggiungere un oggetto **Numerical Data Entry** con l'indirizzo del punto **D000** con formato a numero intero non firmato di ###.## (5,2) in **screen1**.
- 8 Creare il seguente task in Poweron Task:
- Scrivere 0 in M000:
   Per accedere a uno dei parametri
  - Scrivere 0 in C000:
     Per azionare/interrompere il drive
- 9 Scaricare l'applicazione e il firmware nell'NQ.
- 10 TBD: Fare clic su **Display Panel** nel menu File.
- 11 Premere il tasto **Set** a meno che non sia visualizzato P0 e ruotare la rotellina POT a meno che il display non passi a P0 to ....n1 e verificare/impostare i seguenti parametri:
  - n1: definizione del numero di stazione 1.
  - n2: velocità di comunicazione 192 Predefinita (ad esempio, per la velocità di trasmissione 19200 bps)
  - n3: cambiarlo in zero
  - n4: il controllo di parità lo cambia in 0 per la parità pari
- 12 Collegare il cavo al terminale NQ e al PLC. Fare riferimento a A-4-7 NQ per inverter Mitsubishi FRS. Collegare la porta di estremità RJ al drive FRS520E.

- 13 Premere il pulsante **Start/Stop** sullo schermo dell'NQ. La frequenza viene cambiata nel parametro **D000** nonché sul display del drive.
- 14 Immettere **11** sullo schermo dell'NQ. Se la connessione è stata stabilita correttamente, lo stesso valore viene visualizzato nel software Mitsubishi Series PLC.

- !!! no connection
- ??? connection established, address unknown

# A-3-10 Driver Twido NQ e PLC Twido

Procedere come segue per stabilire una comunicazione corretta.

| de Information                     |               |               |                  |            |             |           |             |           |          |
|------------------------------------|---------------|---------------|------------------|------------|-------------|-----------|-------------|-----------|----------|
| Node Information                   | Node 1        | Ma            | ax 15<br>aracter | Address    |             | 1         |             | ( 0 to 25 | 5)       |
| Interframe Delay                   | 0             | ( 0 to 3000 ) | ms               | Respons    | e Time Out  | 800       |             | ( 10 to 6 | 000 ) ms |
| Retry Count                        | 3             | (0 to 5)      |                  |            | [           | PLC S     | pecific Set | tings     |          |
| Select<br>Serial Printer —<br>COM1 |               |               |                  |            |             |           |             |           |          |
| Select Protocol —<br>Port          | Com1          | •             | Proto            | ocol [     | 「wido PLCs  |           |             |           | •        |
| Ethernet PLC                       |               |               | Mode             | el [       | TwdImda40d  | tk        |             |           | •        |
| IP Address                         | 192.168.2.108 |               | Com              | nmunicatio | n Settings- |           |             |           |          |
| PLC Port                           | 0 (0          | ) to 65535 )  | E                | 3aud Rate  | 19.2k       | •         | Data Bits   | 8         | •        |
|                                    |               |               | F                | Parity     | None        | •         | Stop Bits   | 1         | •        |
|                                    |               |               |                  | Power Or   | PLC Comm    | unication | Time —      |           |          |
|                                    |               |               |                  |            | 0           |           | ( 0 to 255  | Seconds   | )        |
|                                    |               |               |                  |            |             | Add       | Clos        | se        | Apply    |

- 2 Impostare tutti i dati come illustrato nell'immagine.
- 3 Creare il tag PLC con l'indirizzo MW000.
- 4 Aggiungere un oggetto Data Entry con indirizzo del punto MW000 in screen1.
- 5 Scaricare l'applicazione e il firmware nell'NQ.
- 6 Aprire Twidosoft.
- 7 Fare clic su Controller Communication Setup nel menu File.

| ontroller Communica       | tions Setup |           |
|---------------------------|-------------|-----------|
| Port 1                    |             | ОК        |
| Protocol                  |             | Cancel    |
| <u>T</u> ype:             | Modbus      | Help      |
| Address:                  |             |           |
| Parameters                |             |           |
| <u>B</u> audrate:         | 19200 💌     |           |
| Data Bits:                | 8(RTU) 💌    |           |
| <u>P</u> arity:           | None        |           |
| Stop Bits:                | 1 •         |           |
| <u>R</u> esponse Timeout: | 10 x 100 ms |           |
| Inter-frame delay :       | 10 ms       |           |
|                           |             | Advanced. |

- 8 Impostare tutti i dati come illustrato nell'immagine.
- 9 Scaricare l'applicazione nel PLC.
- 10 Aprire la finestra di memoria del PLC per osservare la modifica dei valori MW0000.

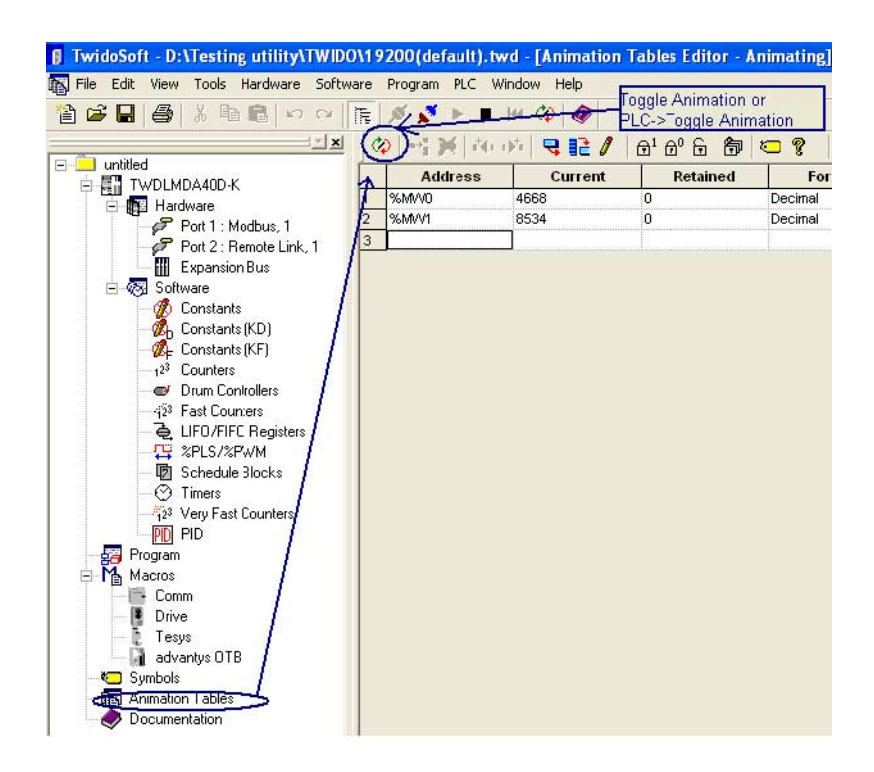

- 11 Collegare il cavo al terminale NQ e al PLC. Fare riferimento a A-4-8 NQ per Schneider Twido. Collegare la porta MiniDIN del cavo alla porta PLC. Collegare la porta maschio del cavo alla porta COM1 definita dell'NQ.
- 12 Immettere **4568** nello schermo dell'NQ. Se la connessione è stata stabilita correttamente, lo stesso valore viene visualizzato nel software Twido.

- !!! no connection
- ??? connection established, address unknown

## A-3-11 NQ con driver Schneider Modicon e Schneider Quantum CPU 513

Procedere come segue per stabilire una comunicazione corretta.

| Node Information                   |               |                     |                           |                               | 2                 |
|------------------------------------|---------------|---------------------|---------------------------|-------------------------------|-------------------|
| Node Information                   |               |                     |                           |                               |                   |
| Name                               | Node 1        | Max 15<br>character | Address                   | 1                             | ( 0 to 255 )      |
| Interframe Delay                   | 0 (0          | to 3000 ) ms        | Response Time O           | ut 800                        | ( 10 to 6000 ) ms |
| Retry Count                        | 3 (0          | to 5)               |                           | PLC Specific Setti            | ngs               |
| Select<br>Serial Printer —<br>COM1 |               |                     |                           |                               |                   |
| Select Protocol —<br>Port          | Com1          | ✓ Proto             | ocol Schneider            | - Modicon                     | •                 |
| Ethernet PLC                       |               | Mod                 | el Schineide              | r Modicon PLCs                | <b>•</b>          |
| IP Address                         | 192.168.2.108 | Com                 | ,<br>nmunication Settings |                               |                   |
| PLC Port                           | 0 ( O to 6    | 5535) E             | Baud Rate 9600            | ▼ Data Bits                   | 8 💌               |
|                                    |               | F                   | Parity Even               | <ul> <li>Stop Bits</li> </ul> | 1 💌               |
|                                    |               |                     | Power On PLC Cor          | nmunication Time              |                   |
|                                    |               |                     | Ju                        | ( U to 255 5                  | econds J          |
| <u></u>                            |               |                     | [                         | Add Close                     | e Apply           |

- 2 Impostare tutti i dati come illustrato nell'immagine.
- 3 Creare il tag PLC con l'indirizzo HR4 00001.
- 4 Aggiungere un oggetto Data Entry con indirizzo del punto HR4 00001 in screen1.
- 5 Scaricare l'applicazione e il firmware nell'NQ.
- 6 TBD: Aprire ProWorx32.
- 7 TBD: Fare clic su **Communications Setup** nel menu **File**.

| Communications Setup     | [SIMPLE_SCAL]   |                 | ×      |
|--------------------------|-----------------|-----------------|--------|
| Selected Communica       | ations Type:    | N               | lodbus |
| Modbus Modbus Plus       | ateway          |                 |        |
| Modbus Commu             | nications Setup |                 |        |
| Resource Type            | Setting         |                 |        |
| Modbus Address           | 1               |                 |        |
| Port                     | COM 1           |                 |        |
| Baud Rate                | 9600            |                 |        |
| Parity                   | Even            |                 |        |
| Stop Bits                | 1               |                 |        |
| Data Mode                | RTU             |                 |        |
| Timeout                  | 3 Seconds       |                 |        |
| Modem Type               | None            |                 |        |
| Change Setting           | Modem Setup     | Network Explore | er     |
| Use server to communicat | te              | K. Ca           | ncel   |

- 8 Impostare tutti i dati come illustrato nell'immagine.
  9 Scaricare l'applicazione nel PLC.
  10 Aprire la finestra **Data Watch** dalla sezione **Data Editors** del software Pro Worx.

| 🛜 ProWORX 32 - [SIMPLE_SCAL] Com        | bined - [Data Watch Window [SIMPLE_SCAL]]                       |             |
|-----------------------------------------|-----------------------------------------------------------------|-------------|
| 🔍 Eile Edit Yiew Project Controll       | er <u>S</u> erver <u>U</u> tilities <u>W</u> indow <u>H</u> elp |             |
| 000000000000000000000000000000000000000 | χ 🗈 🖺 🖧 🛟 🚯 📰 🔳 🔍 🔍 🥥                                           | 🤋 🗴 🖬 🗴     |
| -] []V[]P[]N[()SHRT                     | ISHRT ADD SUB MULT DIV    🏭 🛃 - 🕅                               | e 🗱 - 🔝 - 📚 |
| ×                                       | 🕻 🔍 Watch 📔 🥅 Spread                                            | lsheet      |
| 🛛 🚽 Traffic Cop                         | Address                                                         | Data        |
| Communications                          | 40001                                                           | 3           |
| Logic                                   | 40002                                                           | 801         |
| 🖻 🚮 Data Editors                        | 40003                                                           | 940         |
|                                         | 40004                                                           | 12821       |
| - 😪 Register Editor                     | 40005                                                           | 4660        |
| PID Summary                             | 40006                                                           | 51901       |
| 🔚 🔤 Drum/ICMP Summa                     | 40007                                                           | 0           |
| HMI View                                | 40008                                                           | 4692        |
| 🚽 🔁 Configuration Extension 🖵           | 40009                                                           | 0           |
|                                         | 40010                                                           | 0           |
|                                         | 40011                                                           | 40556       |
| Projects Project Info                   | 40012                                                           | 34153       |
| Vxt_demo 984-A145 - MB: 1               | 40013                                                           | 34146       |
| SIMPLE Quantum 534                      | 40014                                                           | 0           |
|                                         | 40015                                                           | 8532        |

- 11 Collegare il cavo al terminale NQ e al PLC. Fare riferimento a A-4-9 NQ per Schneider Nano. Collegare la porta di estremità del PLC al PLC Schneider. Collegare la porta maschio NQ del cavo alla porta COM1 definita sull'NQ.
- 12 Immettere **3** nello schermo dell'NQ. Se la connessione è stata stabilita correttamente, lo stesso valore viene visualizzato nel software ProWorx Schneider PLC.

- !!! no connection
- ??? connection established, address unknown

## A-3-12 NQ con driver Schneider Modicon Nano e Schneider Quantum CPU 513

Procedere come segue per stabilire una comunicazione corretta.

1 Definire l'impostazione nella finestra **Node Configuration** di NQ-Designer come mostrato di seguito.

| Node Information                                                                                                    | -                          |              | 1108 - C                                                      |                                                            |                                                             |                      |        |
|----------------------------------------------------------------------------------------------------|----------------------------|--------------|---------------------------------------------------------------|------------------------------------------------------------|-------------------------------------------------------------|----------------------|--------|
| Name                                                                                                    | Node 1                     | Max<br>cha   | <15 Address<br>racter                                         |                                                            | 1                                                           | ( 0 to 255           | )      |
| Interframe Delay                                                                                                    | 0                          | (0 to 3000)  | ms Respon                                                     | se Time Out                                                | 800                                                         | ( 10 to 60           | 00 ) m |
| Retry Count                                                                                                    | 3                          | (0105)       |                                                               |                                                            | PLC Specific S                                              | ettings              |        |
| Select                                                                                                    |                            |              |                                                               |                                                            |                                                             |                      |        |
| A CONTRACTOR OF A CONTRACTOR OFTA CONTRACTOR OFTA CONTRACTOR OFTA CONTRACTOR O |                            |              |                                                               |                                                            |                                                             |                      |        |
| Serial Printer                                                                                                    |                            |              |                                                               |                                                            |                                                             |                      |        |
| Serial Printer                                                                                                    |                            |              |                                                               |                                                            |                                                             |                      |        |
| Serial Printer                                                                                                    | )                          |              |                                                               |                                                            |                                                             |                      |        |
| Serial Printer                                                                                                    | Com1                       |              | Protocol                                                      | Schneider - N                                              | lano (Schneider N                                           | lano PLCs)           | ~      |
| Select Protocol<br>Port                                                                                                    | Com1                       |              | Protocol [                                                    | Schneider - N<br>on Settings                               | lano (Schneider N                                           | lano PLCs)           | ~      |
| Selial Printer<br>CDM1<br>Select Protocol<br>Port<br>Ethernet PLC-<br>IP Address                                                                                                    | Com1                       |              | Protocol<br>Communicati<br>Baud Rate                          | Schneider - N<br>on Settings<br>19.2k                      | Jano (Schneider N                                           | lano PLCs)           | >      |
| Select Protocol Port Ethernet PLC IP Address PLC Part                                                                                                    | Com1                       |              | Protocol [<br>Communicatie<br>Baud Rate<br>Parity             | Schneider - N<br>on Settings<br>19.2k<br>Odd               | Iano (Schneider N<br>Data Bits<br>StopBits                  | Iano PLCs)           | > > >  |
| Select Protocol<br>Port<br>Ethernet PLC-<br>IP Address<br>PLC Port                                                                                                    | Com1<br>192.168.2.108<br>0 | (0 to 65535) | Protocol [<br>Communicatii<br>Baud Rate<br>Parity<br>Power On | Schneider - N<br>on Settings<br>19.2k<br>Odd<br>PLC Commun | lano (Schneider N<br>Data Bits<br>StopBits<br>nication Time | Jano PLCs)<br>8<br>1 | *      |

- 2 Definire l'indirizzo del punto del PLC MW000 nella pagina dell'unità.
- 3 Scaricare l'applicazione e il firmware nell'unità.

### Procedere come segue per definire le impostazioni nel PLC tramite il software PL7Pro.

Utilizzo di PL7Pro come client

TSX è un protocollo client del server. Pertanto il software del PLC PL7Procan può fungere anche da client. Affinché il software funzioni come client, è necessario regolare alcune impostazioni. Di seguito sono elencate le impostazioni da eseguire:

- 1 fare clic sul menu PLC. Fare clic su "Define PLC Address"
- 2 Fare clic sulle opzioni

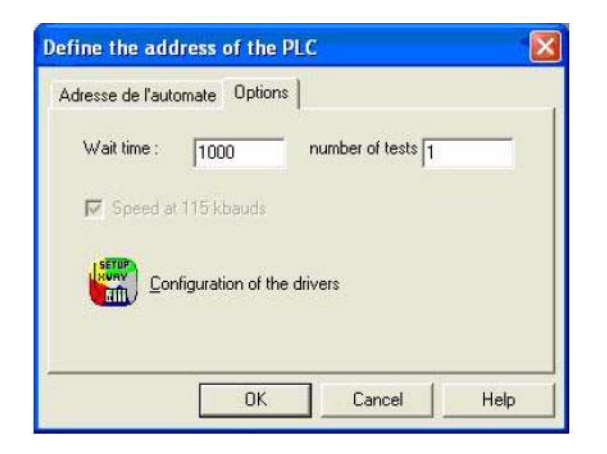

- 3 Mantenere il tempo di attesa di 1000 o 2000
- 4 Fare clic su Configuration of the drivers
- 5 Verrà visualizzata una finestra a comparsa

| Y Manager UNITELW                                                                    | /AY Driver XWAY Test           |      |
|--------------------------------------------------------------------------------------|--------------------------------|------|
| UNITELWAY Driver V1.<br>Copyright © 1999-2001<br>State : Running<br>[Configuration]] | 3 IE07<br>Schneider Automation | ant. |
| Configuration )                                                                      |                                |      |

- 6 Fare clic su Unitelway Driver.
- 7 Fare clic su Configuration
- 8 Verrà visualizzata un'altra finestra a comparsa:

In questa finestra è necessario aggiungere il numero di nodi nell'elenco di stazioni che sono attualmente presenti nella propria rete. Se questo valore non viene definito, il software invierà l'EOT a tutti i token, ad eccezione del proprio. Se il nodo non è stato definito, il software inveirà l'EOT (0x04) anche al token dell'utente, il quale a sua volta invierà il comando al momento della ricezione del token, causando la contaminazione del bus. Per evitare questo problema, definire i nodi nell'elenco di stazioni, in modo che il software non invii l'EOT al numero di client.

| Π  | StationID | Port       | Password | PhoneNumber | Parity |
|----|-----------|------------|----------|-------------|--------|
|    | (Default) | COM1       |          |             | Odd    |
| -> | 04        | COM1       |          |             | Odd    |
| •  |           | il Concern | - 11     |             | •      |

9 Fare clic sull'ID della stazione sull'impostazione predefinita e fare clic su Edit This per visualizzare una finestra di pop up

| elway Line P             | arameters Advanced |   |
|--------------------------|--------------------|---|
| Station ID               | ault)              |   |
| COM Port                 | C0M1 💌             |   |
| UNI-TELWAY<br>Base 1     | Slave Address      | E |
| Modem Commu<br>Use moden | unicationn         |   |
| Hayes<br>Phone Number    |                    |   |
|                          |                    |   |

In questa finestra mantenere 1 per Base e 1 per Numbers. 10 Fare clic su Line Parameters

| Baud Rate                     |                                     | •                                |
|-------------------------------|-------------------------------------|----------------------------------|
| Self Adaptatio                | n (in sec)                          | second                           |
| Data Bits<br>7 bits<br>8 bits | Parity<br>© 0dd<br>© Even<br>© None | Stop Bits<br>© 1 bit<br>© 2 bits |
| RTS/CTS Del                   | ay                                  | 📑 🛛 🖂 🖂                          |
|                               | Default                             |                                  |

Impostare la velocità di trasmissione, i bit di dati, la parità e il numero di bit di stop. Fare clic su OK per tornare alla finestra Station List

11 A questo punto, aggiungere le stazioni che saranno presenti nella propria rete.

In questo esempio era richiesto il nodo 04, che è stato aggiunto. Immettere i parametri nelle schede Line Parameters e Unitelway e mantenere 1 per Base e 4 per Numbers.

Tenere il puntatore sulla stazione predefinita.

Fare clic su **Apply**. Le impostazioni saranno applicate reimpostando il driver Unitelway.

Sarà visualizzato il seguente messaggio

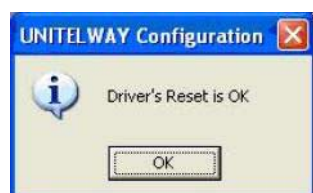

### Fare clic su OK

12 Fare clic su Tools. Fare clic su Configurations. Verrà visualizzata la seguente immagine:

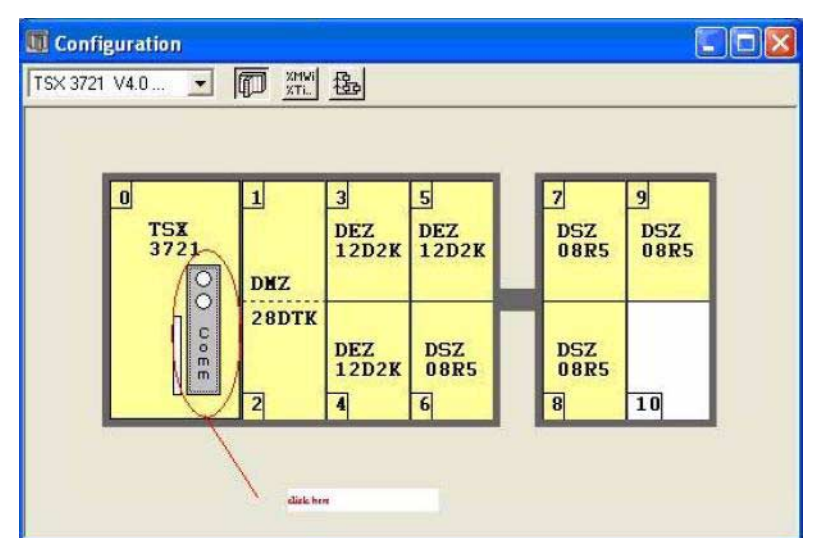

Fare doppio clic su Comm. Verrà visualizzata una nuova finestra:

| Configuration 🔹                |                                 |  |
|--------------------------------|---------------------------------|--|
| Designation: PROCESSOR 3721    | 1                               |  |
| CHANNEL 0:                     |                                 |  |
| CHANNEL 0 Terminal port        | <u></u>                         |  |
| UNI-TELWAY LINK                | MAST •                          |  |
| Type<br>Mlaster                | Transmission speed 19200 bits/s |  |
| Master<br>Event-triggered data | Value in ms 30 Default          |  |
| Number of slaves 5             | C Value in s                    |  |
| Slave                          | Data Stop                       |  |
| Server address (ADO)           | Dub                             |  |
| Number of addresses            | C Even @ Odd C None             |  |
| Current loop (PSR)             | - RTS/CTS delat                 |  |
| C Multidrop C Point to point   | Minner Data Carrier             |  |

Tenere 5 come numero di slave.

Per aumentare la velocità di comunicazione, tenere gli slave così come sono nella propria configurazione. In questo modo, viene ridotto il numero di token inviati dal server, ovvero il server invierà solo il numero di token specifico.

La configurazione del software PL7PRO per fungere da client è stata completata.

13 Collegare il cavo al terminale NQ e al PLC. Fare riferimento a A-4-10 NQ per Schneider Modicon. Collegare la porta di estremità del PLC al PLC Schneider. Collegare la porta maschio NQ del cavo alla porta COM1 definita del terminale NQ.

Se i passaggi riportati sopra vengono seguiti correttamente, verrà stabilita una comunicazione corretta tra terminale NQ definita con il driver Schneider Nano Driver e il PLC.

- I parametri di comunicazione definiti nella porta COM1 dell'unità e nelle impostazioni del PLC devono corrispondere.
- Il Node ID Set nelle impostazioni di informazioni sul nodo e le configurazioni per la comunicazione di NQ-Designer dalle impostazioni PLC devono corrispondere.
- Il cavo del PLC collegato tra la porta del PLC e la porta COM del terminale NQ deve essere selezionato correttamente.
- Il cavo deve essere collegato correttamente.
- Selezionare un indirizzo del punto corretto e lo stesso tag deve essere integrato nella pagina dell'unità.
- Se le note riportate sopra vengono ignorate, sullo schermo dell'unità vengono visualizzati i seguenti messaggi:
  - !!! no connection
  - ??? connection established, address unknown

# A-4 Cavi di comunicazione per dispositivi non Omron

I cavi di comunicazione dei dispositivi non Omron non sono forniti da Omron.

## A-4-1 NQ per la serie AB SLC

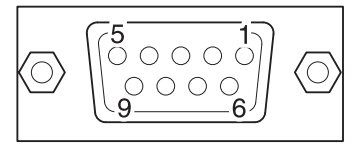

PINOUT FEMMINA DB9 (PLC)

| Segnali       | Numero pin       | Numero pin         | Segnali       |
|---------------|------------------|--------------------|---------------|
|               | 1                | 1                  |               |
| RXD           | 2                | <br>2              | TXD           |
| TXD           | 3                | <br>3              | RXD           |
|               | 4                | 4                  |               |
| SG            | 5                | <br>. 5            | SG            |
|               | 6                | 6                  |               |
| RTS           | 7                | 7                  |               |
| CTS           | 8                | 8                  |               |
|               | 9                | 9                  |               |
| Filo schermat | to nel corpo DB9 | <br>Filo schermato | nel corpo DB9 |

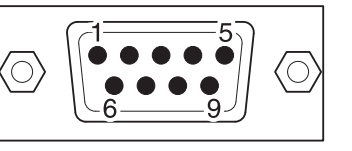

# A-4-2 NQ per la serie AB Micrologix

6• 7• 8• 3• 4• 5• 1• 2•

**PINOUT CONNETTORE MINI DIN A 8 PIN** 

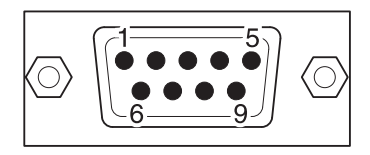

| (P             | LC)           |                   |               |                 |
|----------------|---------------|-------------------|---------------|-----------------|
| Segnali        | Numero pin    |                   | Numero pin    | Segnali         |
|                | 1             | _                 | 1             |                 |
| SG             | 2             |                   | 2             | TXD             |
|                | 3             | $1 \times -$      | 3             | RXD             |
| RXD            | 4             | $\vdash$ $\times$ | 4             |                 |
|                | 5             | ] / `             | 5             | SG              |
|                | 6             |                   | 6             |                 |
| TXD            | 7             |                   | 7             |                 |
|                | 8             |                   | 8             |                 |
|                |               | _                 | 9             |                 |
| Filo schermato | nel corpo DB9 |                   | Filo schermat | o nel corpo DB9 |

# A-4-3 NQ per AB Compact Logix

| $\bigcirc \begin{bmatrix} 5 & 0 & 0 & 0 \\ 0 & 0 & 0 & 0 \\ 9 & 0 & 0 & 0 \\ 9 & 0 & 0 & 0 \end{bmatrix} \bigcirc$ | $\rangle$ |
|----------------------------------------------------------------------------------------------------|-----------|
|----------------------------------------------------------------------------------------------------|-----------|

### PINOUT FEMMINA DB9 (PLC)

| Segnali                      | Numero pin |  |  |  |
|------------------------------|------------|--|--|--|
|                              | 1          |  |  |  |
| RXD                          | 2          |  |  |  |
| TXD                          | 3          |  |  |  |
|                              | 4          |  |  |  |
| Segnale Comune               | 5          |  |  |  |
|                              | 6          |  |  |  |
| RTS                          | 7          |  |  |  |
| CTS                          | 8          |  |  |  |
|                              | 9          |  |  |  |
| Filo schermato nel corpo DB9 |            |  |  |  |

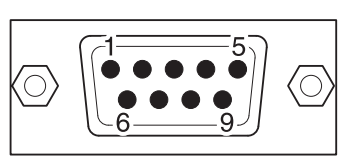

| Numero pin                   | Segnali |  |  |
|------------------------------|---------|--|--|
| 1                            |         |  |  |
| 2                            | TXD     |  |  |
| 3                            | RXD     |  |  |
| 4                            |         |  |  |
| 5                            | SG      |  |  |
| 6                            |         |  |  |
| 7                            |         |  |  |
| 8                            |         |  |  |
| 9                            |         |  |  |
| Filo schermato nel corpo DB9 |         |  |  |

# A-4-4 NQ per Siemens serie S7-200

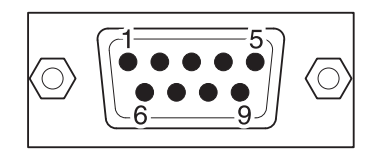

PINOUT MASCHIO DB9 (PLC)

| PINOUT MASCHIO DB9 (PLC) |               |         | PINOUT MAS     |                 |
|--------------------------|---------------|---------|----------------|-----------------|
| Segnali                  | Numero pin    |         | Numero pin     | Segnali         |
|                          | 1             | A       | 1              | TX+             |
|                          | 2             |         | 2              |                 |
| В                        | 3             |         | 3              |                 |
|                          | 4             | 1       | 4              | RX+             |
| SG                       | 5             |         | 5              | SG              |
|                          | 6             |         | 6              |                 |
|                          | 7             | В       | 7              |                 |
| А                        | 8             |         | 8              | TX-             |
|                          | 9             |         | 9              | RX-             |
| Filo schermato           | nel corpo DB9 | <b></b> | Filo schermate | o nel corpo DB9 |

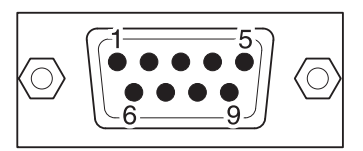

# A-4-5 NQ per Siemens serie S7-300/400

А

В

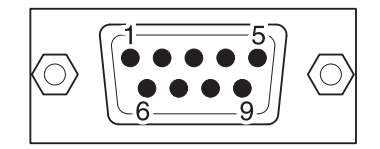

PINOUT MASCHIO DB9 (PLC)

| Segnali                      | Numero pin |  |  |  |
|------------------------------|------------|--|--|--|
|                              | 1          |  |  |  |
|                              | 2          |  |  |  |
| В                            | 3          |  |  |  |
|                              | 4          |  |  |  |
| SG                           | 5 -        |  |  |  |
|                              | 6          |  |  |  |
|                              | 7          |  |  |  |
| A                            | 8          |  |  |  |
|                              | 9          |  |  |  |
|                              |            |  |  |  |
| Filo schermato nel corpo DB9 |            |  |  |  |

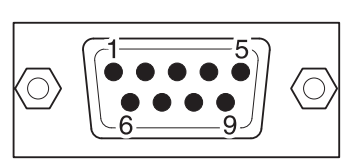

PINOUT MASCHIO DB9 (NQ)

|         | Numero pin    | Segnali         |
|---------|---------------|-----------------|
|         | 1             | TX+             |
|         | 2             |                 |
|         | 3             |                 |
|         | 4             | RX+             |
|         | 5             | SG              |
|         | 6             |                 |
|         | 7             |                 |
|         | 8             | TX-             |
| <b></b> | 9             | RX-             |
|         | Filo schermat | o nel corpo DB9 |

# A-4-6 NQ per PLC Mitsubishi FX (connettore a 8 pin)

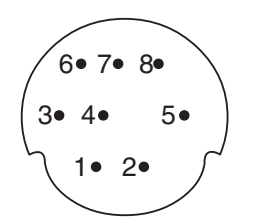

**PINOUT CONNETTORE MINI DIN A 8 PIN** 

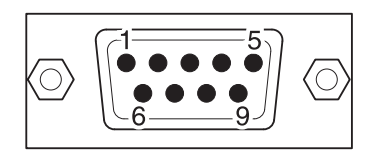

|         | (PLC)               |                                 |            |                     |
|---------|---------------------|---------------------------------|------------|---------------------|
| Segnali | Numero pin          |                                 | Numero pin | Segnali             |
| RX-     | 1                   |                                 | _ 1        | TX+                 |
| RX+     | 2                   |                                 | 2          |                     |
| SG      | 3                   |                                 | 3          |                     |
| TX-     | 4                   |                                 | - 4        | RX+                 |
|         | 5                   | $\neg$ $\setminus$ $\checkmark$ | 5          | SG                  |
|         | 6                   |                                 | 6          |                     |
| TX+     | 7                   |                                 | 7          |                     |
|         | 8                   |                                 | - 8        | TX-                 |
|         |                     |                                 | 9          | RX-                 |
| Filo    | schermato nel corpo |                                 | Filo sche  | rmato nel corpo DB9 |

## A-4-7 NQ per inverter Mitsubishi FRS

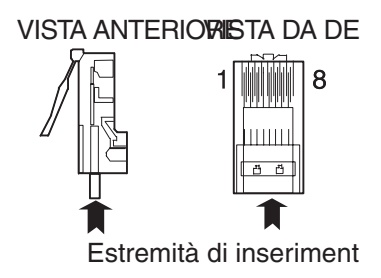

### CONNETTORE MODULARE A 8 PIN (inverter RJ45)

| (Invert    |              |     |                |               |
|------------|--------------|-----|----------------|---------------|
| Segnali    | Numero pin   | ] [ | Numero pin     | Segnali       |
|            | 1            |     | 1              | TX+           |
|            | 2            |     | 2              |               |
| RX+        | 3            |     | 3              |               |
| TX-        | 4            |     | 4              | RX+           |
| TX+        | 5            |     | 5              | SG            |
| RX-        | 6            |     | 6              |               |
| SG         | 7            |     | 7              |               |
|            | 8            |     | 8              | TX-           |
|            |              | -   | 9              | RX-           |
| Filo scher | mato a terra |     | Filo schermato | nel corpo DB9 |

# A-4-8 NQ per Schneider Twido

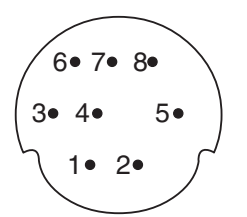

### **PINOUT CONNETTORE MINI DIN A 8 PIN**

(PLC)

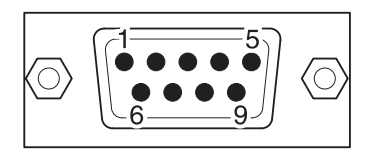

|             | ,             |       |                |               |
|-------------|---------------|-------|----------------|---------------|
| Segnali     | Numero pin    |       | Numero pin     | Segnali       |
| A           | 1             | -<br> | 1              | TX+           |
| В           | 2             |       | 2              |               |
|             | 3             |       | 3              |               |
|             | 4             |       | 4              | RX+           |
|             | 5             |       | 5              | SG            |
|             | 6             |       | 6              |               |
| SG          | 7             |       | 7              |               |
|             | 8             |       | 8              | TX-           |
|             |               |       | 9              | RX-           |
| Filo scherm | ato nel corpo |       | Filo schermato | nel corpo DB9 |

# A-4-9 NQ per Schneider Nano

6• 7• 8• 3• 4• 5• 1• 2•

### **PINOUT CONNETTORE MINI DIN A 8 PIN**

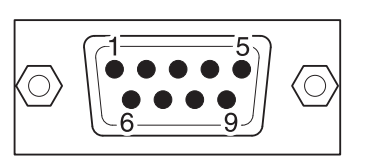

### **PINOUT MASCHIO DB9**

| Segnali      | Numero pin    |                                                | Numero pin    | Segnali         |
|--------------|---------------|------------------------------------------------|---------------|-----------------|
| A            | 1             |                                                | 1             | TX+             |
| В            | 2             |                                                | 2             |                 |
|              | 3             |                                                | 3             |                 |
|              | 4             |                                                | 4             | RX+             |
|              | 5             |                                                | 5             | SG              |
|              | 6             |                                                | 6             |                 |
| SG           | 7             |                                                | 7             |                 |
|              | 8             | 1                                              | 8             | TX-             |
|              |               | - <u>                                     </u> | 9             | RX-             |
| Filo scherma | ato nel corpo | ][                                             | Filo schermat | o nel corpo DB9 |

# A-4-10 NQ per Schneider Modicon

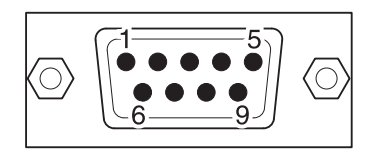

### PINOUT MASCHIO DB9 (PLC)

| Segnali                      | Numero pin |  |
|------------------------------|------------|--|
|                              | 1          |  |
| RXD                          | 2          |  |
| TXD                          | 3          |  |
| DTR                          | 4          |  |
| SG                           | 5          |  |
| DSR                          | 6          |  |
| RTS                          | 7          |  |
| CTS                          | 8          |  |
|                              | 9          |  |
|                              | 1          |  |
| Filo schermato nel corpo DB9 |            |  |

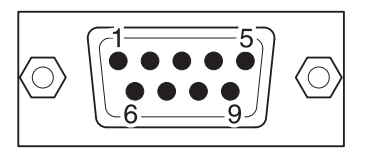

| Numero pin                   | Segnali |  |
|------------------------------|---------|--|
| 1                            |         |  |
| 2                            | TXD     |  |
| 3                            | RXD     |  |
| 4                            |         |  |
| 5                            | SG      |  |
| 6                            |         |  |
| 7                            |         |  |
| 8                            |         |  |
| 9                            |         |  |
| Filo schermato nel corpo DB9 |         |  |
## Capitolo

## Storico delle revisioni

Il suffisso al numero di catalogo stampato sulla pagina di copertina anteriore del manuale indica il codice di revisione del manuale dell'operatore.

Cat. No. V07-IT-01

Codice di revisione

Nella tabella seguente sono indicate le modifiche apportate al manuale dell'operatore nel corso di ciascuna revisione. I numeri di pagina di una revisione si riferiscono alla versione precedente.

| Codice di revisione | Data        | Contenuto modificato |
|---------------------|-------------|----------------------|
| 01                  | Giugno 2009 | Prima versione       |

## Capitolo